# **Training Manual**

## SelfCookingCenter® whitefficiency® (SCC\_WE)

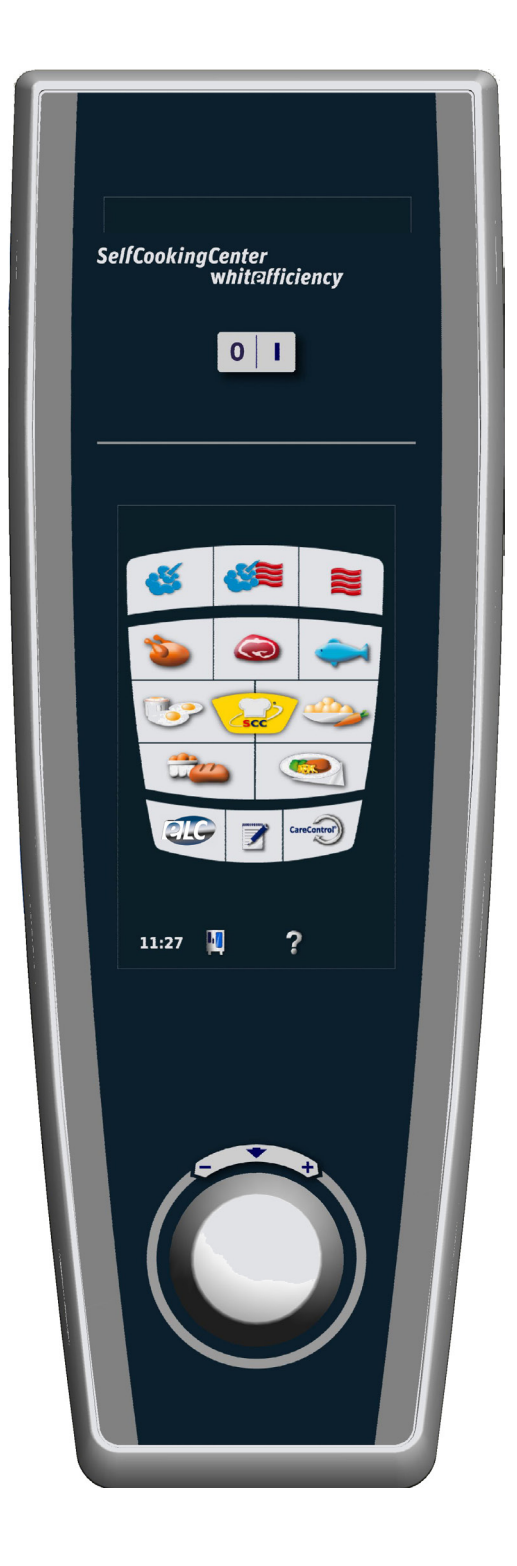

#### General hints:

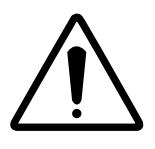

Isolate the appliance from mains supply before opening the appliance

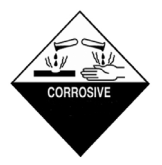

When working with chemicals, i.e. aggressive cleaning materials always wear protective clothing, goggles and gloves!

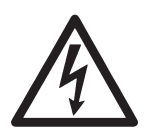

After maintenance / repair the appliance must be checked for electrical safety in accordance with your national, state and local requirements!

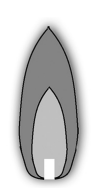

Whenever working on any gas component like: Gas valve, gas blower and / or changing connected type of gas a detailed flue gas analysis MUST be done using adequate CO and CO<sub>2</sub> measuring equipment! This shall ONLY be done by trained technicians! Always check appliance for possible gas leakages!

© 2011 Rational Technical Services. All rights reserved. Please note that any technical information concerning Rational products must NOT be forwarded to any third party.

#### List of content

#### Introduction

| Basic principle SCC_WE                          | 4  |
|-------------------------------------------------|----|
| Parts location                                  | 5  |
| Changes of the unit                             | 9  |
| Operator panel SCC_WE                           | 10 |
| Operator panel SCC_WE: Manual Modes             | 11 |
| Survey Pictogram                                | 12 |
| Water level control steam generator SCC_WE      | 16 |
| SC (Self Clean) Automatic                       | 17 |
| Control panel SCC_WE and display                |    |
| SCC_WE Electric (Index H): Basic principle      | 18 |
| Manual modes SCC_WE / Boiling point recognition | 19 |
| Control (1)                                     |    |
| Selftest                                        | 20 |
| Humidity control SCC_WE                         | 22 |
| SCC_WE CPU                                      | 24 |
| SCC_WE CPU - Terminal connection - LED Code     | 25 |
| SD card - Changing PCB, new SD card             | 26 |

### Control (2)

| Fan motor SCC_WE Line                        | 29 |
|----------------------------------------------|----|
| Bus connection                               | 30 |
| SolidStateRelay (SSR) internal design / Test | 31 |
| SSR 100% - 50% power at 3NAC/400V            | 32 |
| SSR 100% - 50% power at 3AC 200-240V         | 33 |
| Control of cooling fan                       | 34 |
| Control of drain valve                       | 35 |
| CDS                                          | 36 |
| CareControl                                  | 37 |
| Function during CleanJet+Care                | 38 |

#### Service Package

| CleanJet: Error messages - Abort program         | 39 |
|--------------------------------------------------|----|
| Diagnose - Real Time Data - Start                | 40 |
| Diagnose - Real Time Data - Content              | 41 |
| Diagnose - Running times - Start                 | 42 |
| Diagnose - Running times - Content               | 43 |
| Diagnose - Service error history - Start         | 44 |
| Diagnose - Service error history - Content       | 45 |
| Basic settings - Start                           | 46 |
| Basic settings - Content                         | 47 |
| Function test - Start                            | 48 |
| Function test - Content                          | 49 |
| Calibration - Start                              | 50 |
| Calibration - Sequence                           | 51 |
| Setting Show mode - error analysis               | 53 |
| Error message Service 1 - 25                     | 54 |
| Error message Service 26 - 37                    | 55 |
| Error message Service 40 - 120, blink code motor | 56 |
| SCC Software update                              | 57 |
| Download of service data                         | 60 |
| Download of HACCP Data                           | 64 |
|                                                  |    |

#### Circuit diagram

| Circuit diagram 101 Power 3NAC 400-415V   | 66 |
|-------------------------------------------|----|
| Circuit diagram 101 Heating 3NAC 400-415V | 67 |
| Circuit diagram 101 Sensor                | 68 |
| Circuit diagram Bill of material          | 69 |
| Circuit diagram 202 Power 3NAC 400-415V   | 71 |
| Circuit diagram 202 Heating 3NAC 400-415V | 72 |
| Circuit diagram 202 Sensor                | 73 |
| Circuit diagram Bill of material          | 74 |
|                                           |    |

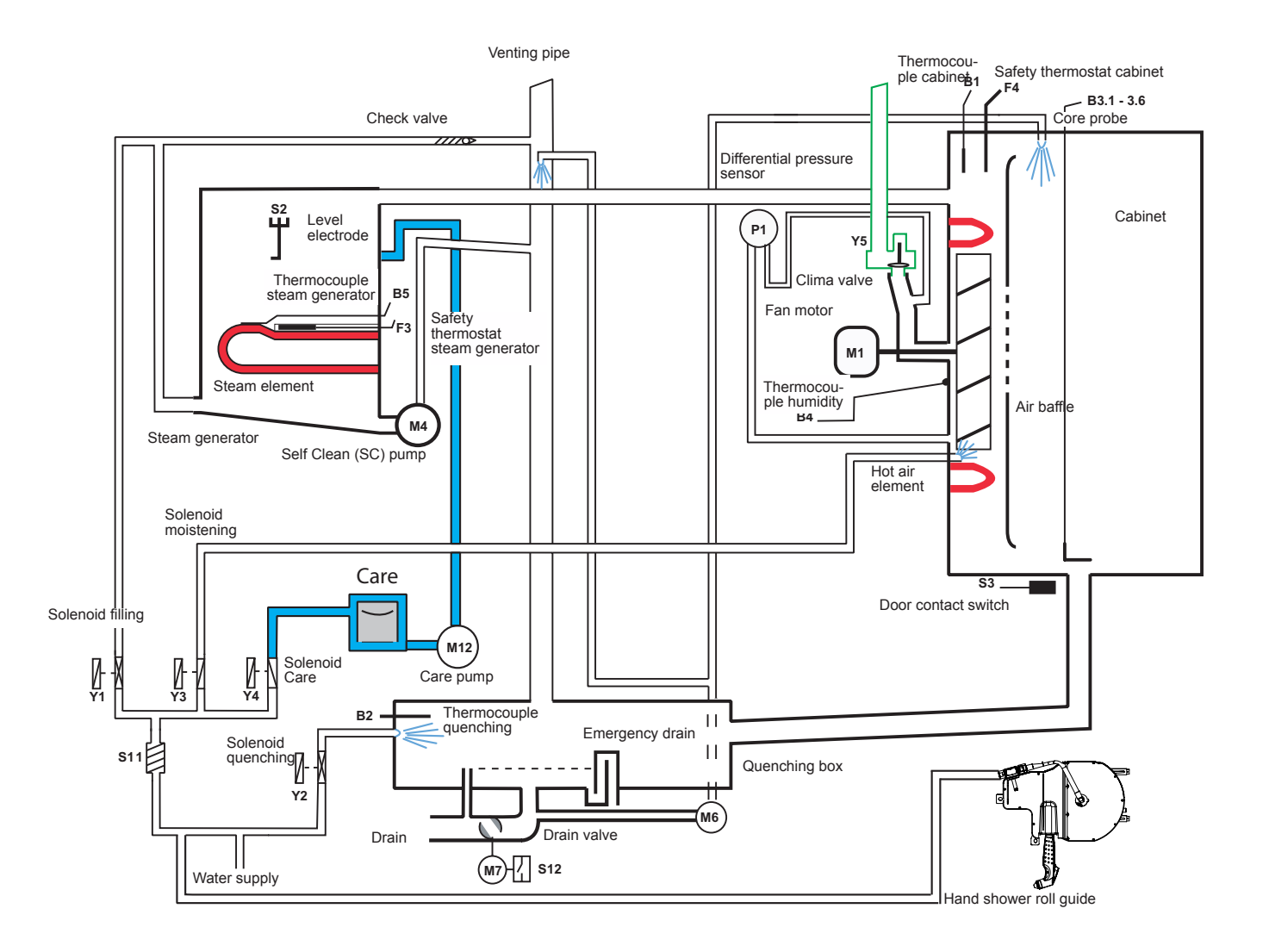

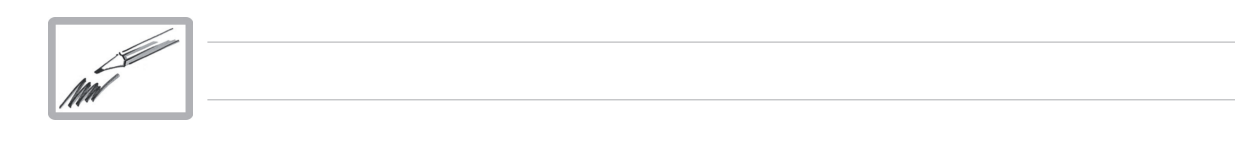

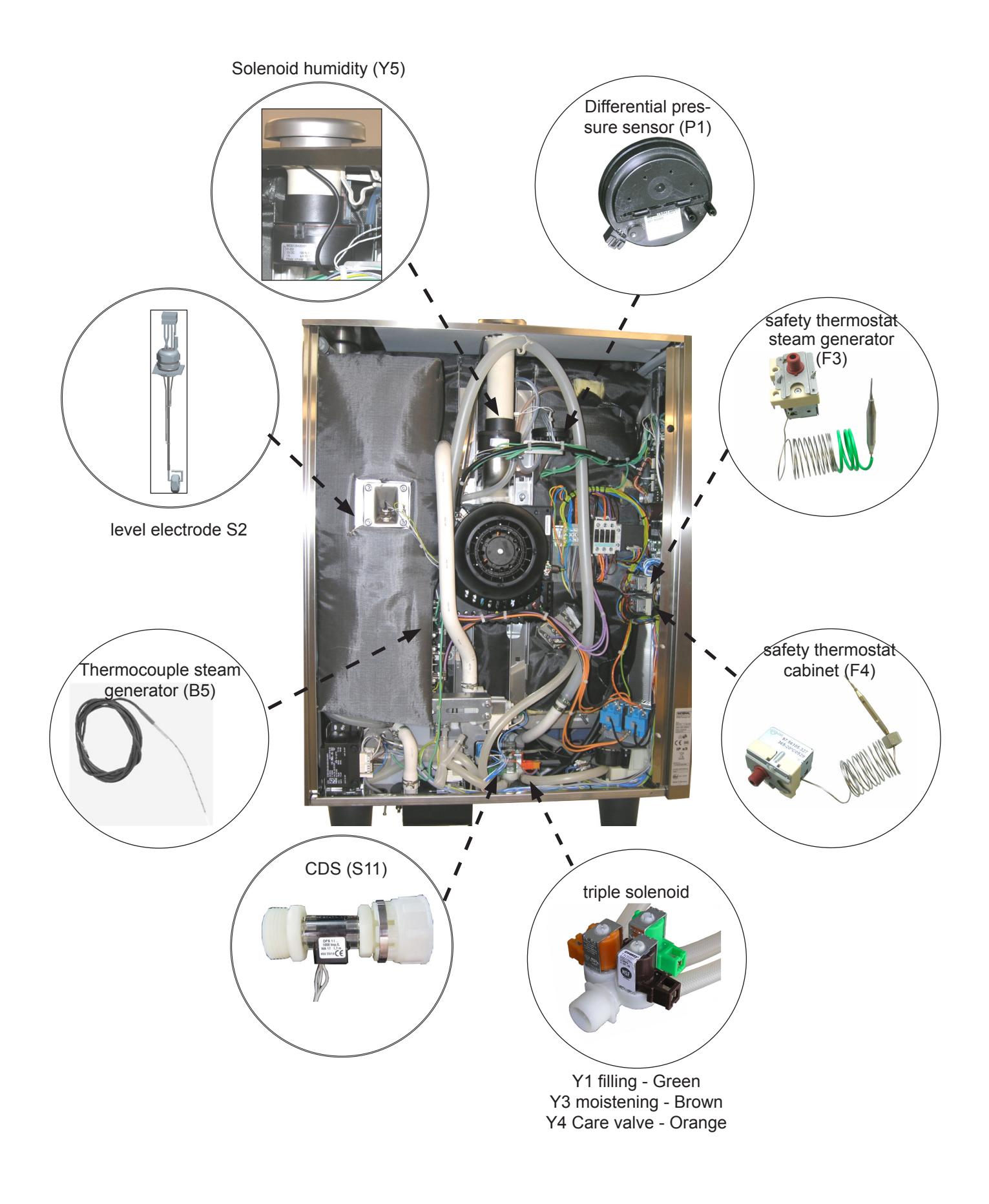

### **Parts location**

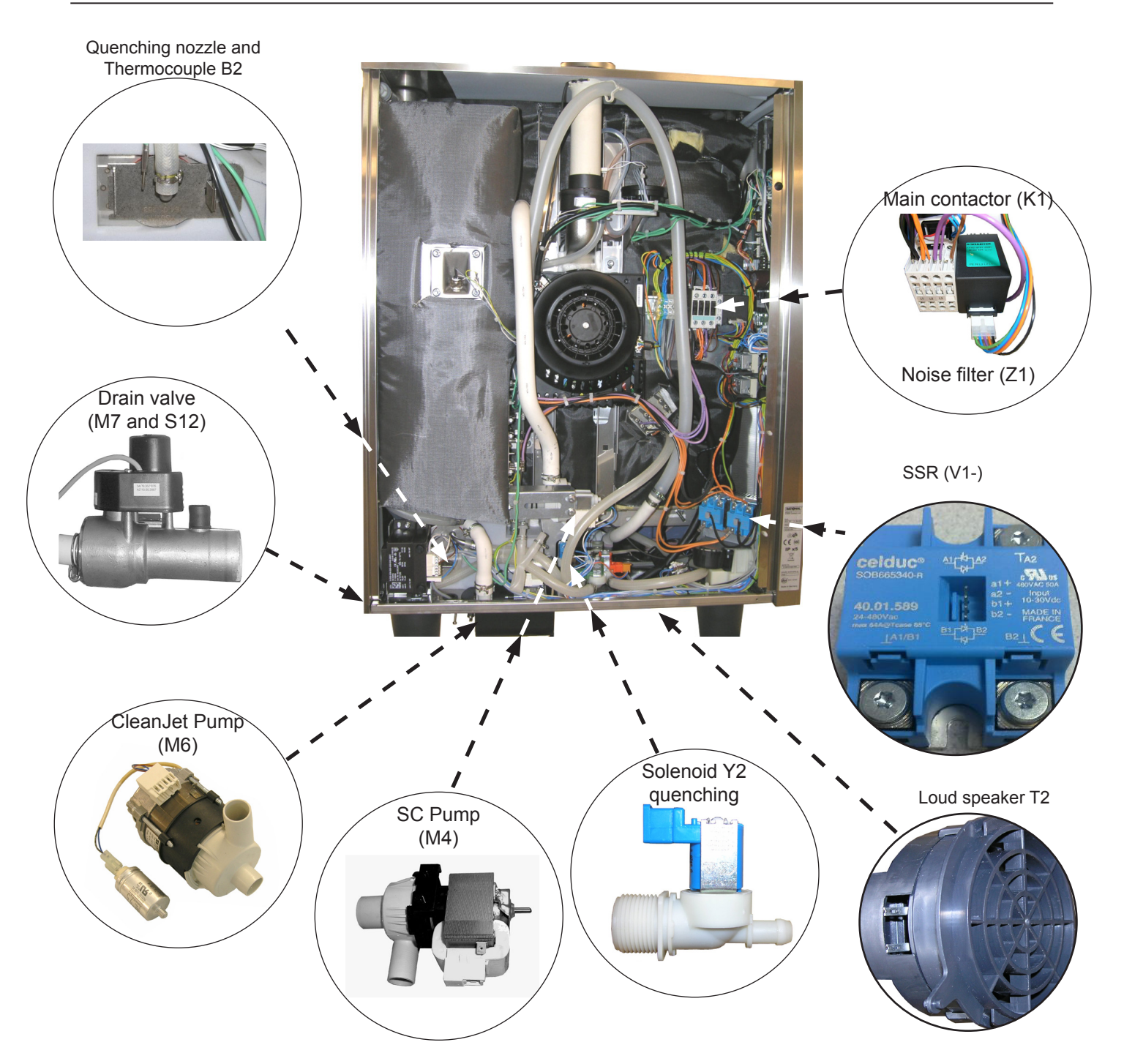

### **Parts location**

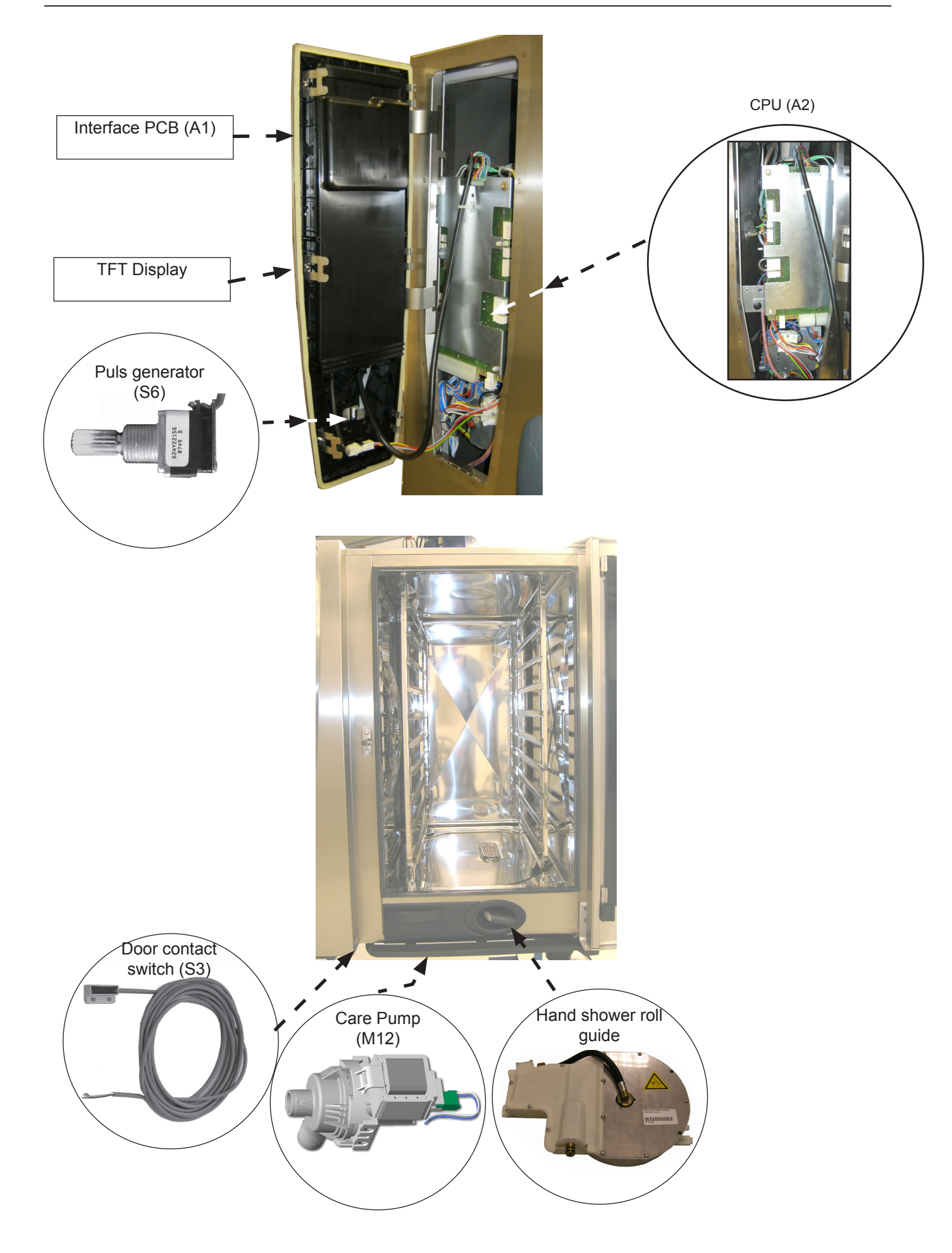

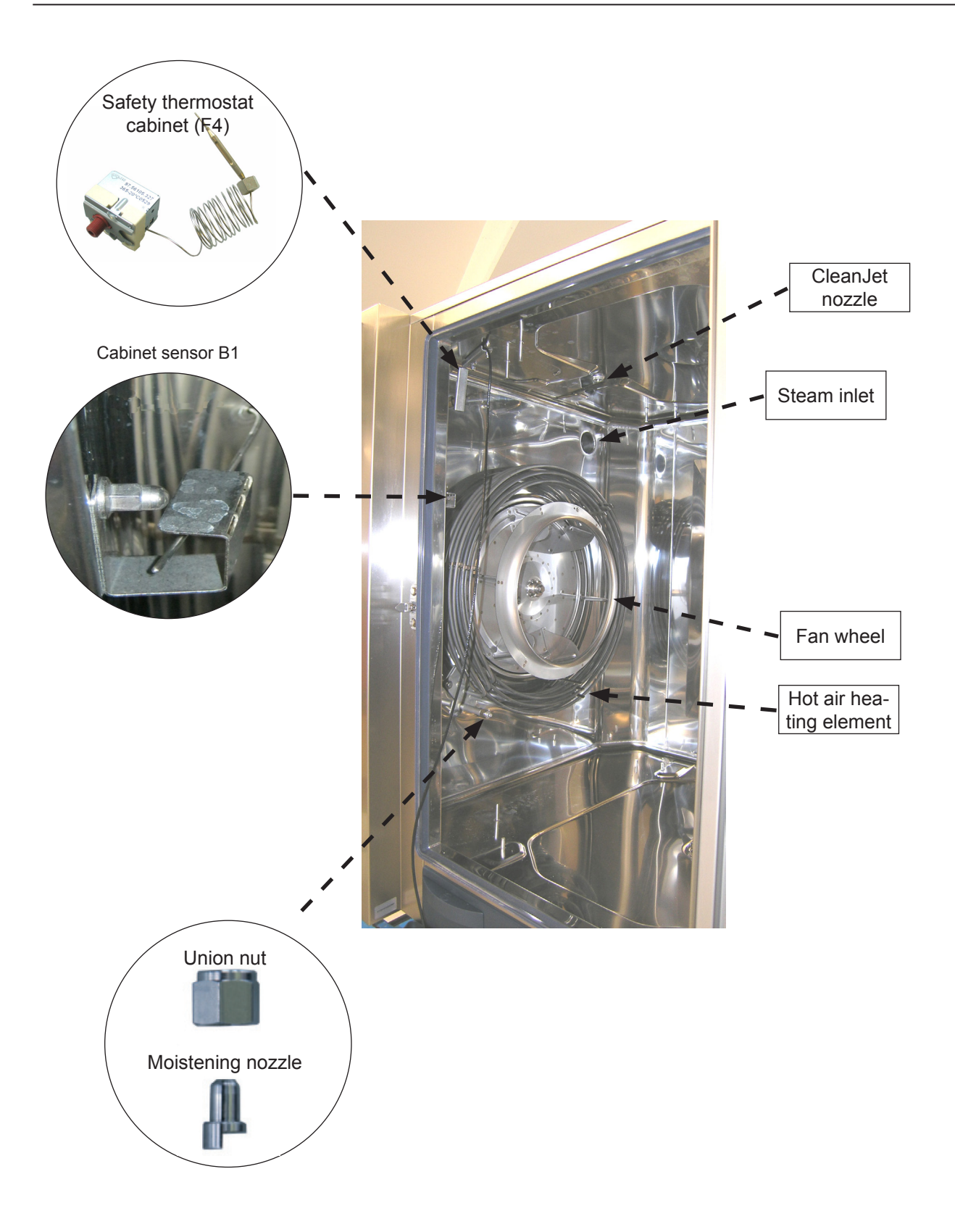

#### Differences from SCC\_WE (Index H) compared with SCC Index G

- 1. Unit self test after installation; all components are tested for correct function and determination of boiling point;
- 2. Steam mode preset to boiling point (no hot air supply), 30-130°C possible (86 266°F)
- 3. New humidity control (Clima valve) for advanced dehumidification
- 4. New fan motor rotates left right
- 5. New PCB and TFT touch display with Ethernet connection
- 6. Moistening nozzle integrated into hot air heating element flange of electric units
- 7. Modified cover for quenching box
- 8. Cooling fan is temperature controlled
- 9. Cleaning program "Light" is split into "Light Quick" duration approximately 1h 05min and "Light standard", duration approximately 1h 46min.
- 10. Operator and Application manuals are available on display;

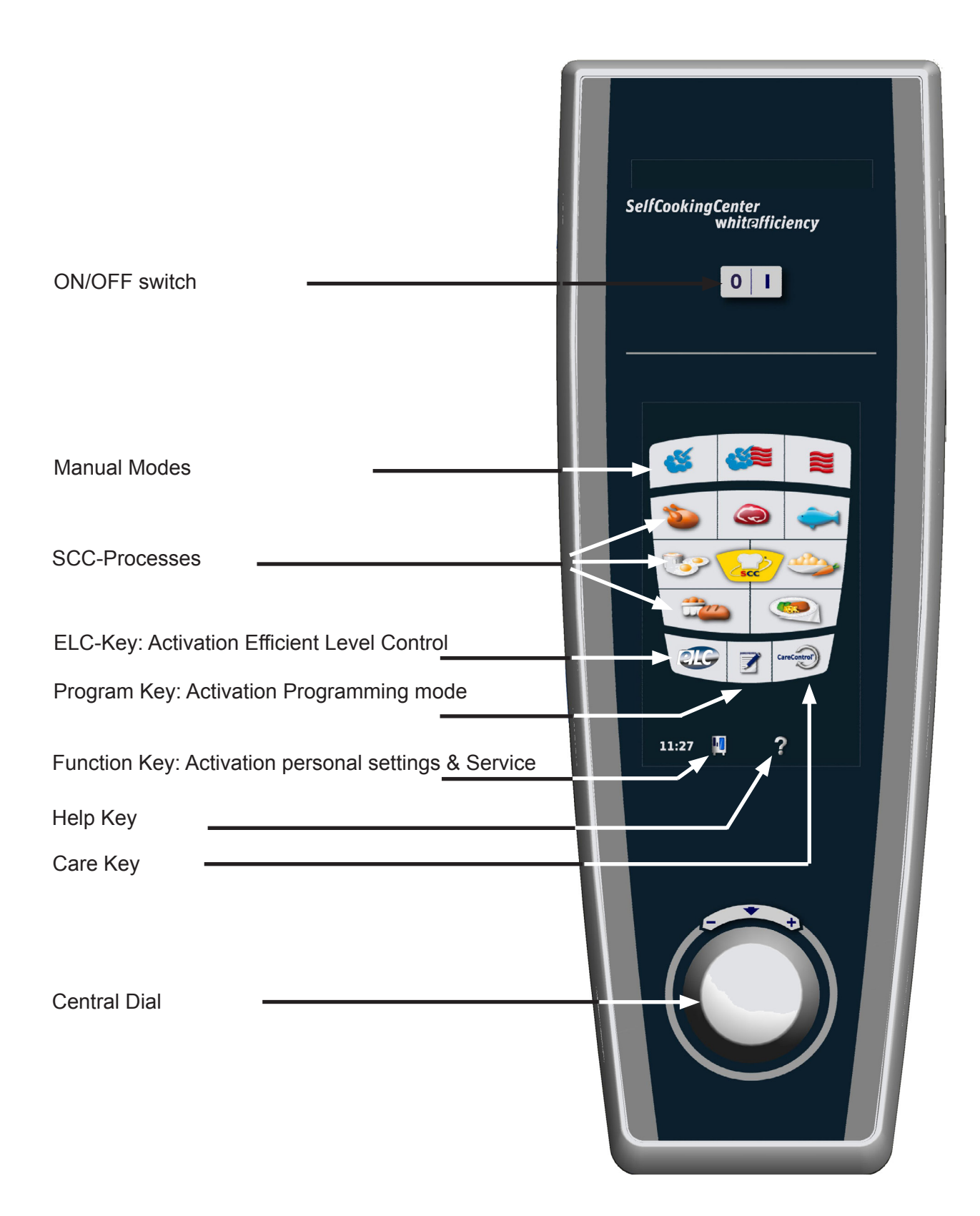

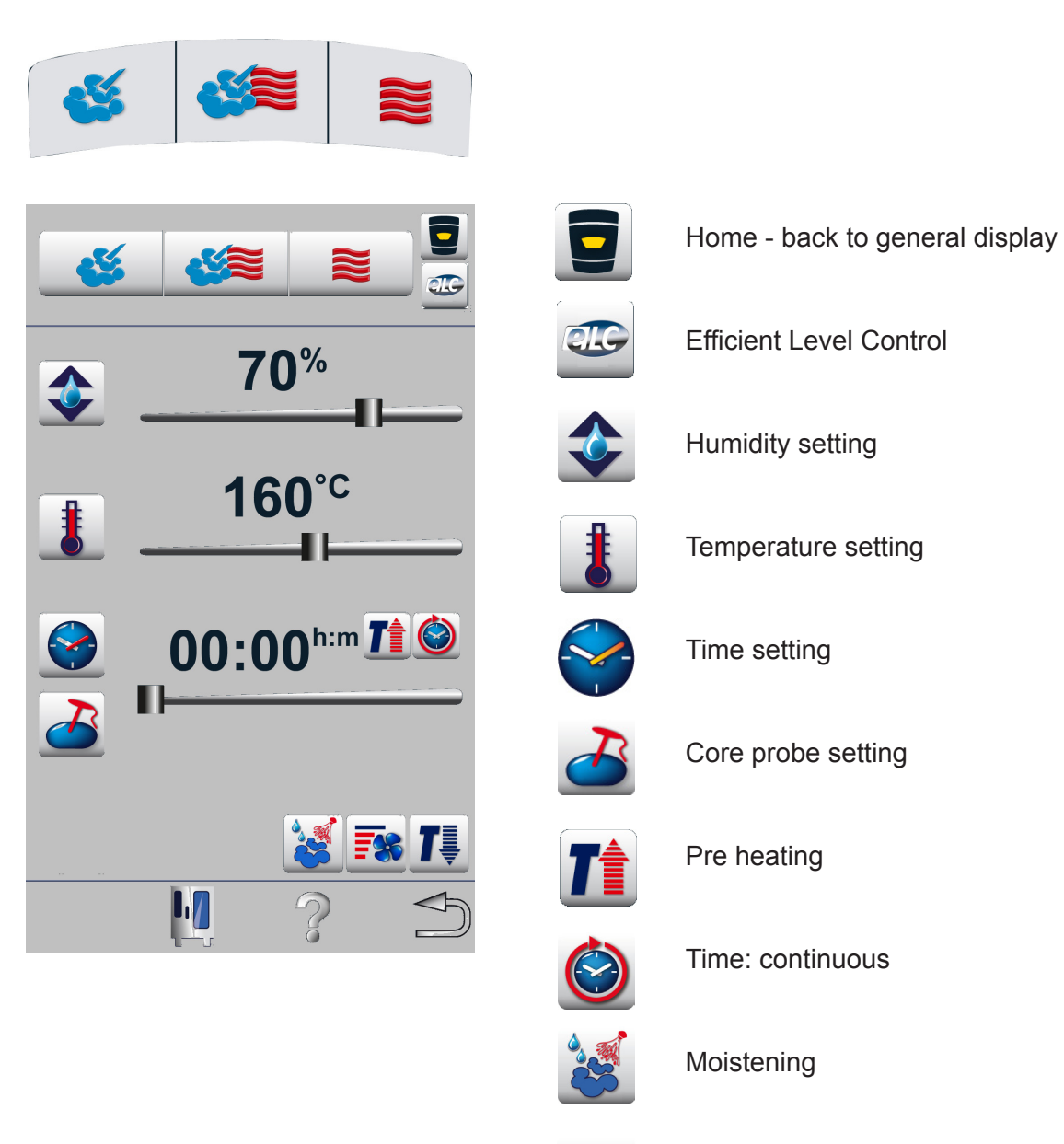

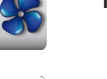

Fan wheel speed setting

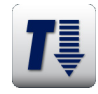

Cool Down

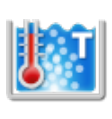

Steaming at boiling point (no hot air)

### **Survey Pictogram**

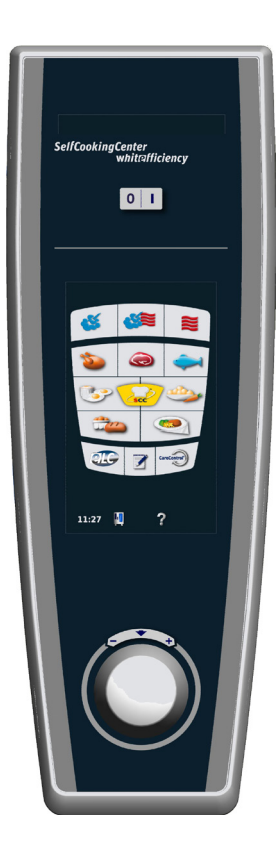

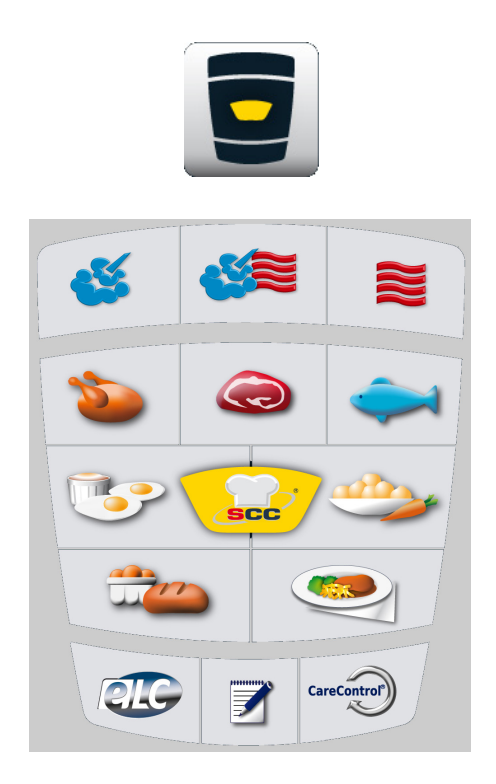

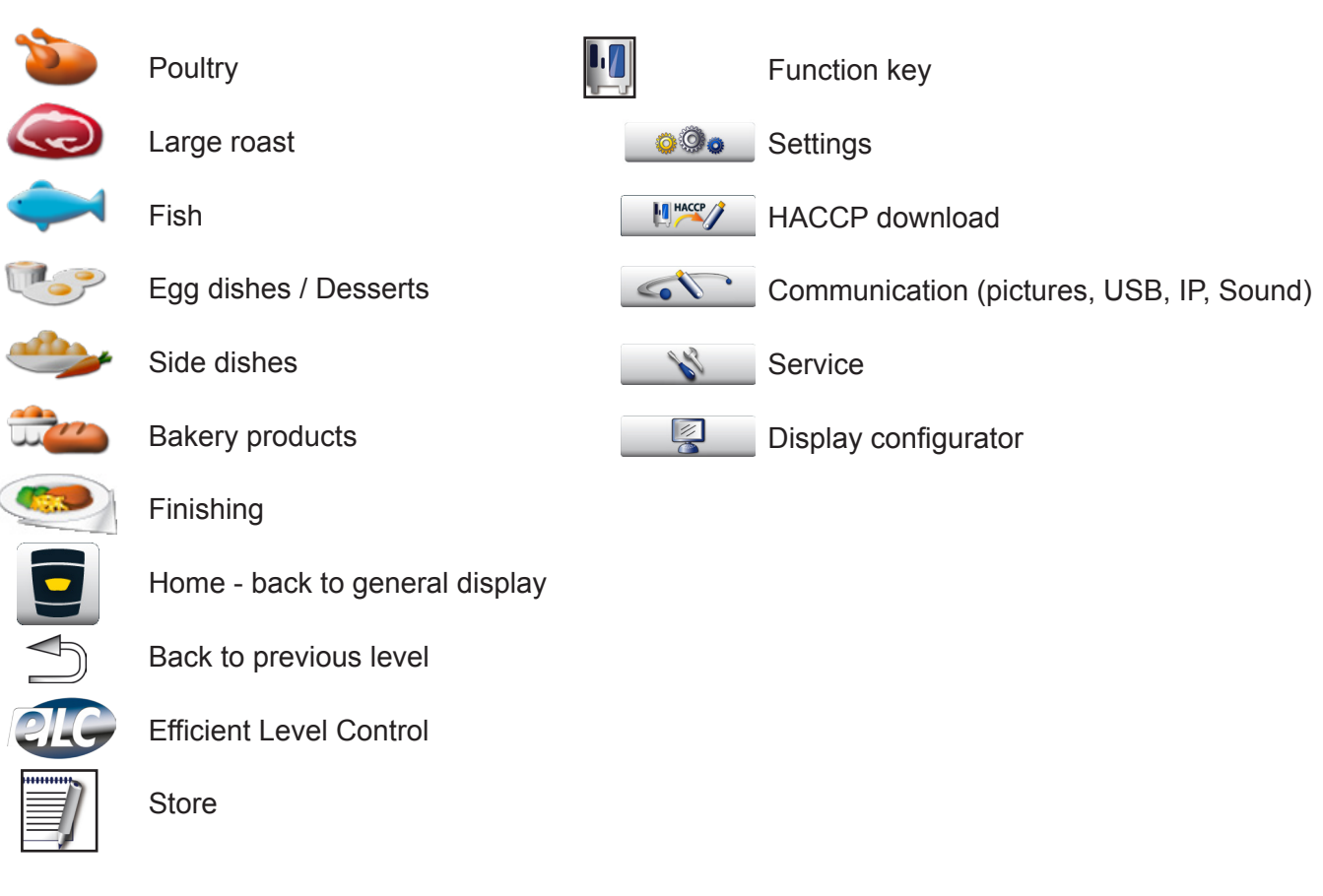

### Survey Pictogram

|                   | Start Service Level                          | $\checkmark$ | Confirm                         |
|-------------------|----------------------------------------------|--------------|---------------------------------|
| 1                 | Date and time                                |              | Operator and Application Manual |
| <b>BIART</b>      | Start time                                   |              | Safety advice                   |
| 24 <sup>h</sup> 🍋 | Time format 24h                              | + care       | CleanJet +Care                  |
| am.pm<br>24       | Time format am / pm                          | CareControl  | Care Control                    |
| <b>₩</b> C.1      | Temperature setting °C - °F                  |              |                                 |
| 2                 | Half energy                                  |              |                                 |
| <b>1</b>          | Setting ring tones                           |              |                                 |
|                   | Show Mode (when in red)                      |              |                                 |
| *                 | Display brightness                           |              |                                 |
|                   | Sequence of levels                           |              |                                 |
|                   | Number of levels                             |              |                                 |
|                   | Factory settings - english, °C, 24 hours etc |              |                                 |
| Δ                 | Delta T                                      |              |                                 |
|                   | Prozess abort key                            |              |                                 |

### **Function Key - Settings - Service - Communication**

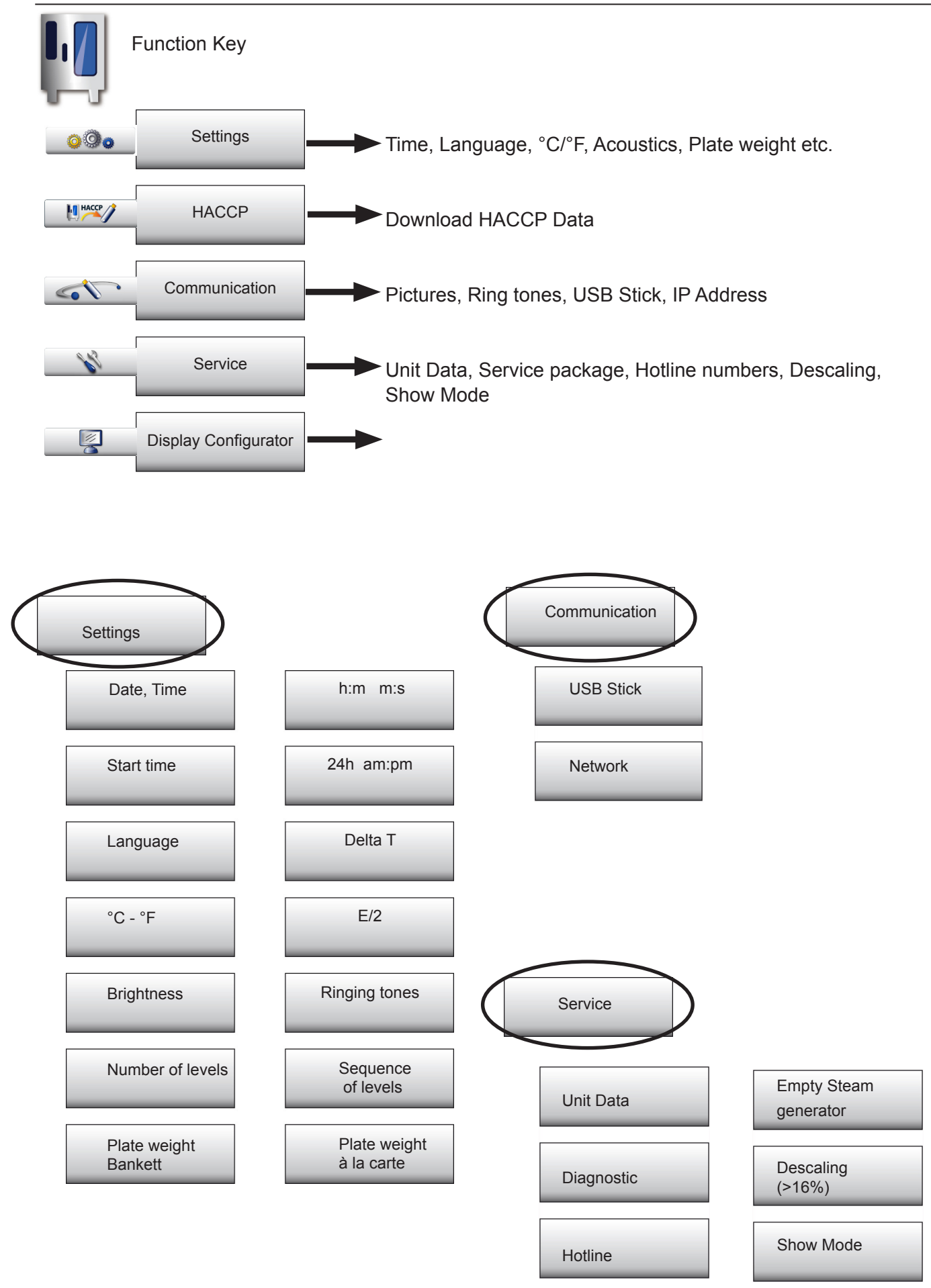

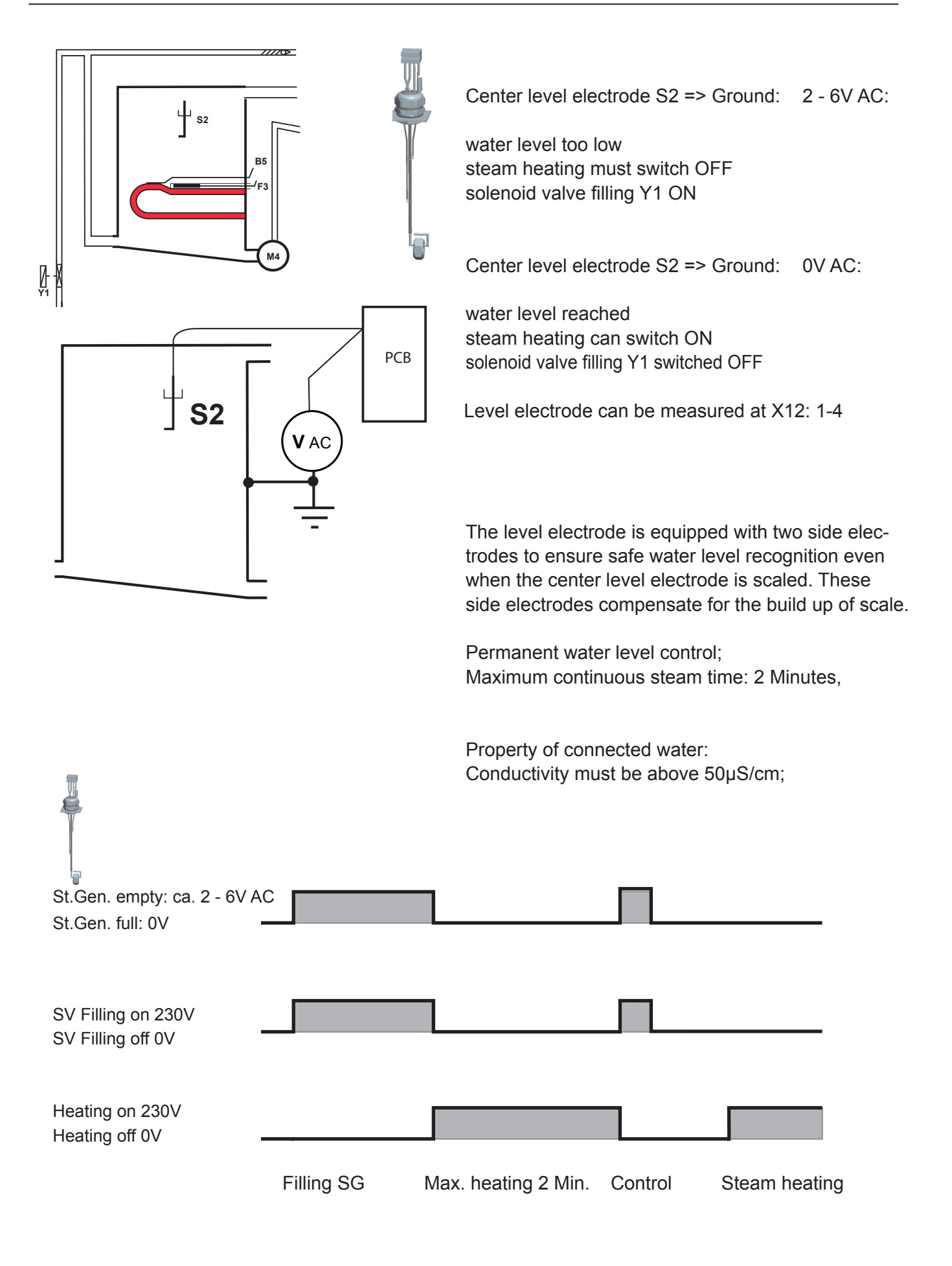

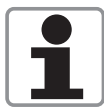

During the production of steam, the concentration of minerals inside the steam generator will increase over time. These minerals settle on the heating elements and heat exchanger as well as the interior steam generator walls.

In order to reduce this effect the steam generator will be pumped off and flushed regularly depending on the duration of steam production. This process needs approximately 45 seconds. After emptying the steam generator it will be filled automatically with fresh water.

There are 4 conditions to start this SC Automatic:

- 1. Heating time of the steam generator must exceed 60 min.\* and
- 2. the temperature of the thermocouple steam generator must be below 65°C (149°F) and
- 3. the temperature of the thermocouple interior cabinet must be below 70°C (158°F) and
- 4. the unit is switched ON.

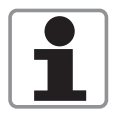

In case the unit is used permanently the above mentioned temperature conditions can not be met.

In this case the "forced SC Automatic" applies as follows:

1. The heating time of the steam generator reaches twice the set duration\*, e.g. 120 min. and

2. the unit door is open for longer than 30 seconds

\* The marked values can be changed in unit specific ranges using the diagnostic program.

After completion of the SC-Automatic the accumulated steam heating time is re-set to zero.

#### SC-Automatic does not replace the need for descaling and/or installing water treatment filter

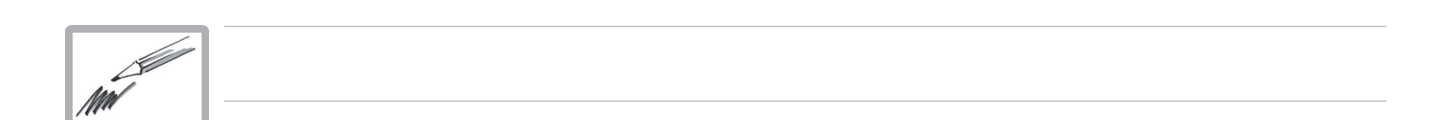

### SCC\_WE Electric (Index H): Basic principle

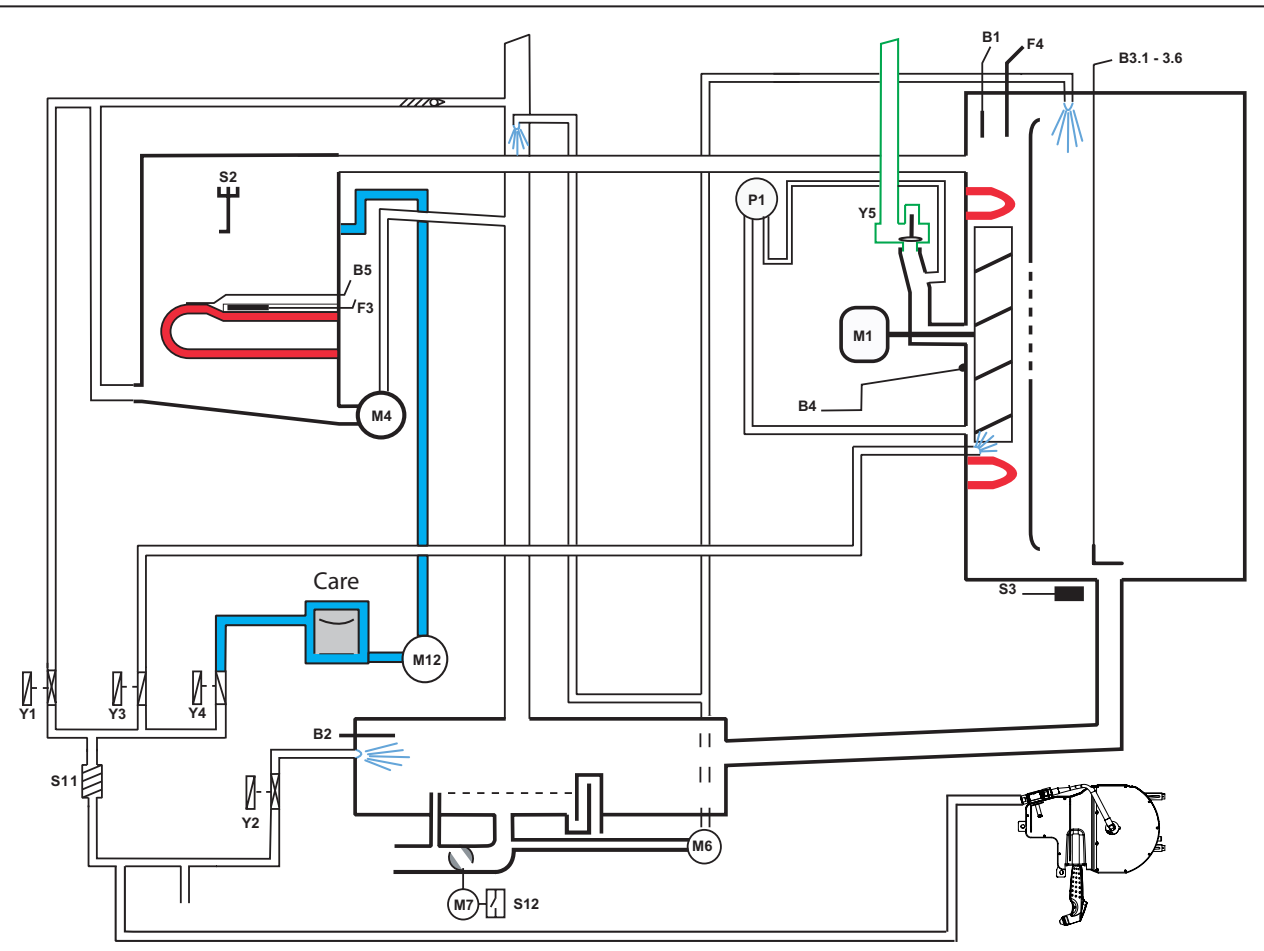

- B1 Thermocouple interior cabinet
- B2 Thermocouple quenching
- B3.1-B3.6 Thermocouples core temperature
- B4 Thermocouple humidity
- B5 Thermocouple steam generator (preheat, 180°C (356°F) max)
- F3 Safety thermostat steam generator 160°C (320°F)
- F4 Safety thermostat interior cabinet 360°C (680°F)
- M1 Fan motor (Floor unit: top)
- M4 SC-pump
- M6 CleanJet pump
- M7 Motor drain valve / ball valve
- M12 Care pump
- S2 Level electrode
- S3 Door reed switch
- S11 CDS sensor
- S12 Micro switch drain valve
- P1 Differential Pressure sensor humidity
- Y1 Solenoid valve filling
- Y2 Solenoid valve quenching
- Y3 Solenoid valve moistening
- Y4 Solenoid valve Care
- Y5 Solenoid valve Clima

SCC 201/202 only:

M2 Fan motor bottom with jumper (Floor units only)

### Manual modes SCC\_WE / Boiling point recognition

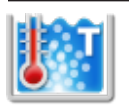

#### Steam mode in relation to boiling point recognition

During self test (after initial installation) the unit will determine the installation altitude by water boiling point recognition.

As the boiling temperature declines with increasing altitude above sea level, the water boiling point determines the installation altitude.

During self test the steam production will be active until the quenching sensor B2 reaches 70°C (158°F). At this time the pcb will memorise the temperature measured by the interior cabinet sensor B1 as the boiling point temperature at the actual point of installation.

To run a manual cooking mode the following steps must be taken:

- 1. Cooking mode is selected.
- 2. Time or core temperature is selected.
- 3. Cabinet door is closed (door contact).

4. Fan motor is running (speed signal via bus).

5. In wet modes (Steam, Combination) the steam generator must be filled with water (level electrode)

6. In wet modes (Steam, Combination) the steam generator will be preheated

(thermocouple steam generator)

| Mode     | Temperature<br>range                       | Responsible sensor                                                                                                    |  |
|----------|--------------------------------------------|----------------------------------------------------------------------------------------------------|--|
|          | 30° (87°) up to boiling point              | Cabinet sensor B1 controls steam heating - Humidity setting not possible                                                                                                    |  |
| <b>S</b> | at boiling point                           | Cabinet sensor B1 controls steam heating - Humidity setting not possible                                                                                                    |  |
|          | above boiling<br>point up to<br>130°(266°) | Humidity control (P1, M1 rpm and B4) controls steam heating,<br>Cabinet sensor B1 controls Hot air heating at 50%, (only<br>possible when humidity is above 70%)<br>- Humidity setting not possible |  |
|          | 30° (87°) up to boiling point              | Cabinet sensor B1 controls Hot air heating up to set temp.;<br>Cabinet sensor B1 controls steam heating                                                                                             |  |
|          | above boiling<br>point up to<br>300°(572°) | Cabinet sensor B1 controls Hot air heating up to set temp.;<br>Humidity control (P1, M1 rpm and B4) controls steam heating,                                                                         |  |
|          | 30 - 300°C<br>(86 - 572°F)                 | Alternating supply of steam and hot air depending on the reached temperature and humidity.<br>- Humidity setting is possible                                                                        |  |
|          | 30 - 300°C<br>(86 - 572°F)                 | Cabinet sensor B1 controls Hot air heating<br>- Humidity setting is possible (humidity from food only)                                                                                              |  |

Quenching controlled by B2 at 80°C (176°F) Wet, 90°C (194°F) in Hot Air

### Selftest

| 1.0                                                                           |                                                                                                    |                                                                                                    |
|-------------------------------------------------------------------------------|----------------------------------------------------------------------------------------------------|----------------------------------------------------------------------------------------------------|
| Selfttest                                                                     | Selfttest                                                                                                    | Selfttest                                                                                                    |
| self test and adjust itself perfectly<br>the set-up conditions and the altitu | <ul> <li>Your SCC will carry out an automatic self test and adjust itself perfectly to the set-up conditions and the altitude.</li> <li>To determine the optimum number of cleaner and rinse aid tablets, please specify whether the unit is connected to normal water or soft water. Please press the appropriate button</li> <li>Unit is connected to soft water (up to 8,75° e)</li> <li>Unit is connected to normal water (over 8,75° e)</li> </ul> | Your SCC will carry out an automatic<br>self test and adjust itself perfectly to<br>the set-up conditions and the altitude. |
| Start                                                                         | Next                                                                                                    |                                                                                                    |
|                                                                               | 11:27 <b>3</b><br>Softwater:<br>7°dH, 12.5°F, 8.7°E, 125ppm, 1.25 mmol/l                                                                                                    | 11:27 🏹 ?                                                                                                    |

#### Self test

Note: Gas units: In case the unit was <u>NOT</u> delivered with the correct gas type configuration, it must be converted prior of starting the self test. Please refer to gas manual!

SCC\_WE and CM\_P units will run a automatic Self Test routine after installation.

This Self test will start under the condition, that the tempearture of B1, B2 and B4 are below  $40^{\circ}$ C ( $104^{\circ}$ F).

Additionally 1 flat and closed GN container (max 20mm) shall be inserted into the cabinet with the opening facing down at a height center to the fan wheel. (201 - 202: 2 fan wheels = 2x GN containers)

The self test comprises a component test, calibration and determination of the boiling point

After the component test (S2, M4, Y1-Y4, CDS) the calibration will start with the offset setting on P1 before the unit will determine the pressure values for all fan speeds and directions in cold and dry condiition. During step 200 the boiling point will be determined and stored. This is followed by P1 calculating the pressure values for all fan speeds and

directions in steam and later combination mode 170°C (338°F).

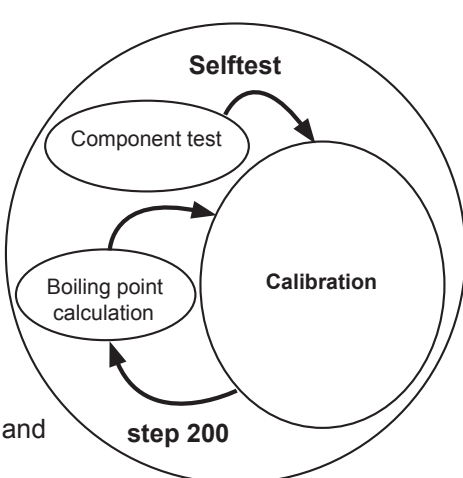

Should at a later point in time the unit be reinstalled at a altitude more than 300m different to the original installation height, a new self test should be initialized in order to determine the new boiling point. Such re-initialization can be be done in Basic settings, self test.

#### Calibration:

During a manual calibration only the P1 pressure values for cold (<40°C), steam (at boiling point) and combination (170°C) are calculated.

There will be NO determination of a new boiling point.

### Selftest

During the self test the individual component groups are indicated ticked off one by one. In case an error number is displayed switch the unit OFF and ON again to access Service level.

If the door contact, thermocouple interior cabinet, bus cable to motor or ignition box is defective, the selftest will be interupted

Note: During Self Test it is always possible to access the Service diagnostic mode!

| Pre condition before Self test and Calibration                                                                                                    |                                                                                                    |                           |                                                                                                    |  |
|----------------------------------------------------------------------------------------------------|----------------------------------------------------------------------------------------------------|---------------------------|----------------------------------------------------------------------------------------------------|--|
|                                                                                                    | temperature of cooking cabinet sensor B1 is below 40°C (102°F)                                     |                           |                                                                                                    |  |
|                                                                                                    | temperature of quenching sensor B2 is below 40°C (102°F)                                           |                           |                                                                                                    |  |
|                                                                                                    | temperature of humidity sensor B4 is below 40°C (102°F)                                            |                           |                                                                                                    |  |
|                                                                                                    | door contact closed                                                                                |                           |                                                                                                    |  |
| heating: OFF<br>fan motor: OFF<br>left side panel closed, interior cabinet clean, if possible dry;<br>to achieve best calibration values insert a closed 20mm GN container<br>with opening facing down onto the rail closest to the center of the fan wheel<br>(201-202: 2 motors - 2x GN container) |                                                                                                    |                           | possible dry;<br>eed 20mm GN container<br>to the center of the fan wheel                                                                                   |  |
| Step                                                                                                    | Function                                                                                           | possible error<br>message | reason for error - remedy                                                                                                    |  |
| 0                                                                                                    | ready fo calibration                                                                               |                           | Any indicated error relates to the corresponding malibration step.                                                                                         |  |
| 10                                                                                                    | checking calibration conditions                                                                    | 10                        | e.g. error 10 will be indicated, when the condition for calibra-<br>tions is not given.                                                                    |  |
| 20                                                                                                    | Measuring Offset P1 with<br>fan motor not turning                                                  |                           |                                                                                                    |  |
| 100 - 115                                                                                                    | pressure measurement cold table unit 61 - 102                                                      |                           | 16 steps for each fan motor, (32 steps with floor models), e.g.<br>100: running fan motor at constant speed "1"<br>101: store P1 value at this given speed |  |
| 100 - 131                                                                                                    | pressure measurement cold<br>floor unit 201 - 202                                                  |                           |                                                                                                    |  |
| 200                                                                                                    | steam heating up to boiling point without fan motor                                                | 200                       | e.g. error 200 is indicated, when the steam heating will not reach the necessary 70°C (158°F) to detremine the boiling                                     |  |
| 202                                                                                                    | steam heating with fan motor                                                                       |                           | point in the allocated time.<br>Reason: e.g. SSR (energy optimising) or gas burner is not                                                                  |  |
| 210 - 225                                                                                                    | pressure measurement<br>steam table unit 61 - 102                                                  |                           | activated etc.                                                                                                    |  |
| 210 - 241                                                                                                    | pressure measurement<br>steamfloor unit 201 - 202                                                  |                           |                                                                                                    |  |
| 300                                                                                                    | heating of cabinet to<br>193°C (380°F)<br>followed by 60 sec. to 170°C<br>(338°F) steady condition |                           |                                                                                                    |  |
| 301 - 316                                                                                                    | pressure measurement<br>combi table unit 61 - 102                                                  | e.g. 302                  | e.g. error 302 is indicated, if sensor P1 does not give any or                                                                                             |  |
| 301 - 332                                                                                                    | pressure measurement<br>combi floor unit 201 - 202                                                 |                           | Reason: P1 defective or hoses to P1 blocked by water.                                                                                                    |  |
| 999                                                                                                    | calibration sucessfull                                                                             |                           |                                                                                                    |  |
|                                                                                                    |                                                                                                    |                           | These errors are indicated during the respective calibration<br>step is running.<br>After solving the problem the Selftest must be started again.          |  |

### Humidity control SCC\_WE

In order to measure the humidity inside the interior cabinet the following pysical principle is used: When the fan wheel is turning, the rear fins create a differential pressure on pressure sensor p1 via the connecting hoses (inner and outer connection).

The pressure sensor P1 is supplied with 12V DC. When the fan wheel is at a stand still, the offset voltage is between 0,45 - 0,55V DC.

The differential pressure is dependent on:

- 1. The speed of the fan wheel
- 2. The temperature in the cabinet
- 3. The amount of humidity in the cabinet

The following rules apply:

The output voltage of P1 is higher when the fan wheel turns faster. The output voltage of P1 is higher when the cabinet temperature is lower. The output voltage of P1 is higher when the humidity in the cabinet is lower.

This differential pressure is converted into a dc voltage for processing by the pcb.

Sample: SCC\_WE 101E

NOTE: The given values are only average values and shall only demonstrate the relationship of pressure values P1 to change in speed, temperature and humidity.

|                                      | 500 rpm | 1000 rpm | 1450 rpm | 1550 rpm |
|--------------------------------------|---------|----------|----------|----------|
| Cold and dry                         | 1,1V    | 2,2V     | 2,9V     | 3,1V     |
| Warm and humid - Steam 100°C (212°F) | 0,7V    | 1,7V     | 2,0V     | 2,2V     |
| Hot and humid - Combination 180°C (  | 0,6V    | 1,5V     | 1,7V     | 1,9V     |

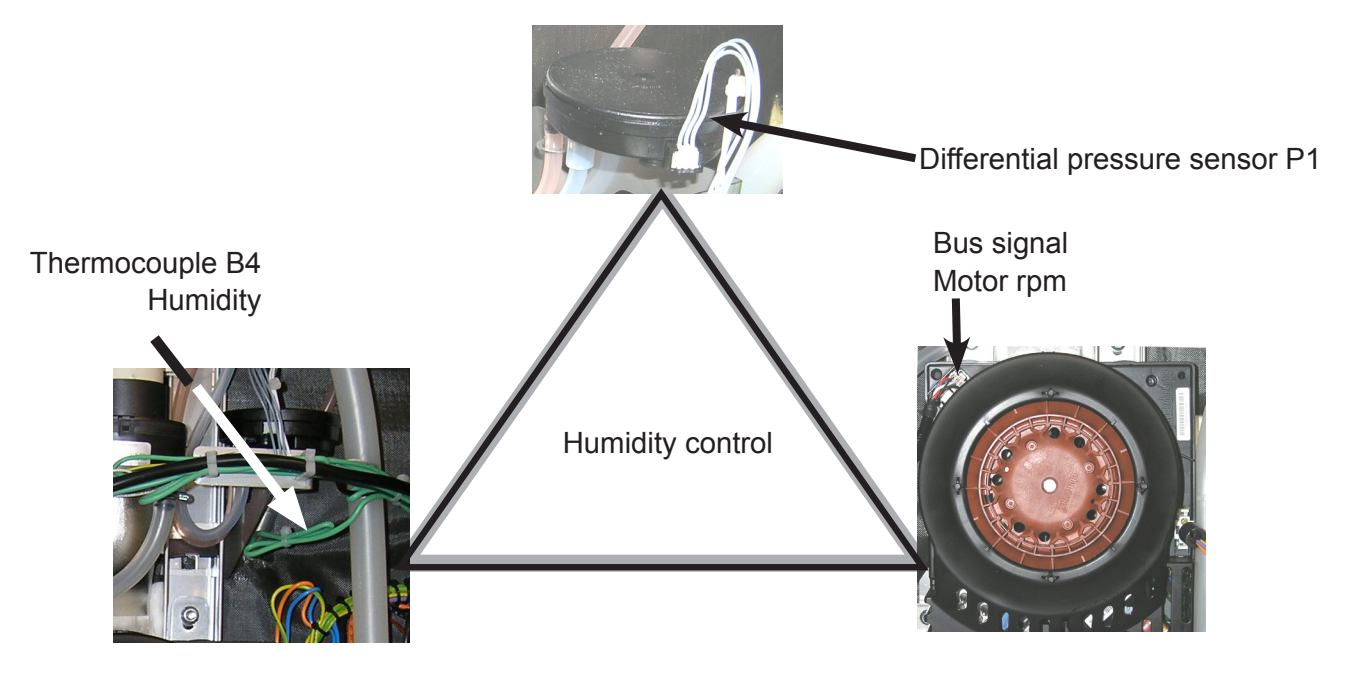

If the measured humidity value is too high, the clima valve Y5 will be activated and the closing disk will be lifted. The negative pressure behind the fan wheel will cause dry air from the kitchen be sucked into the cabinet. The humid air will be displaced and pushed through the cabinet drain into the quenching chamber.

This Clima valve also functions as the safety relief valve.

Cross section of the clima valve:

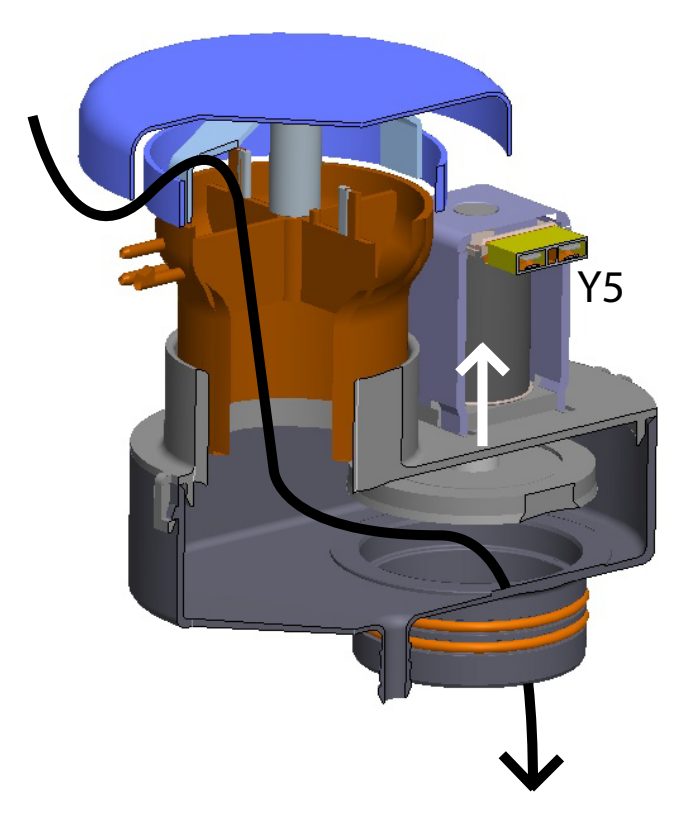

#### **Emergency humidity control:**

In case the differential pressure sensor P1 is defective (no signal), the steam generator will be activated by time control automatically to a humidity level of 60%. At the same time error "Service 36" will be shown.

Should the signal of P1 be out of the standard range (invalid signal), humidity will be controlled by the quenching sensor.

At the same time error "Service 37" will be shown.

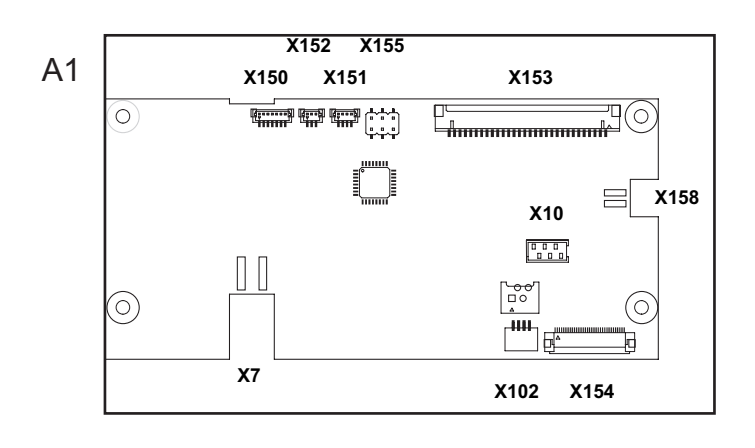

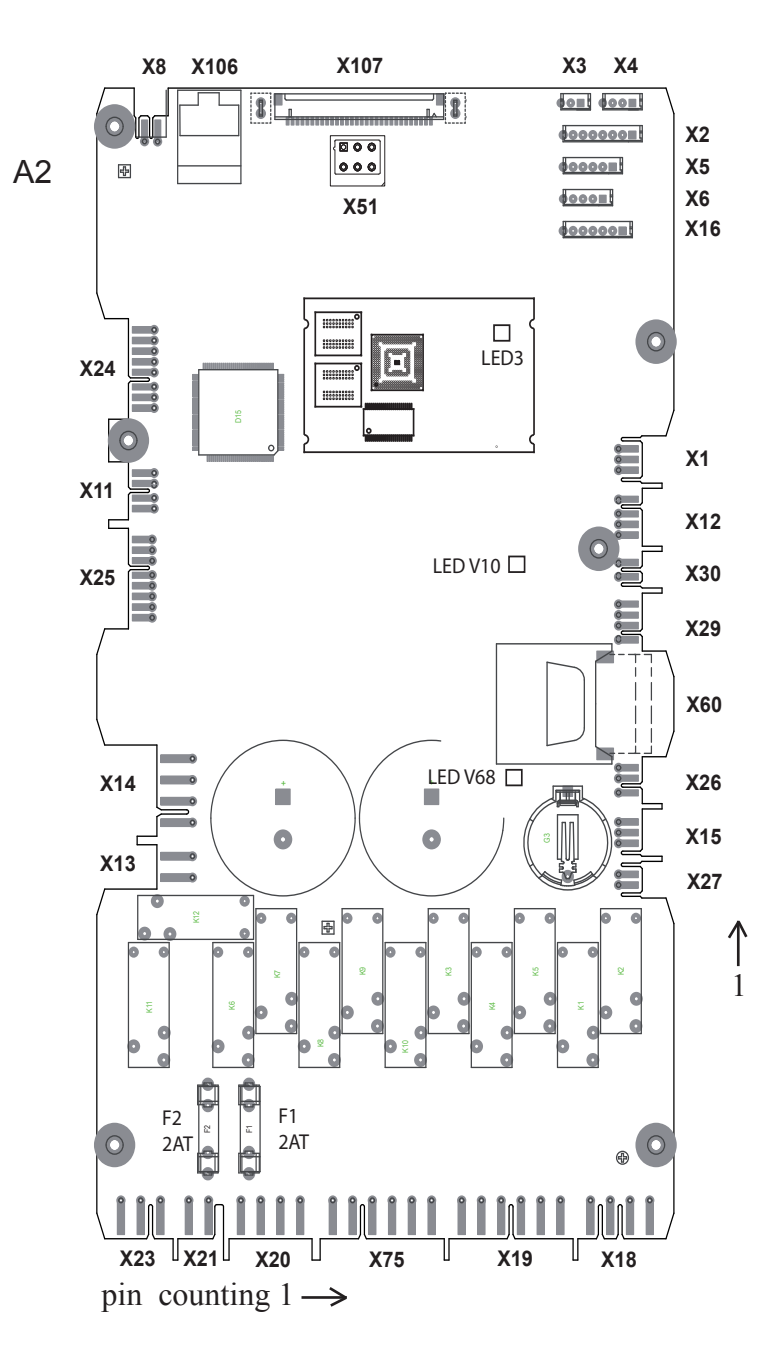

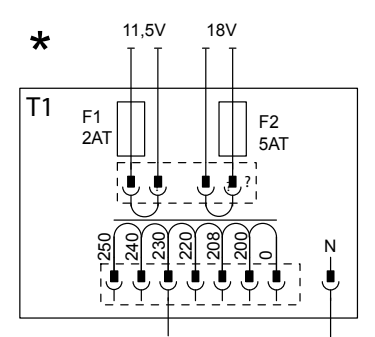

#### Interface PCB A1

| X7<br>X10<br>X102<br>X150<br>X151    | Power input to ON/OFF switch<br>Central dial<br>Touch |
|--------------------------------------|-------------------------------------------------------|
| X152<br>X153<br>X154<br>X155<br>X158 | Data cable CPU (X107)<br>Data cable TFT               |

| Main PCB A2 |                                      |                    |
|-------------|--------------------------------------|--------------------|
| X1          | Pressure sensor P1                   | - 12V DC           |
| X2          | Thermocouple B3.1 - 3.6 core probe   |                    |
| X3          | Thermocouple B1 cabinet              |                    |
| X4          | Thermocouple B2 quenching            |                    |
| X5          | Thermocouple B4 humidity             |                    |
| X6          | Thermocouple B5 steam generator      |                    |
| X8          | Loud speaker T2                      | - 12V AC           |
| X11         | Solenoid Y5 Clima                    | - 12V DC           |
| X12         | Level electrode S2                   | - 12V AC 600Hz     |
| X13         | Cabinet light                        | - 11.5V AC         |
| X14         | Power supply from transformer T1:    | - 11.5V AC, 18V AC |
| X15         | CDS Sensor                           | - 12V DC           |
| X16         |                                      |                    |
| X18         | SC Pump M4, Cleanjet Pump M6         |                    |
| X19         | Solenoid Y1, Y2, Y3                  |                    |
| X20         | Energy optimising (Sicotronic)       | - link on 2-4      |
| X21         | 230V Power input                     |                    |
| X23         | UltraVent without Bus (USA only)     |                    |
| X24         | SSR                                  | - 12V DC           |
| X25         | Drain valve M7, Micro switch S12     | - 12V DC           |
| X26         |                                      |                    |
| X27         | Door contact S3                      | - 12V DC           |
| X29         |                                      |                    |
| X30         |                                      |                    |
| X51         | Bus cable                            |                    |
| X54         | USB connection                       |                    |
| X60         | SD card slot                         |                    |
| X75         | cooling fan M5, Care Pump M12, Soler | noid valve Y4      |
| X106        | Ethernet connection                  |                    |
| X107        | Data cable Interface PCB (X153)      |                    |
| F1          | 2A slow 230V power input X21         |                    |
| F2          | 2A slow 230V power input X21         |                    |
|             |                                      |                    |

LED Code CPU:

| LED V10: | Internal power supply 3,3V processor ok              |
|----------|------------------------------------------------------|
|          | if V10 off and V68 ok - change PCB                   |
| LED V68: | 18V power supply from T1 ok                          |
|          | if V68 off - check connection, change transformer T1 |

 $\bigwedge$ 

ONLY remove the SD card from the pcb, when the pcb must be replaced!

The SD card shall NOT be connected to any windows based reader or Computer! Doing so will damage the data structure on the SD card and your unit will no longer function!

The SD card on port X60 contains all unit specific information like energy type, unit size etc.

The SD card is unit specific and shall NOT be transferred from one unit to another!

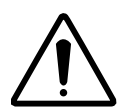

Service part pcb's are sent without SD card. Should you need to replace an original pcb by a service part pcb, remove the SD card from the old pcb and insert it into the new pcb. The unit will not function if the SD card is not inserted.

This SD card is specially formatted and configured for use in the SCC\_WE unit. You can not replace it by a locally purchased SD card.

| 1 | Software update                                                                                                    |                                                                                                    | Only possible when SD card is properly inserted                                                                                   |
|---|----------------------------------------------------------------------------------------------------|----------------------------------------------------------------------------------------------------|----------------------------------------------------------------------------------------------------|
| 2 | PCB New - No SD card in-<br>serted                                                                                                    |                                                                                                    | Unit will not function                                                                                                    |
| 3 | PCB new - Old SD card<br>(standard service call)                                                                                                    | 1. A Contraction of the second second | Upload icon key is shown, When pressing the icon for 10 seconds, data are copied from SD card to pcb                              |
| 4 | PCB old - New SD card<br>(Service 19.1)                                                                                                    |                                                                                                    | Data are copied automatically from pcb to SD card.                                                                                |
| 5 | PCB new - SD card from<br>other unit<br>(only in case of emergency,<br>e.g from unit from shown<br>room, when no SD card is<br>available as a service part)    |                                                                                                    | Upload icon key is shown, When pressing<br>respective key for 10 seconds, data are copied<br>from SD card to pcb                  |
| 6 | a) SD card old - PCB from<br>other unit<br>(only in case of emergency,<br>e.g from unit from shown<br>room, when no PCB is<br>available as a service part)     |                                                                                                    | Upload icon and download icon keys are<br>shown,<br>Display: Please select for recovery:<br>PCB was replaced (a)                  |
|   | b) PCB old - SD card from<br>other unit<br>(only in case of emergency,<br>e.g from unit from shown<br>room, when no SD card is<br>available as a service part) |                                                                                                    | SD card was replaced (b)<br>When pressing respective key for 10 seconds,<br>data are copied from pcb to SD card or vice<br>versa. |
|   |                                                                                                    |                                                                                                    |                                                                                                    |

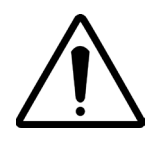

#### NOTE: Emergency only!

A SD card from another unit can ONLY be used, when this unit is of the same size and energy (electric or gas)!

After using a new SD card (Case 5 and 6 (SD - card to unit) the Selftest must be re-activated in Basic Setting > Selftest.

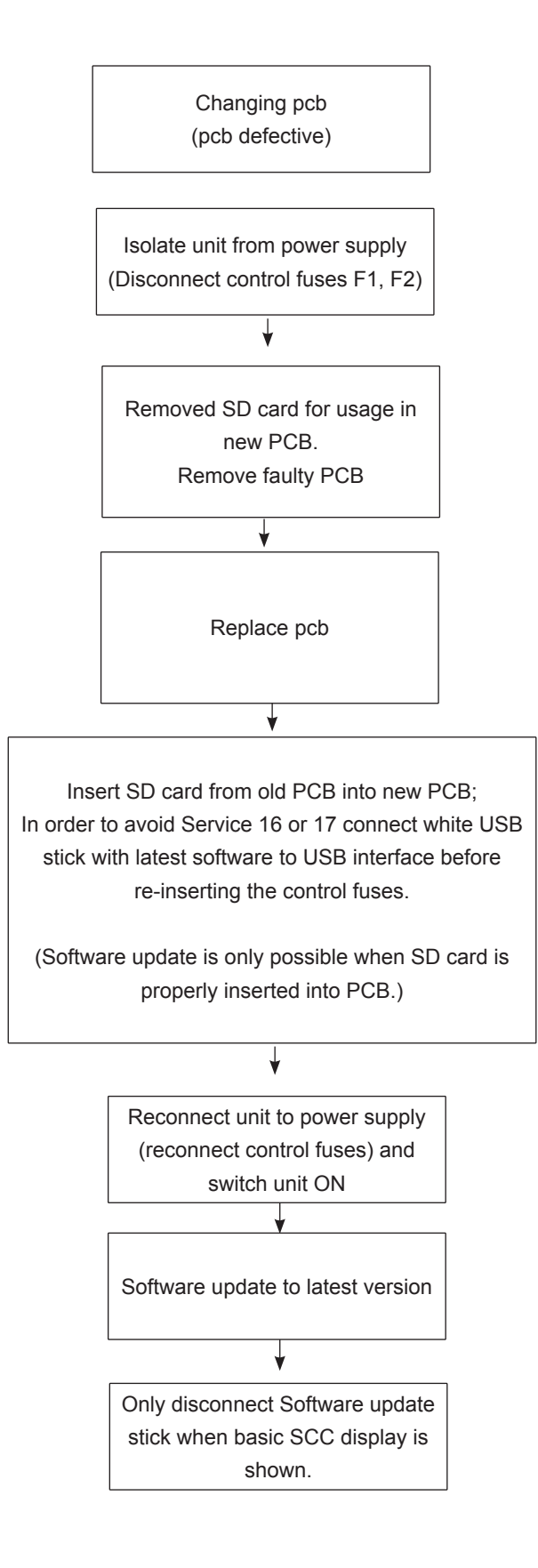

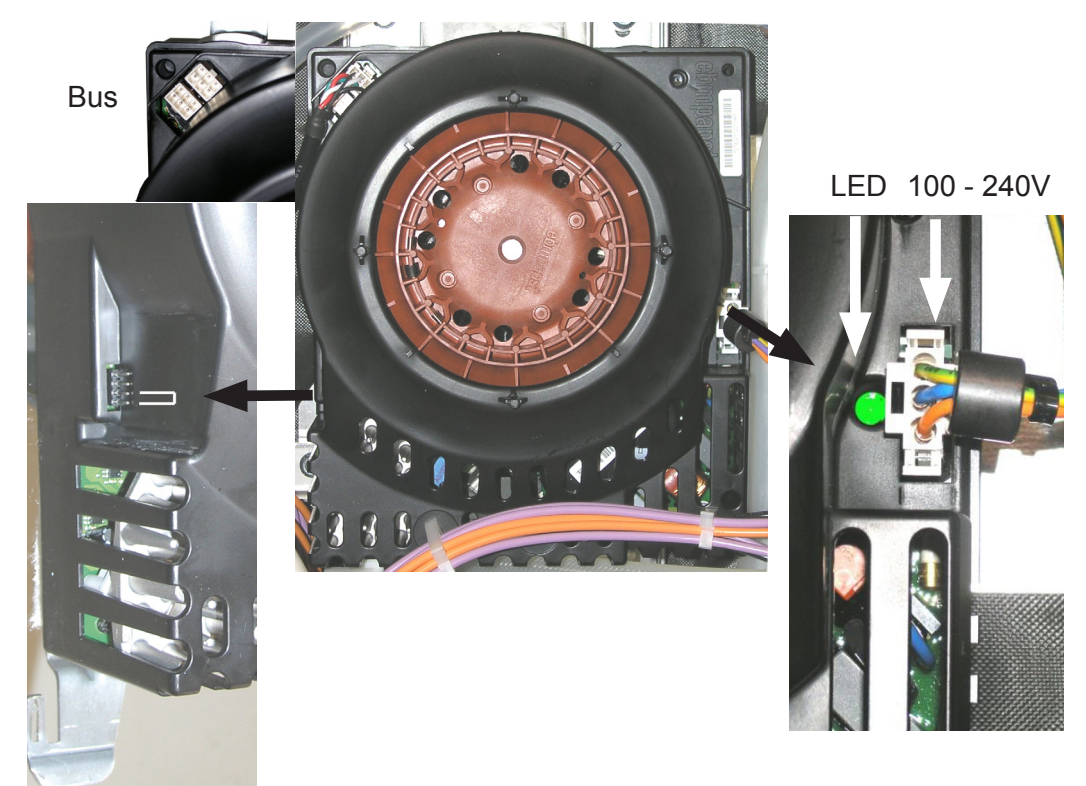

On floor units with 2 motors the bottom motor carries a jumper for bus recognition. This jumper is part of the wiring harness.

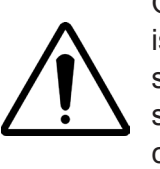

Only when the motor is connected to mains supply the green LED will show and the bus signal can be processed.

| Voltage L1-L2-L3   | Motor 40.03.378 - Rotor black<br><b>100 - 250V</b> - 550W | Motor 40.03.513 - Rotor brown<br>200 - 250V - 700W | Motor 40.03.514 - Rotor brown<br>400 - 480V - 700W |
|--------------------|-----------------------------------------------------------|----------------------------------------------------|----------------------------------------------------|
| 3(N)AC 400V - 415V | 61 -101 - 201                                             | 62 -102 - 202                                      |                                                    |
| 3AC 200V - 240V    | 61 -101 - 201                                             | 62 -102 - 202                                      |                                                    |
| 3AC 400V - 480V    |                                                           |                                                    | 61 - 202                                           |

**NOTE: Gas units 62, 102 and 202 for countries with voltage 3AC200-240V, USA / Japan etc:** Gas units 62, 102 and 202 must be connected to L1 - L2, because the fan motor **40.03.513** is running on 200 - 250V only.

When changing the fan motor, a new motor shaft gasket must always be used!

There are 4 different fan speeds. It is possible that the motor will reduce speed independently to avoid energy transfer by the rotating fan wheel.

The fan motor rotates clockwise - anticlockwise with a 120 second interval.

On floor units the bottom motor (with jumper) has a 60 second time lead in changing direction to the upper motor.

Blink code LED: Please refer to error messages!

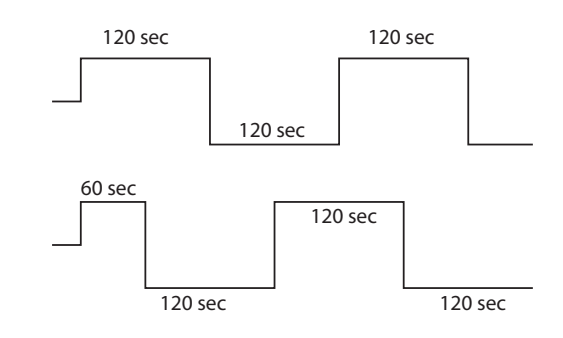

### **Bus connection**

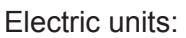

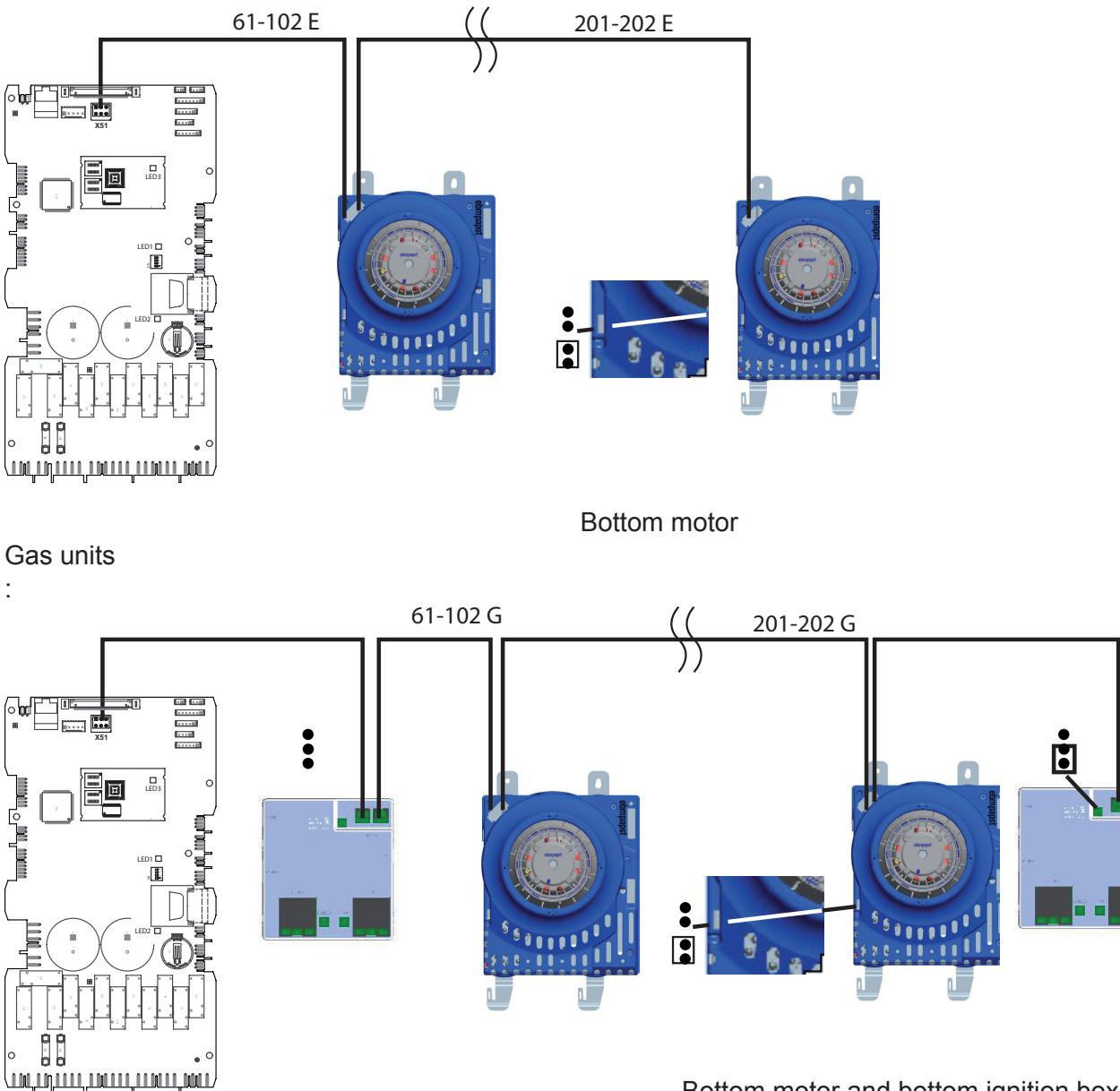

Bottom motor and bottom ignition box

The bus system is equipped with a 6-pol Mini-Fit plug system.

In the bus system the individual components have individual addresses. Each address only exists once in a unit.

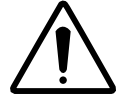

The duplicated components in a floor unit, Fan motor bottom and Ignition box bottom are identified with a jumper on the component. This jumper is part of the control harnes.

The main pcb sends the action command via the bus cable.

Additionally the pcb receives information from the individual components via the same bus (e.g. rpm).

The connecting sequence for the components on the bus is not important and can be chosen freely.

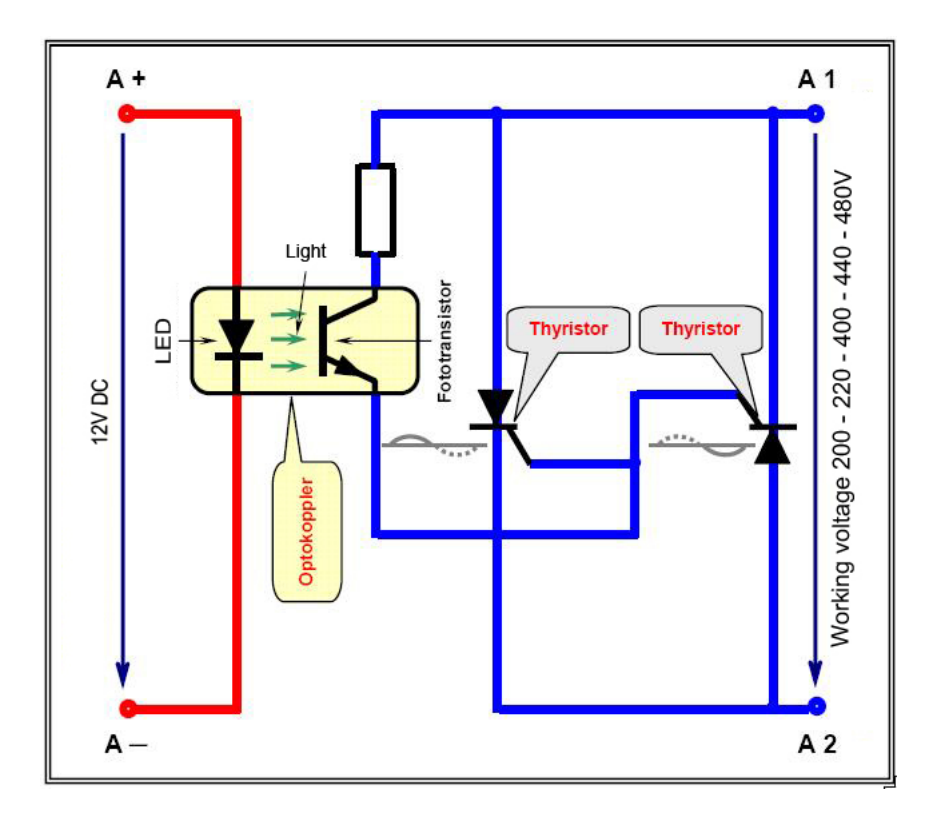

Contactor with 12V DC coil

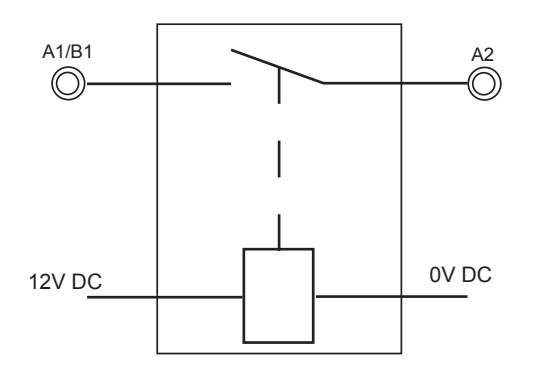

#### SSR with 12V DC control

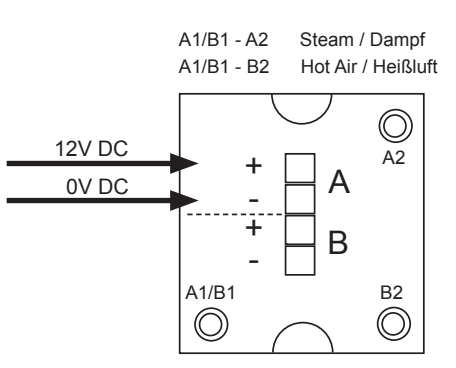

#### SSR Test: Unit is switched ON and cabinet door is open L1 - L2 = 400V

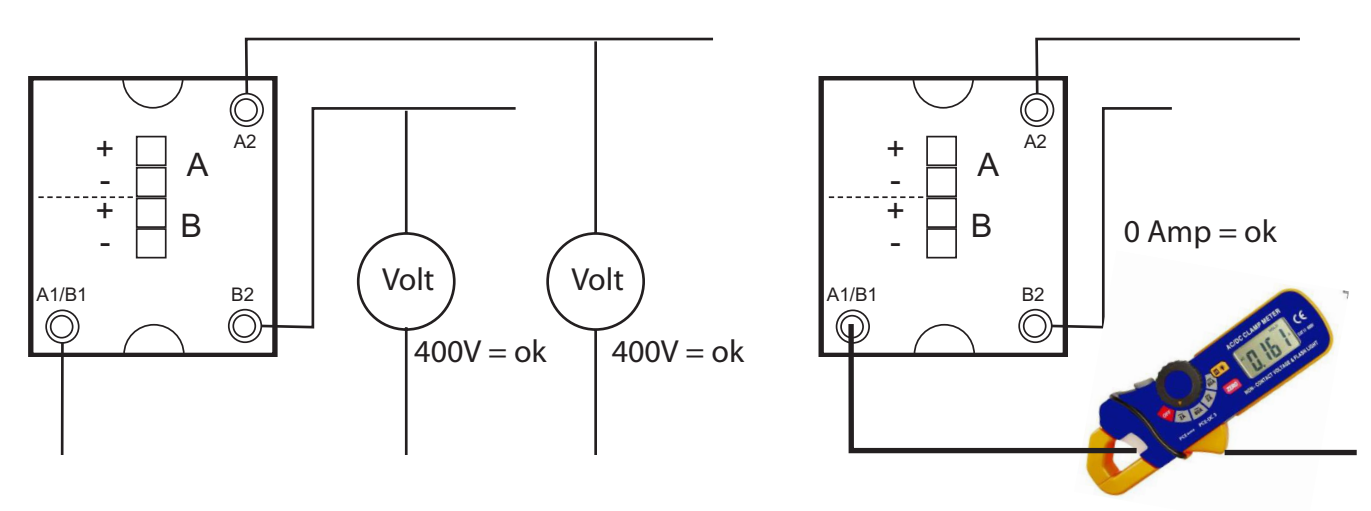

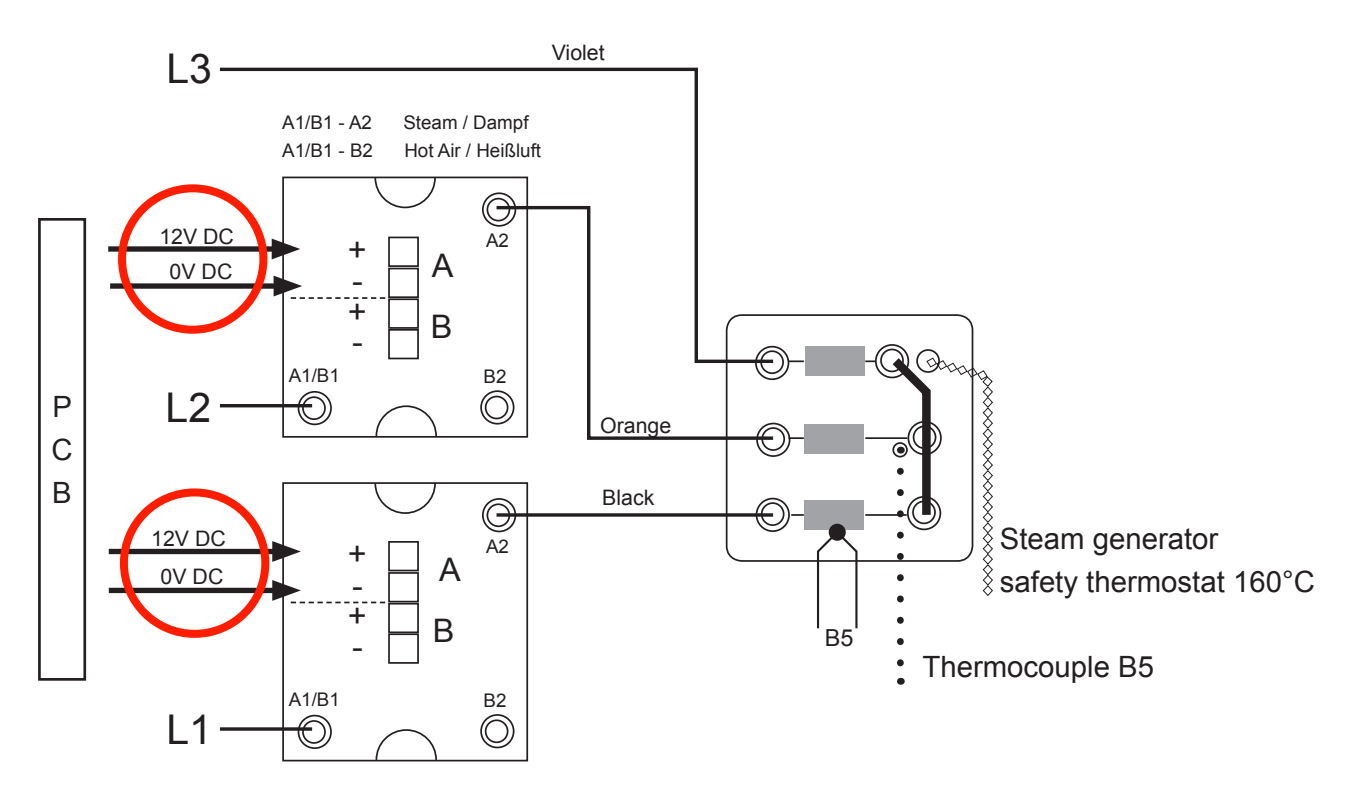

Control of SSR steam element at 100% energy demand

Star connection 3(N)AC 400-480V

Control of SSR steam element at 50% energy demand Star connection 3(N)AC 400-480V

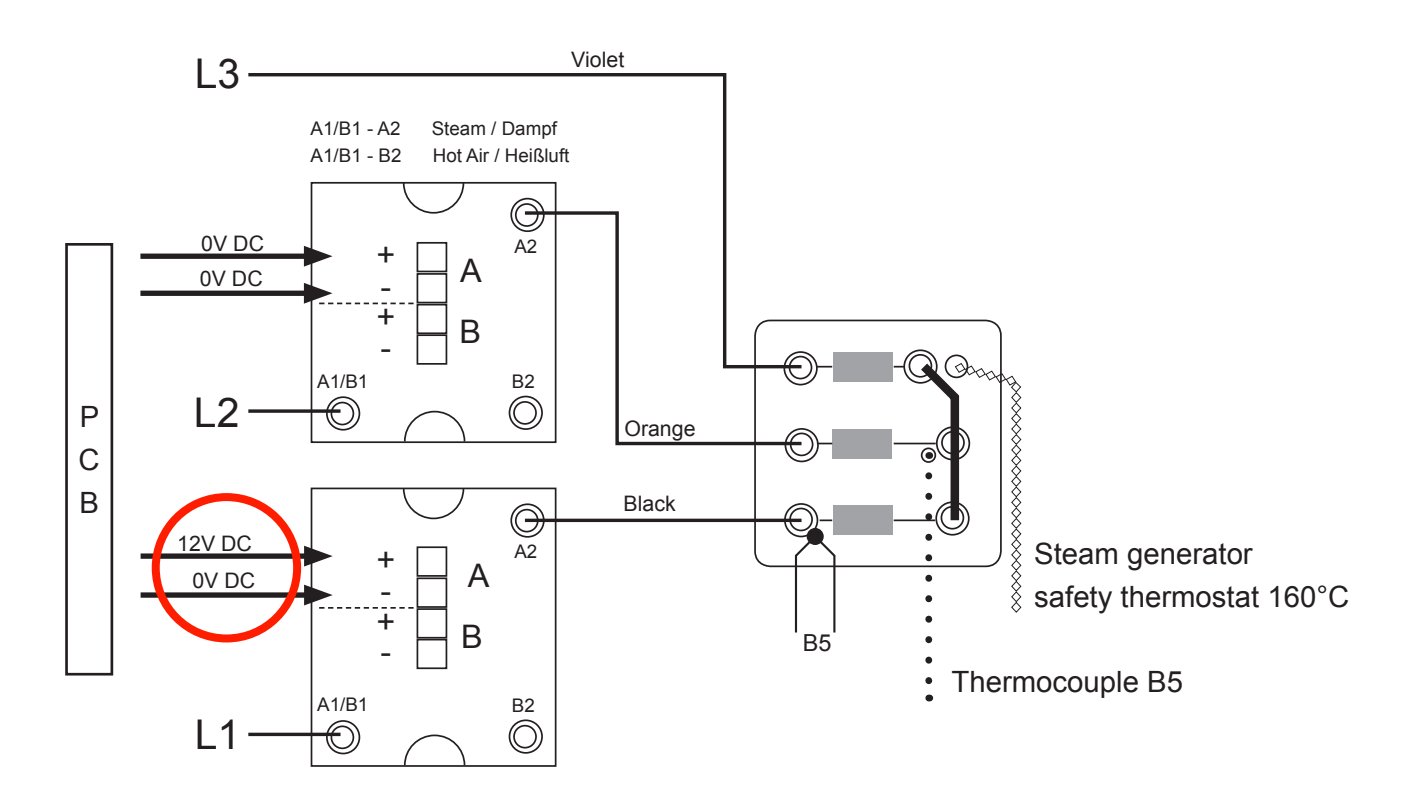

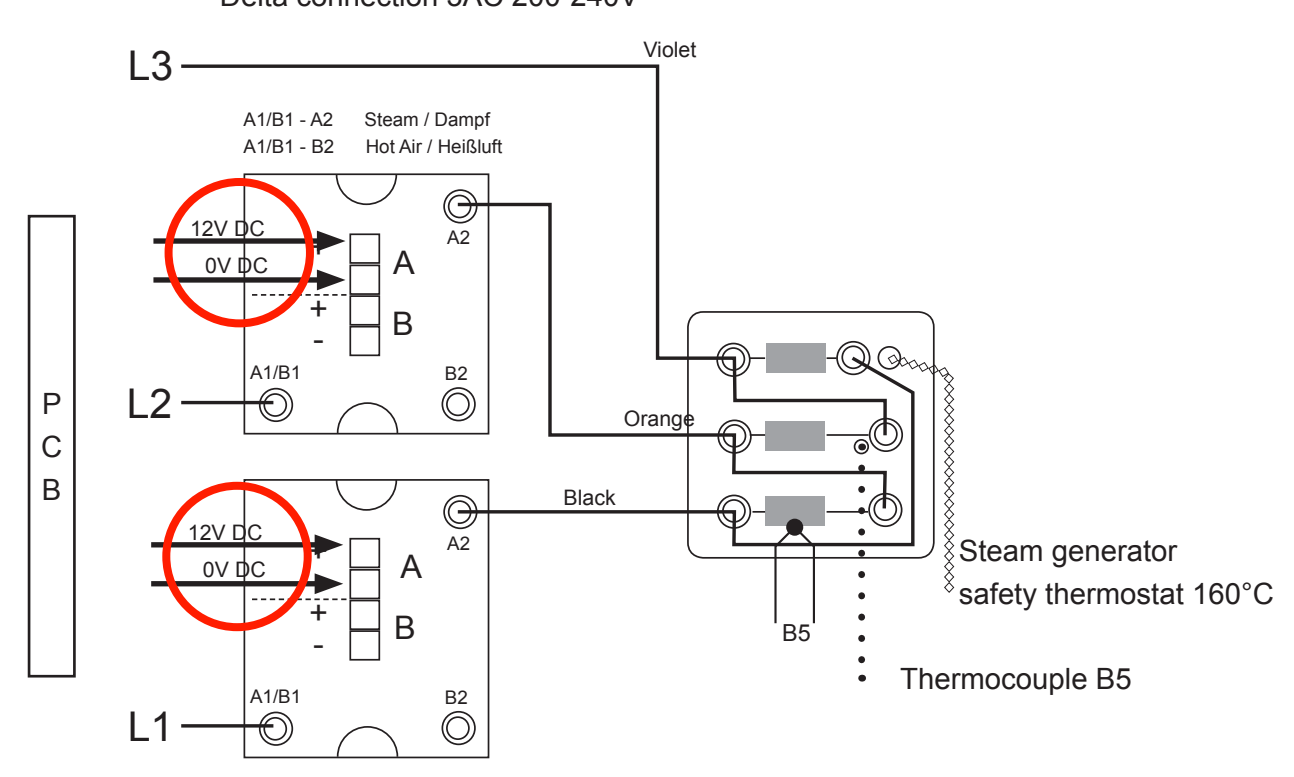

Control of SSR steam element at 100% energy demand Delta connection 3AC 200-240V

**Control of SSR steam element at 50% energy demand** Delta connection 3AC 200-240V

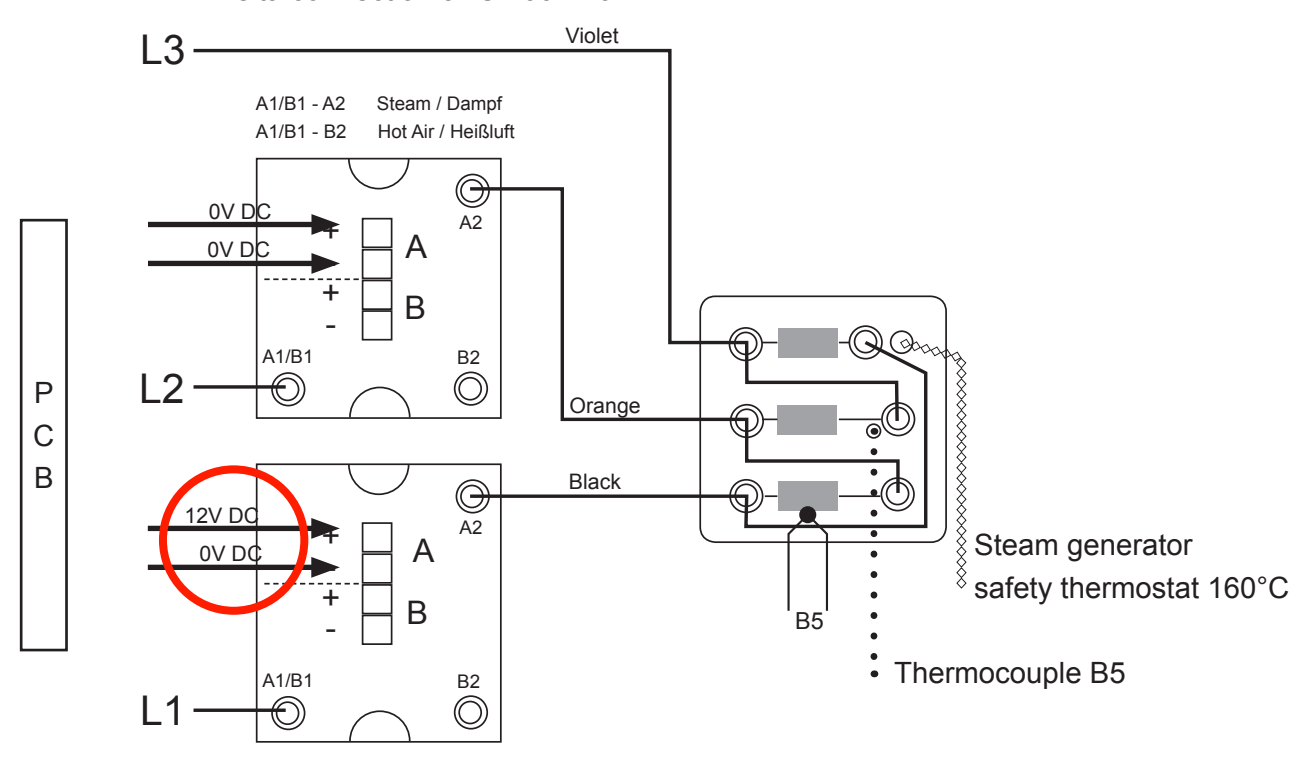

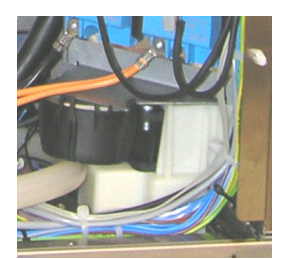

The supply air cooling fan for units 61 - 102 behind the control panel is controlled by a converter 230V AC - 24V DC.

The air filter under the control panel can be replaced by simply unlocking it from the base frame.

The cooling air is discharged through the bottom of the unit.

The supply air cooling fan 201-202 on the rear left back panel is controlled by a transformer pri. 230V AC, sek. 12V DC.

The air filter can only be changed after dislodging the protection cover and sliding it to the right side.

The cooling air is discharged through the top left side of the rear panel.

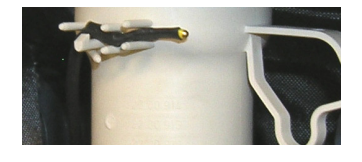

Both supply air cooling fans are equipped with a temperature sensor (NTC). This sensor measures the temperature at the position of the clima valve Y5. The speed of the cooling fan increases with increasing temperature.

This sensor can not be changed separately.

The DC (supply air) cooling fan always runs when either of the following conditions are given: B4 Temperature is above 130°C (266°F) or the CPU temperature is above 60°C (140°F) or any cooking process is selected.

Additional 230V cooling fans distribute the cooling air in the electrical cabinet and cool the SSRs.

If the pcb reaches a temperature of  $65^{\circ}$ C (149°F) - depending on unit type-, "Change air filter" will be displayed. If a temperature of  $80^{\circ}$ C (176°F) is reached, any running cooking mode or program will be terminated and error "Service 29" is displayed.

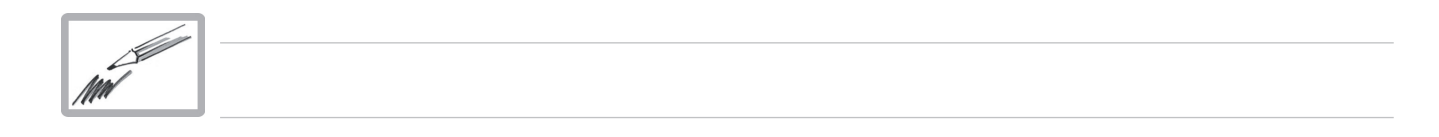

### Control of drain valve

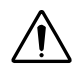

When switching on the SCC unit the drain valve automatically starts to initialise, this means it tries to find the correct end position. This end position is the open position of the ball valve (position for cooking).

If this doesn't work, "Service 26" will be indicated (see also Basic Setting, t0 and t1, 1/4 and 3/4 turn)

- A: Position for cooking
- 1. Drain valve with motor and limit switch
- 2. CleanJet Pump
- 3. Waste water from quenching box
- 4. CleanJet solution from quenching box
- 5. Drain of the unit
- 6. CleanJet solution to cooking cabinet

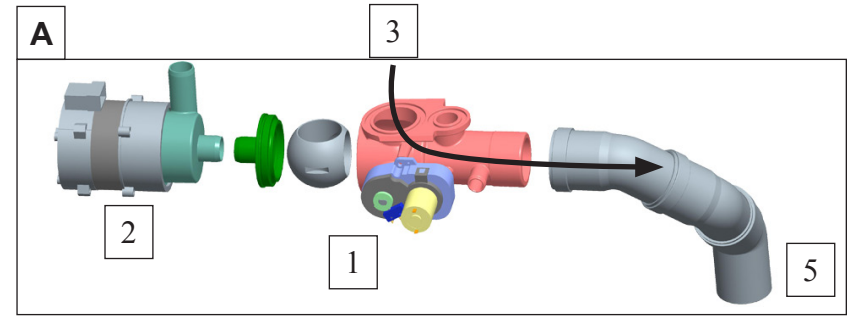

B: Only during CleanJet and Care in certain process steps the drain valve will be closed (position CleanJet and Care)

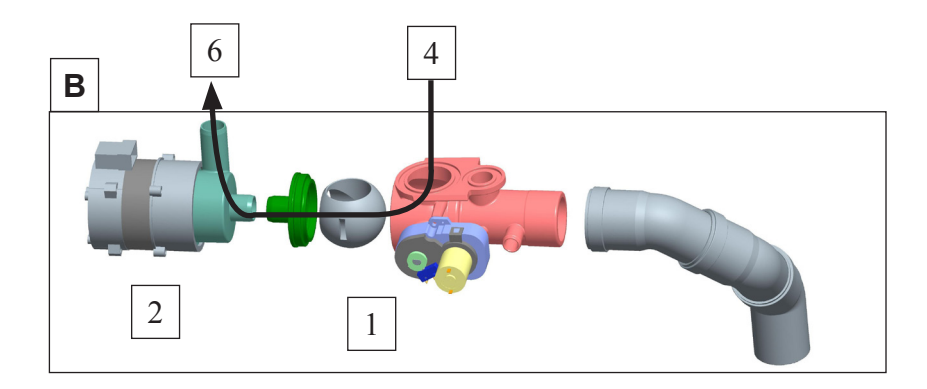

In function test it is possible to rotate the drain valve manually clockwise or anti clockwise. This can be necessary if the drain valve is jammed.

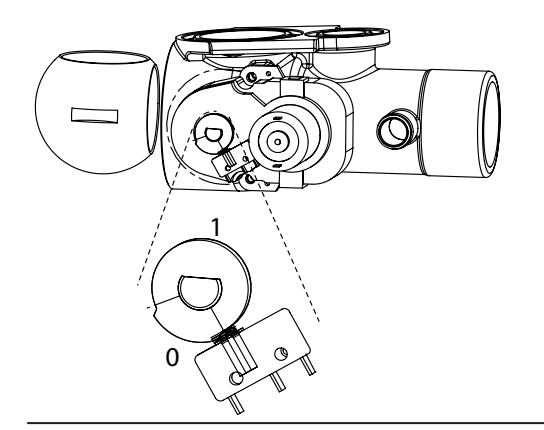

The drain valve is in open position, when the micro switch S12 changes from 0 to 1 when opening in function mode.

The drain valve is in closed position, when the micro switch S12 changes from 0 to 1 when closing in function mode.

#### 1.Basics

During steam production the concentration of minerals in water of the steam generator increases. These minerals deposit in the steam generator and build up scale.

The build up of scale is influenced by the local water hardness and the individual usage of the unit. The SCC unit continuously calculates the scale amount inside the steam generator. This value is also used for calculating the number of indicated rinse tabs in CareControl.

#### 2. Function description

At the end of the SC-automatic the steam generator will be filled. Solenoid valve Y1 opens and water flows into the steam generator via the CDS sensor. During this filling phase S11 (CDS Sensor) creates pulses (1000 Pulses = 11). When the water reaches the level electrode S2, the filling will be stopped and the measured number of pulses are stored. The unit specific nominal filling volume is stored in the CPU and will be compared with the actual filling volume (calculated from the pulses).

The higher the difference between nominal- and actual filling volume, the more scale has built up in the steam generator and therefore also the number of indicated bars in the Care display increases.

When cleaning the unit regularly as requested, using the "CARE" tabs the built up of scale in the steam generator will be avoided and the CDS pulses remain constant.

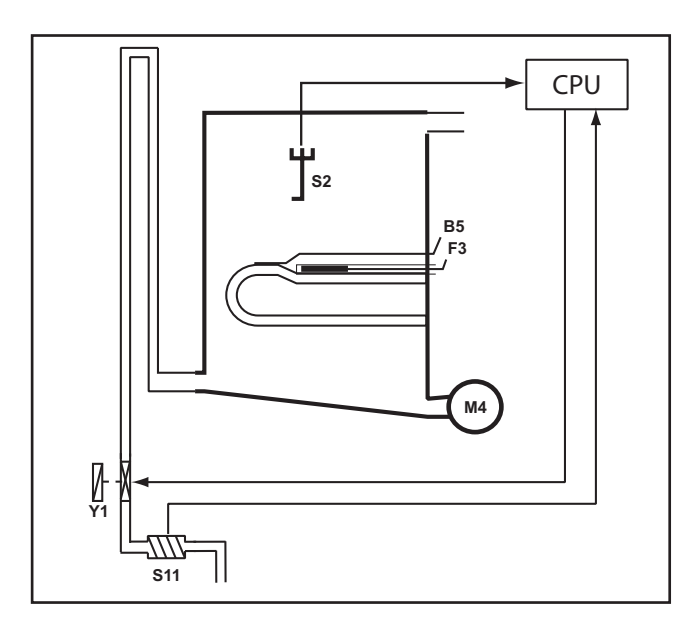
# CareControl

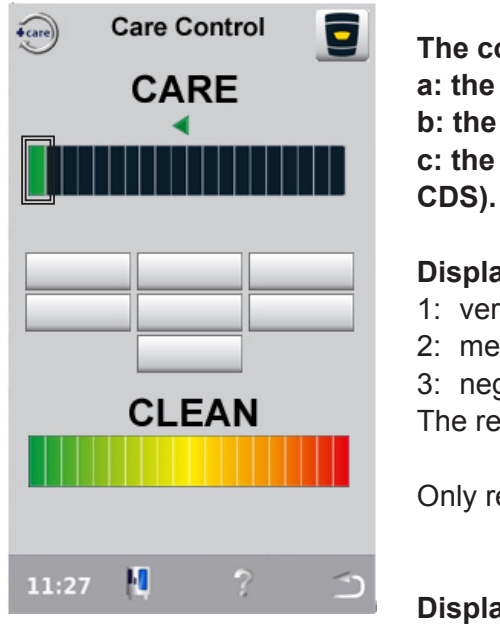

The condition of the indication depends on: a: the use of the unit b: the cleaning behaviour of the customer c: the degree of scale in the steam generator (see information

### **Display Care**

1: very good care - only one green bar visible.

- 2: medium care yellow bars are visible
- 3: neglected care red bars are visible

The request for Clean+Care has been neglected several times.

Only regular cleaning will reduce the display to one green bar again.

# Display Clean

### Actual dirt status

- 1: Only green bars visible no cleaning necessary
- 2: Yellow bars visible CleanJet request will show soon
- 3: red bars visible Cleaning urgently required

CleanJet request is dependent on the usage pattern of the unit:

- SCC processes
- manual modes
- cooking programs
- duration
- temperatures

Using any of the Cleanjet programs: Quick, Save, Medium or Strong will reset the bars of the Display Clean to 1 green bar (starting with software version 05-00-09).

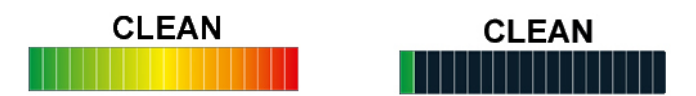

CleanJet +Care can only be started when the cabinet temperature is below 50°C (122°F).

### Sequence of Cleanjet Program Light, Medium, Strong

### Component test

- 1. SC pump is activated until level electrode senses low water.
- 2. Y1 filling solenoid is activated (control by CDS)
- 3. Y3 moistening solenoid is activated (control by CDS)
- 4. Y4 Care solenoid is activated (control by CDS)
- 5. Y1-Y3-Y4: all solenoid valves are switched off, CDS shall not send any pulses.

### **CleanJet Phase**

- 6. M7 drain valve closes
- Y3 moistening solenoid brings water into the quenching box (CDS controlled) (In case the moistening nozzle is blocked water is brought either by quenching solenoid Y2 (time based) or pumped from the steam generator into the quenching box (time based)
  depending on CJ step)
- 8. M6 Cleanjet pump pumps water through the cabinet (water flow is detected by amp draw of motor)
- 9. M7 drain valve opens and dirty water is released.(steps 6 9 are repeated dependent on cleanjet program light, medium or strong)

### Care Phase

- 10. Y4 Care solenoid fills care container twice with water. The water with the dissolved care chemical is pumped each time into the steam generator with the care pump M12.
- 11. M7 drain valve closes.
- 12. Y1 filling solenoid fills the steam generator with water up to the level electrode.
- 13. M4 SC pump is activated for a few seconds to pump some of the content of the steam generator into the quenching box.
- 14. Y1 filling solenoid refills the steam generator higher than the level electrode.
- 15. Y3 moistening solenoid tops up the quenching box.
- 16. SSR water in the steam generator is preheated up to 80°C (176°F)
- 17. M6 Cleanjet pump pumps water (rinse) through the cabinet.
- 18. M7 drain valve opens and water is released.
- 19. M4 SC pump empties steam generator.
- 20. Steam generator is flushed several times, cabinet will be steamed for a few minutes.

Depending on real steam production time or when the scale deposit inside the steam generator is below 4%, only a small number of Care Tabs is indicated and steps 12, 14, 16 and 19 are skipped (no descaling of steam generator, shorter CleanJet+Care process). The entire content of the steam generator is pumped into the quenching box.

Above 4% scale the Descaling tab (starting of descaling program)

will be shown under Service.

The customer will be informed that soon a descaling will be needed. This information can be quitted.

Reaching 16% the customer will be informed that descaling is urgently needed. This information will be active for 2 minutes

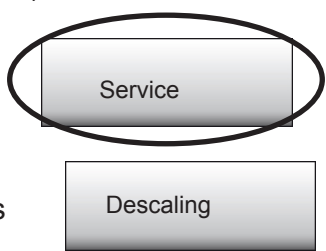

Cancel error indication by:

### Possible error messages during CleanJet +Care

Problem

| Step 1:  | Service 10  | SC pump                        | Follow fault tree                                     |
|----------|-------------|--------------------------------|-------------------------------------------------------|
| Step 2:  | Low water   | Y1, water tap                  | Solve reason for low water indication (water tap etc) |
| Step 3:  | Service 41  | Y3, moistening blocked (CDS)   | Rinse without tabs                                    |
| Step 4:  | Service 42  | Y4, care valve blocked (CDS)   | Rinse program                                         |
| Step 5:  | Service 43  | Y1, Y3, Y4 valve leaking (CDS) | Rinse program                                         |
| Step 12: | Service 40  | Care pump, Care hose           | Rinse program                                         |
| Step 13: | Service 110 | SC pump, level electrode       | Abort program                                         |
| Step 14: | Service 120 | Care pump, level electrode     | Abort program                                         |
| Step 15: | Service 44  | Steam heating (B1)             | Rinse program                                         |

An interrupt of the CleanJet processes is possible.

The duration of the following interrupt program is approximately 27 minutes.

The cabinet will be flushed with CleanJet pump M6. The steam generator will be filled with the Care valve Y4. Then the steam generator will be emptied with SC Pump M4 and then overfilled with the solenoid valve filling Y1. Now the steam generator will be emptied once again with SC Pump M4 and then refilled. Finally there is a short steam phase (neutralisation of the steam generator).

### CleanJet interrupt program

Should a running CleanJet program be interrupted by power failure or the unit has intentionally been switched off, an ABORT program of approx. 27min must be started to bring the unit back into safe operation mode. This ABORT program can not be shortened or aborted again but must be completed successfully.

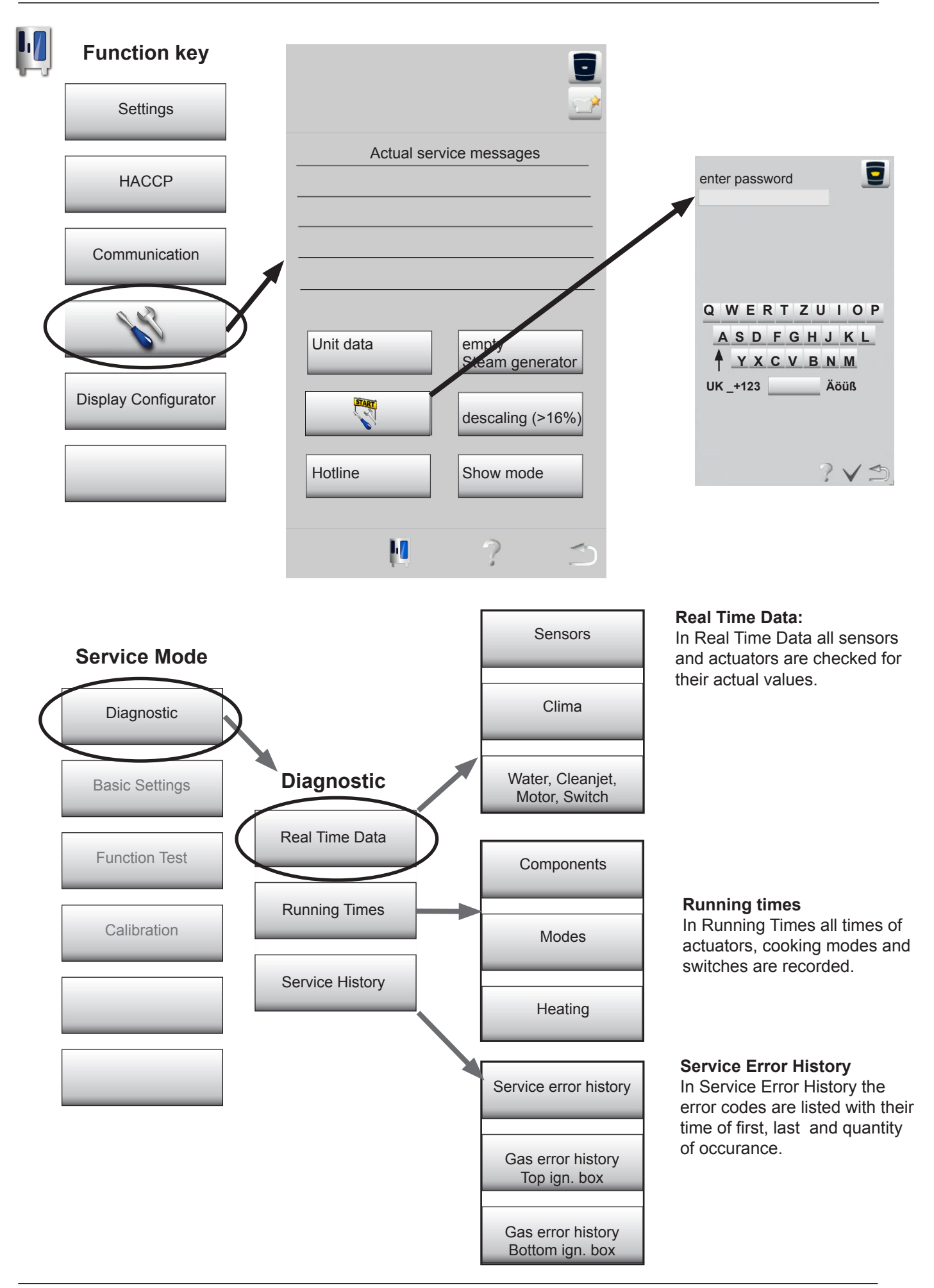

# Diagnose - Real Time Data - Content

| ched |
|------|
|      |
|      |
|      |
|      |
|      |
|      |
|      |
|      |
|      |
|      |
|      |
|      |
|      |
|      |
|      |
|      |
|      |
|      |
|      |
|      |
|      |
|      |
|      |
|      |
|      |
|      |
|      |
|      |
|      |
|      |
|      |
|      |
|      |
|      |
|      |
|      |
|      |
|      |
|      |
|      |
|      |
|      |
|      |
|      |
|      |
|      |
|      |
|      |

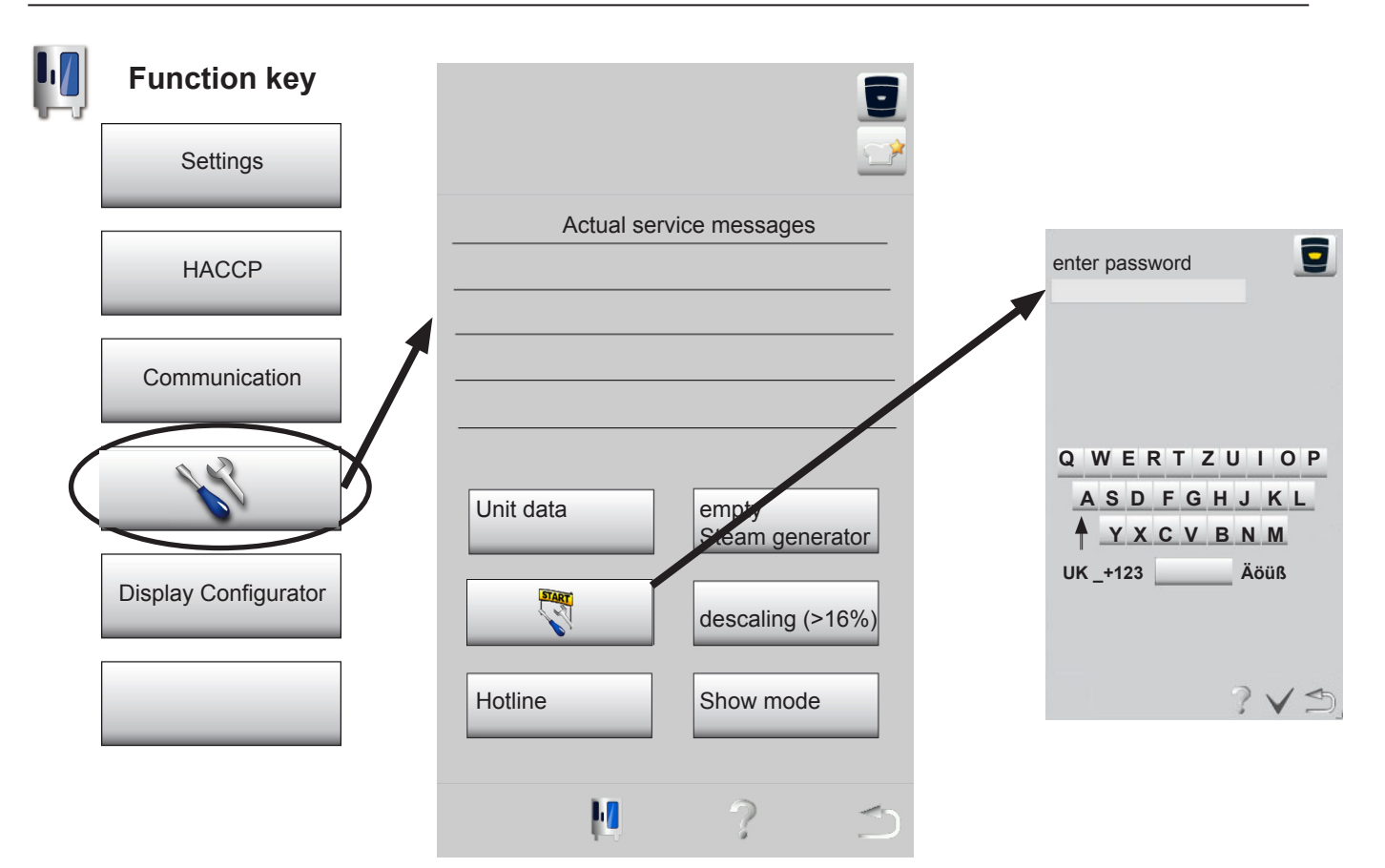

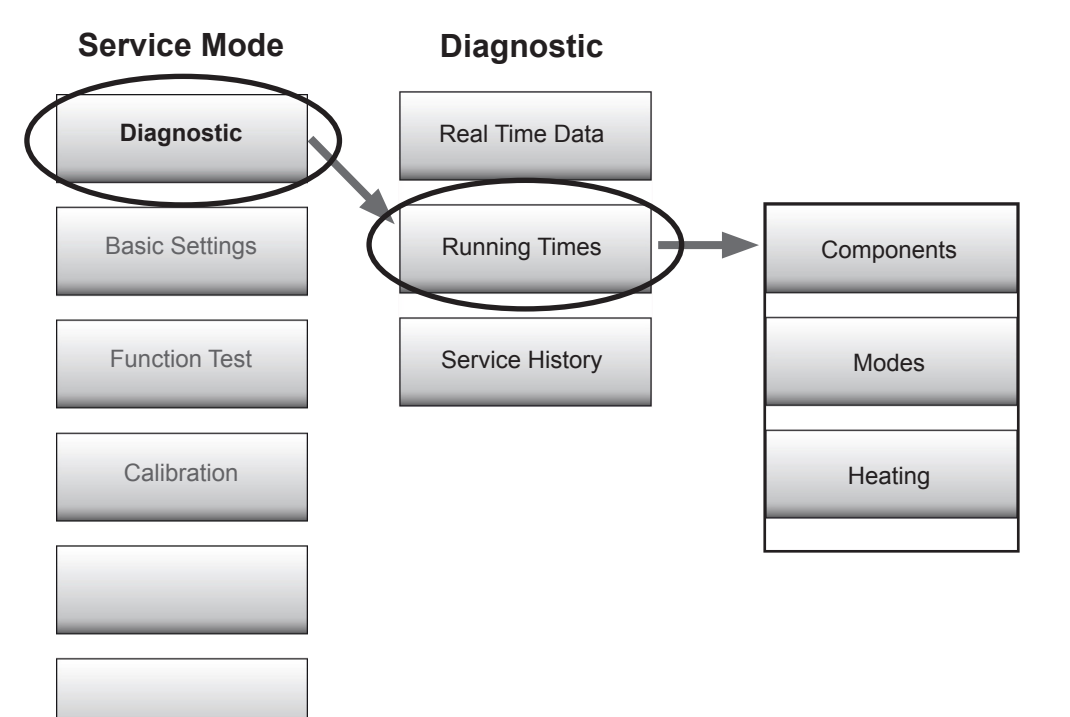

### **Running times**

In Running Times all times of actuators, cooking modes and switches are recorded.

# Diagnose - Running times - Content

| ComponentsImageImageImageDoor openings S3ResetXXXXImageBall valve openings S12ResetXXXXImageSolenoid valve filling Y1ResetXXXX minImageSolenoid valve quenching<br>Y2ResetXXXX minImageSolenoid valve moistening<br>Y3ResetXXXX minImageSolenoid valve care Y4ResetXXXX minImageSolenoid valve care Y4ResetXXXXImageSolenoid valve care Y4ResetXXXXImageSolenoid valve care Y4ResetXXXXImageSolenoid valve care Y4ResetXXXXImageSolenoid valve care Y4ResetXXXXImageSolenoid valve care Y4ResetXXXXImageSolenoid valve care Y4ResetXXXX minImageSolenoid valve care Y4ResetXXXX minImageClanu L4 Pump M6ResetXXXX minImageResetXXXX minImageImageBall valve motor M7ResetXXXX minImageResetXXXX minImageImageModesImageImageImageImageImageImageImageModesImageImageImageImageImageImageImageModesImageImageImageImageImageImageImageVario steam modeImageImageImageVario steam mode<                                                                                                    |
|----------------------------------------------------------------------------------------------------|
| Door openings S3ResetXXXXImage: Control of the sect of the sect of the                            |
| Ball valve openings S12ResetXXXXImage: Constraint of the sect of the sect of the se                           |
| Solenoid valve filling Y1ResetXXXX minImage: Constraint of the sect of the sect of                            |
| Solenoid valve quenching<br>Y2ResetXXXX minImage: Constraint of the sect of the sect of the se                            |
| Solenoid valve moistening<br>Y3ResetXXXX minImage: Constraint of the section of the section of th                            |
| Solenoid valve care Y4ResetXXXX minIndext of the sect of the sect of th                           |
| Clima valve Y5ResetXXXXInterfactClima valve Y5ResetXXXX minInterfactSC pump M4ResetXXX minInterfactClean Jet Pump M6ResetXXX minInterfactBall valve motor M7ResetXXX minInterfactCare Pump M12ResetXXXXInterfactEmergency controlerResetXXXXInterfactModesInterfactInterfactInterfactModesInterfactXXXX hrsInterfactSteam modeInterfactXXXX hrsInterfactHot air modeInterfactXXXX hrsInterfactVario steam modeInterfactXXXX hrsInterfactFinishing modeInterfactXXXX hrsInterfactClean Jet "rinse"InterfactXXXX hrsInterfactClean Jet "rinse"InterfactXXXX hrsInterfactClean Jet "rinse"InterfactXXXX hrsInterfactClean Jet "rinse"InterfactXXXX hrsInterfactClean Jet "rinse"InterfactXXXX hrsInterfactClean Jet "rinse"InterfactInterfactInterfactClean Jet "rinse"InterfactInterfactInterfactClean Jet "rinse"InterfactInterfactInterfactClean Jet "rinse"InterfactInterfactInterfactClean Jet "rinse"InterfactInterfactInterfactClean Jet "rinse"InterfactInterfactInterfactClean J                                                                                                    |
| SC pump M4ResetXXX minImage: Constraint of the sect of the sect of the                            |
| SC pump M4ResetXXX minImage: Constraint of the sect of the sect of the                            |
| CleanJet Pump M6ResetXXXX minImage: Clean M6Ball valve motor M7ResetXXXX minImage: Clean M6Care Pump M12ResetXXXX minImage: Clean M6Care Pump M12ResetXXXXImage: Clean M6Emergency controlerResetXXXXImage: Clean M6ModesResetXXXXImage: Clean M6ModesImage: Clean M6XXXX hrsImage: Clean M6Steam modeImage: Clean M6XXXX hrsImage: Clean M6ModesImage: Clean M6XXXX hrsImage: Clean M6Image: Clean M6Image: Clean M6XXXX hrsImage: Clean M6Image: Clean M6Image: Clean M6Image: Clean M6Image: Clean M6Image: Clean M6Image: Clean M6Image: Clean M6Image: Clean M6Image: Clean M6Image: Clean M6Image: Clean M6Image: Clean M6Image: Clean M7Image: Clean M6Image: Clean M6Image: Clean M6Image: Clean M7Image: Clean M6Image: Clean M6Image: Clean M6Image: Clean M6Image: Clean M6Image: Clean M6Image: Clean M6Image: Clean M7Image: Clean M6Image: Clean M6Image: Clean M6Image: Clean M6Image: Clean M6Image: Clean M6Image: Clean M6Image: Clean M6Image: Clean M6Image: Clean M6Image: Clean M6Image: Clean M6Image: Clean M6Image: Clean M6Image: Clean M6Image: Clean M6Image: Clean M6Image: Clean M6Image: Clean M6<                                                                                                    |
| Ball valve motor M7ResetXXX minIndexCare Pump M12ResetXXXX minIndexEmergency controlerResetXXXXIndexEmergency controlerResetXXXXIndexModesIndexIndexIndexModesIndexRunning timesIndexSteam modeIndexXXXX hrsIndexHot air modeIndexXXXX hrsIndexComb steam modeIndexXXXX hrsIndexVario steam modeIndexXXXX hrsIndexFinishing modeIndexXXXX hrsIndexCleanjet "rinse without<br>tabs"IndexXXXX hrsIndexCleanJet "Interim<br>cleaning"IndexXXXX hrsIndexCleanJet "Neer"IndexXXXX hrsIndexIndexCleanJet "Neer"IndexXXXX hrsIndexIndexCleanJet "Neer"IndexXXXX hrsIndexIndexCleanJet "Neer"IndexXXXX hrsIndexIndexCleanJet "Neer"IndexXXXX hrsIndexIndexCleanJet "Neer"IndexXXXX hrsIndexIndexCleanJet "Neer"IndexXXXX hrsIndexIndexCleanJet "Neer"IndexXXXX hrsIndexIndexCleanJet "Neer"IndexXXXX hrsIndexIndexCleanJet "Neer"IndexXXXX hrsIndexIndexCleanJet "Neer"IndexXXXX hrsIndexIndex <tr< td=""></tr<>                                                                                                    |
| Care Pump M12ResetXXX minImage of the sect of the sect of t                           |
| Emergency controlerResetXXXXIndexIndexImage: Image:                                                      |
| LocalImageImageImageModesRunning timesImageImageSteam modeXXXX hrsImageImageHot air modeXXXX hrsImageImageCombi steam modeXXXX hrsImageImageVario steam modeXXXX hrsImageImageVario steam modeXXXX hrsImageImageCombi steam modeXXXX hrsImageImageVario steam modeXXXX hrsImageImageCleanjet "rinse without<br>tabs"XXXX hrsImageImageCleanjet "rinse"XXXX hrsImageImageCleanjet "linterim<br>cleaning"ImageImageImageCleanjet "Save"XXXX hrsImageImageCleanjet "Medium"XXXX hrsImageImageCleanjet "Medium"XXXX hrsImageImageCleanjet "Medium"XXXX hrsImageImageCleanjet "Medium"XXXX hrsImageImageCleanjet "Medium"XXXX hrsImageImageCleanjet "Medium"XXXX hrsImageImageCleanjet "Medium"XXXX hrsImageImageCleanjet "Medium"XXXX hrsImageImageCleanjet "Medium"XXXX hrsImageImageCleanjet "Medium"XXXX hrsImageImageCleanjet "Medium"ImageImageImageComplex StermineXXXX hrsImageImageComplex StermineXXXX hrsImage<                                                                                                    |
| Image: series of the series of the series |
| ModesRunning timesInterfactSteam modeXXXX hrsInterfactHot air modeXXXX hrsInterfactCombi steam modeXXXX hrsInterfactVario steam modeXXXX hrsInterfactVario steam modeXXXX hrsInterfactFinishing modeXXXX hrsInterfactCleanjet "rinse without<br>tabs"XXXX hrsInterfactCleanJet "rinse"XXXX hrsInterfactCleanJet "linterim<br>cleaning"InterfactXXXX hrsCleanJet "Save"InterfactXXXX hrsCleanJet "Medium"XXXX hrsInterfactCleanJet "Medium"XXXX hrsInterfactInterfactXXXX hrsInterfactCleanJet "Medium"XXXX hrsInterfactInterfactXXXX hrsInterfactInterfactXXXX hrsInterfact<                                                                                                    |
| Steam modeXXXX hrsImage: Margin and the state of the state of                   |
| Hot air modeXXXX hrsImage: Margin and the system and the system and the syste                  |
| Combi steam modeXXXX hrsImage: Combi steam modeVario steam modeXXXX hrsImage: Combi steam modeFinishing modeXXXX hrsImage: Combi steam modeCleanjet "rinse without<br>tabs"XXXX hrsImage: Combi steam modeCleanjet "rinse"XXXX hrsImage: Combi steam modeCleanjet "rinse"XXXX hrsImage: Combi steam modeCleanjet "Interim<br>cleaning"XXXX hrsImage: Combi steam modeCleanjet "Save"XXXX hrsImage: Combi steam modeCleanjet "Medium"XXXX hrsImage: Combi steam mode                                                                                                    |
| Vario steam modeXXXX hrsImage: Clean product of the state of the state of t                  |
| Finishing modeXXXX hrsImage: Cleanjet "rinse without<br>tabs"XXXX hrsImage: Cleanjet "rinse"XXXX hrsCleanjet "rinse"XXXX hrsImage: Cleanjet "Interim<br>cleanjet "Interim<br>cleanjet "Quick"XXXX hrsImage: Cleanjet "Quick"Cleanjet "Save"XXXX hrsImage: Cleanjet "Medium"XXXX hrsImage: Cleanjet "Medium"                                                                                                    |
| Cleanjet "rinse without<br>tabs"XXXX hrsXXXX hrsCleanJet "rinse"XXXX hrsCleanJet "Interim<br>cleaning"XXXX hrsCleanJet "Quick"XXXX hrsCleanJet "Save"XXXX hrsCleanJet "Medium"XXXX hrs                                                                                                    |
| CleanJet "rinse"XXXX hrsMathematical Stress of the stress of the s                  |
| CleanJet "Interim<br>cleaning"XXXX hrsXXXX hrsCleanJet "Quick"CleanJet "Save"XXXX hrsCleanJet "Medium"XXXX hrs                                                                                                    |
| CleanJet "Quick"CleanJet "Save"XXXX hrsCleanJet "Medium"XXXX hrsCleanJet "Medium"                                                                                                    |
| CleanJet "Save"     XXXX hrs       CleanJet "Medium"     XXXX hrs                                                                                                    |
| CleanJet "Medium" XXXX hrs                                                                                                    |
|                                                                                                    |
| CleanJet "Strong" XXXX hrs                                                                                                    |
| Cool down XXXX hrs                                                                                                    |
| Total running time unit XXXX hrs                                                                                                    |
|                                                                                                    |
|                                                                                                    |
| Heating Running times                                                                                                    |
| Steam heating time Reset XXXX hrs                                                                                                    |
| Hot air heating time Reset XXXX hrs                                                                                                    |
|                                                                                                    |
|                                                                                                    |
|                                                                                                    |
|                                                                                                    |
|                                                                                                    |
|                                                                                                    |

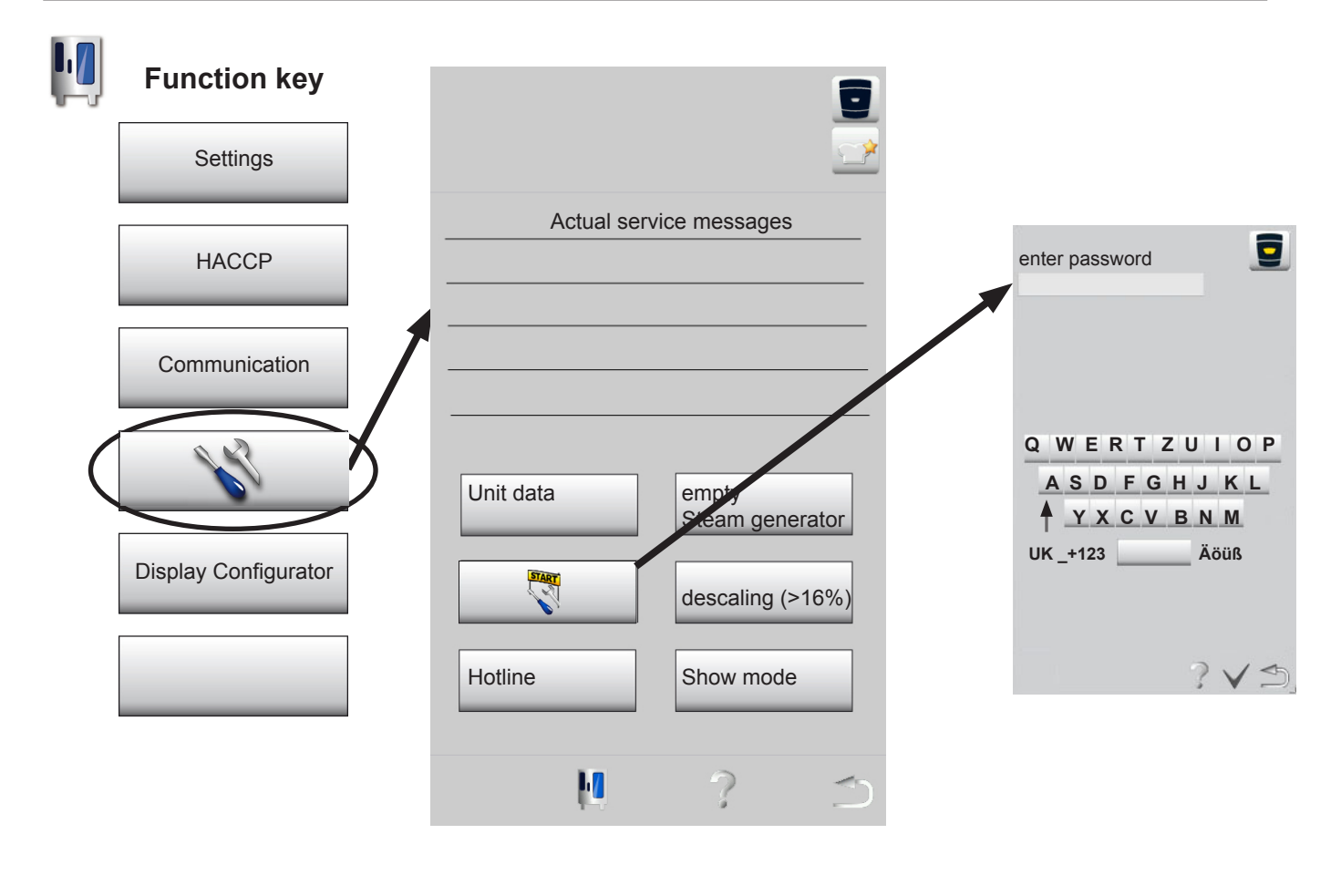

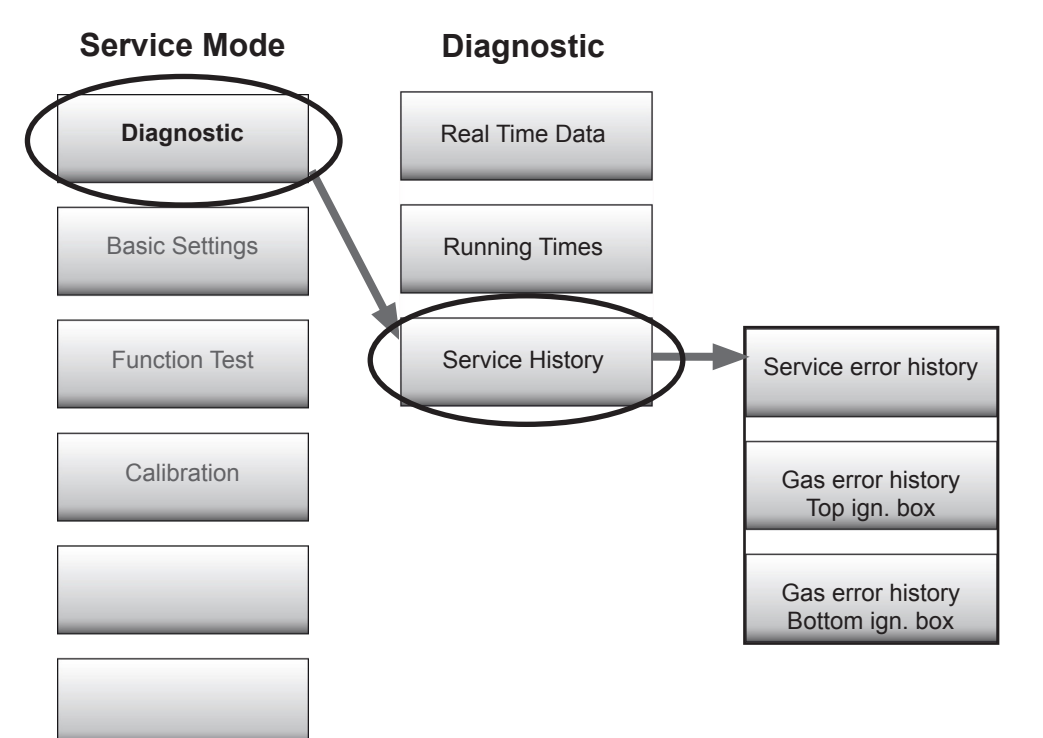

### Service Error History

In Service Error History the error codes are listed with their time of first, last and quantity of occurance.

# Diagnose - Service error history - Content

e.

| SCC Service Error History |                                                         | first appearence      | counter | last appearance |
|---------------------------|---------------------------------------------------------|-----------------------|---------|-----------------|
| Service 10                | SC pump                                                 | hr:min:sec dd:mm:vvvv | X times | time and date   |
| Service 11                | CDS sensor                                              | hr:min:sec dd:mm:yyyy | X times | time and date   |
| Service 12                | CDS sensor without signal                               | hr:min:sec dd:mm:yyyy | X times | time and date   |
| Service 13                | Steam generator is<br>not refilled during<br>steam mode | hr:min:sec dd:mm:yyyy | X times | time and date   |
| Service 14                | Level electrode<br>doesn`t recognise<br>water;          | hr:min:sec dd:mm:yyyy | X times | time and date   |
| Service 16                | Software structure                                      | hr:min:sec dd:mm:yyyy | X times | time and date   |
| Service 17                | SD card                                                 | hr:min:sec dd:mm:yyyy | X times | time and date   |
| Service 18                | SD card                                                 | hr:min:sec dd:mm:yyyy | X times | time and date   |
| Service 19.1              | SD card.                                                | hr:min:sec dd:mm:yyyy | X times | time and date   |
| Service 20                | Thermocouple defective                                  | hr:min:sec dd:mm:yyyy | X times | time and date   |
| Service 23                | SSR Steam                                               | hr:min:sec dd:mm:yyyy | X times | time and date   |
| Service 24                | SSR Hot air                                             | hr:min:sec dd:mm:yyyy | X times | time and date   |
| Service 25                | No water flow detec-<br>ted during CleanJet             | hr:min:sec dd:mm:yyyy | X times | time and date   |
| Service 26                | Drain valve permanently closed                          | hr:min:sec dd:mm:yyyy | X times | time and date   |
| Service 27                | Drain valve doesn't close                               | hr:min:sec dd:mm:yyyy | X times | time and date   |
| Service 28                | Thermocouple B5 a                                       | hr:min:sec dd:mm:yyyy | X times | time and date   |
| Service 29                | PCB temperature<br>above 85°C (185°F)                   | hr:min:sec dd:mm:yyyy | X times | time and date   |
| Service 30                | Emergancy humidity control                              | hr:min:sec dd:mm:yyyy | X times | time and date   |
| Service 31                | Core probe faulty                                       | hr:min:sec dd:mm:yyyy | X times | time and date   |
| Service 32                | Ignition box faulty                                     | hr:min:sec dd:mm:yyyy | X times | time and date   |
| Service 33                | Ignition box faulty                                     | hr:min:sec dd:mm:yyyy | X times | time and date   |
| Service 34                | Bus signal                                              | hr:min:sec dd:mm:yyyy | X times | time and date   |
| Service 35                | Ultravent                                               | hr:min:sec dd:mm:yyyy | X times | time and date   |
| Service 36                | P1 defective                                            | hr:min:sec dd:mm:yyyy | X times | time and date   |
| Service 37                | P1 out of range                                         | hr:min:sec dd:mm:yyyy | X times | time and date   |
| Service 40                | Care pump                                               | hr:min:sec dd:mm:yyyy | X times | time and date   |
| Service 41                | Moistening valve                                        | hr:min:sec dd:mm:yyyy | X times | time and date   |
| Service 42                | Care valve                                              | hr:min:sec dd:mm:yyyy | X times | time and date   |
| Service 43                | Y1, Y3 or Y4 dleaking                                   | hr:min:sec dd:mm:yyyy | X times | time and date   |
| Service 44                | steam heating                                           | hr:min:sec dd:mm:yyyy | X times | time and date   |
| Service 60                | ignition box                                            | hr:min:sec dd:mm:yyyy | X times | time and date   |
| Service 63                | selftest without water;                                 | hr:min:sec dd:mm:yyyy | X times | time and date   |
| Service 110               | SC Pumpe                                                | first appearence      | counter | last appearance |
| Service 120               | Level electrode                                         | hr:min:sec dd:mm:yyyy | X times | time and date   |

# **Basic settings - Start**

|           | Function key         | 9                                  |                                     |
|-----------|----------------------|------------------------------------|-------------------------------------|
|           | Settings             |                                    |                                     |
|           | HACCP                | Actual service messages            | enter password                      |
|           | Communication        | 1                                  |                                     |
| $\langle$ | N                    | Unit data empty<br>Steam generator | Q WERTZUIOP<br>ASDFGHJKL<br>YXCVBNM |
|           | Display Configurator | descaling (>16%)                   | UK _+123 Äöüß                       |
|           |                      | Hotline Show mode                  | ?∨⊅                                 |
|           |                      | M ? ~                              |                                     |

### **Service Mode**

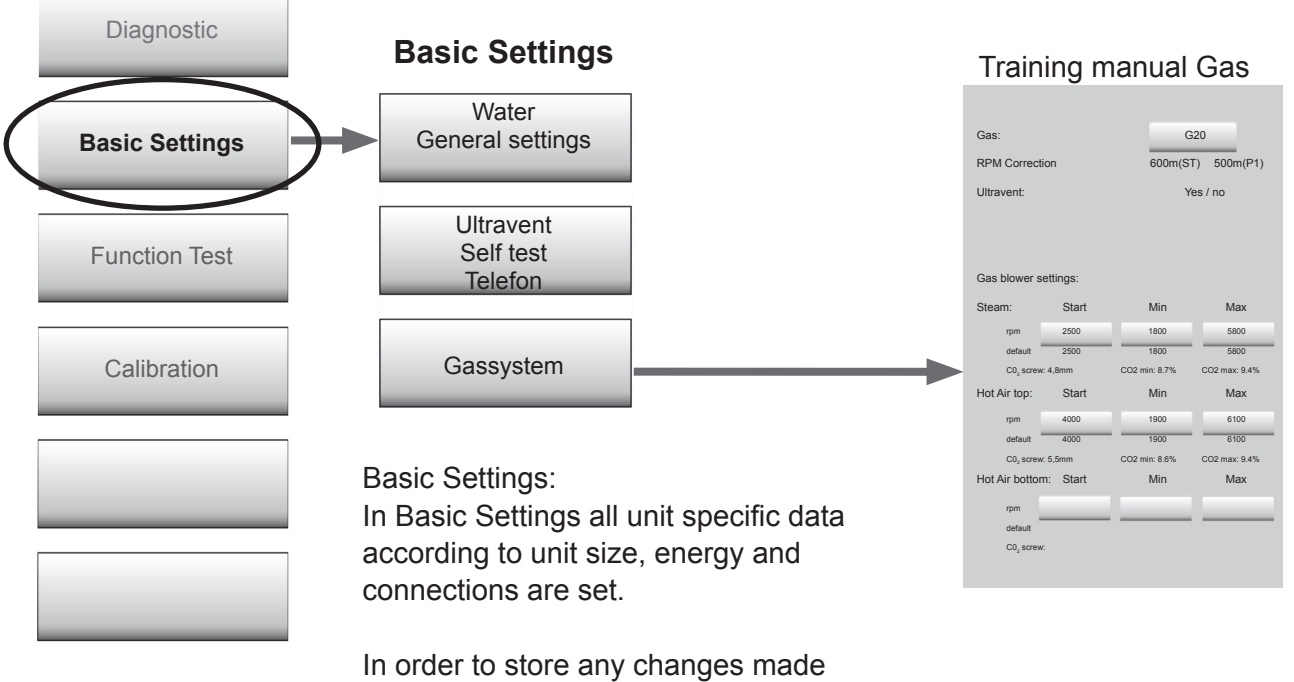

In order to store any changes made the unit must be switched off and on again.

# **Basic settings - Content**

| Water                                                        | Status                        | Factory Setting, Detected values   |
|--------------------------------------------------------------|-------------------------------|------------------------------------|
| CDS sensor                                                   | 1000                          | 1000                               |
| Volume steam generator new after manual descaling            | XXI                           |                                    |
| Volume steam generator new after steam generator replacement | XXI                           |                                    |
| SC pump: set pump duration                                   | X sec                         |                                    |
| SC pump: mode                                                | Continuous oder Puls          |                                    |
| SC pump: set interval time                                   | X min                         |                                    |
| Quenching temperature hot air                                | XX°C                          |                                    |
| Quenching temperature steam                                  | XX°C                          |                                    |
|                                                              |                               |                                    |
|                                                              |                               |                                    |
| Cleanjet / Care                                              |                               |                                    |
| Drain valve                                                  | Start                         | t1 XX s, t2 xx s                   |
| Steam corrosion control                                      | "on" oder "off"               |                                    |
| Softwater                                                    | "on" oder "off"               |                                    |
| Care Control                                                 | Reset                         |                                    |
|                                                              |                               |                                    |
|                                                              |                               |                                    |
| Phone numbers, UltraVent, Selftest                           |                               |                                    |
| Service Phone Setting                                        | edit                          |                                    |
| Chef line phone setting                                      | edit                          |                                    |
| Deactivate UltraVent                                         | deact                         |                                    |
| Selftest                                                     | off                           |                                    |
| Deactivate interior light                                    | on - off                      |                                    |
|                                                              |                               |                                    |
|                                                              |                               |                                    |
| Gassystem                                                    | Data                          |                                    |
| Gas type                                                     | Nat. H                        |                                    |
| RPM Correction                                               |                               | Selftest - P1 cold - Factory value |
| Ultravent                                                    | on / off                      |                                    |
| Gasblower speed steam                                        | Start rpm XXXX (factory XXXX) |                                    |
| Gasblower speed steam                                        | Min rpm XXXX (factory XXXX)   |                                    |
| Gasblower speed steam                                        | Max rpm XXXX (factory XXXX)   |                                    |
| Gasblower speed hot air top                                  | Start rpm XXXX (factory XXXX) |                                    |
| Gasblower speed hot air top                                  | Min rpm XXXX (factory XXXX)   |                                    |
| Gasblower speed hot air top                                  | Max rpm XXXX (factory XXXX)   |                                    |
| Gasblower speed hot air bottom                               | Start rpm XXXX (factory XXXX) |                                    |
| Gasblower speed hot air bottom                               | Min rpm XXXX (factory XXXX)   |                                    |
| Gasblower speed hot air bottom                               | Max rpm XXXX (factory XXXX)   |                                    |

# **Function test - Start**

|   | Function key         |             |                         |   |                                     |
|---|----------------------|-------------|-------------------------|---|-------------------------------------|
|   | Settings             |             | <b>2</b>                |   |                                     |
|   | НАССР                | Actual serv | vice messages           | 1 | enter password                      |
|   | Communication        |             |                         |   |                                     |
| ( | NR C                 | Unit data   | empt<br>Steam generator |   | Q WERTZUIOP<br>ASDFGHJKL<br>YXCVBNM |
|   | Display Configurator |             | descaling (>16%)        |   | UK_+123 Äöüß                        |
|   |                      | Hotline     | Show mode               |   | ?∨⊅                                 |
|   |                      | 10          | ? 1                     |   |                                     |

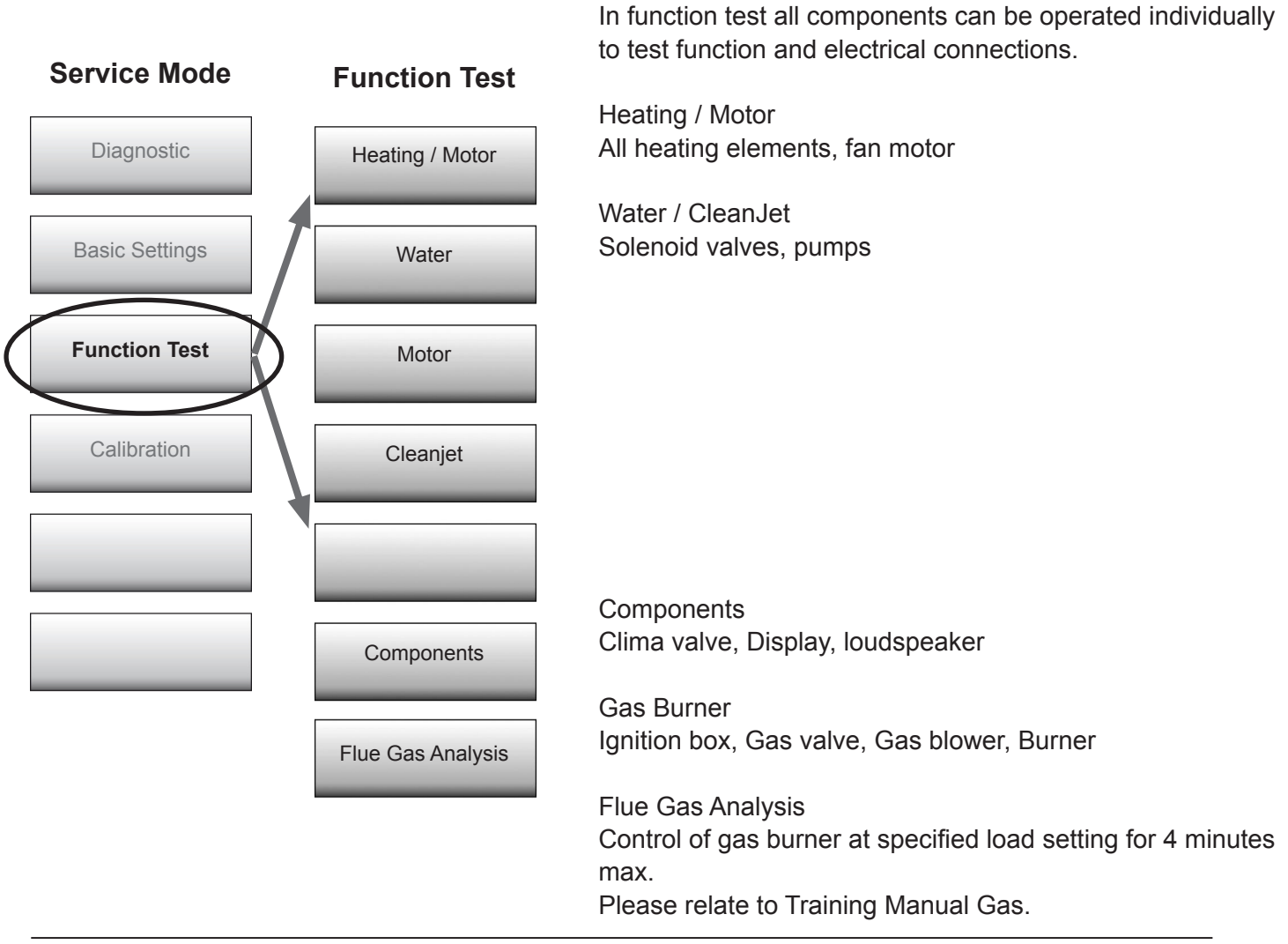

# **Function test - Content**

|                                 | 1        |                                                                                                    |       | _        |
|---------------------------------|----------|----------------------------------------------------------------------------------------------------|-------|----------|
| Heating/Motor                   | Status   | Values                                                                                                    |       |          |
| Steam 50%                       | 0 or 1   | B5 = X°C                                                                                                    | Start |          |
| Steam 100%                      | 0 or 1   | B5 = X°C                                                                                                    | Start |          |
| Hot air 50%                     | 0 or 1   | B1 = X°C                                                                                                    | Start |          |
| Hot air 100%                    | 0 or 1   | B1 = X°C                                                                                                    | Start |          |
| Fan Motor top                   | Speed 1R | Actual Speed X rpm                                                                                                    | Start |          |
| Fan Motor top                   | Speed 1L | Actual Speed X rpm                                                                                                    | Start |          |
| Fan Motor top                   | Speed 3R | Actual Speed X rpm                                                                                                    | Start |          |
| Fan Motor top                   | Speed 3L | Actual Speed X rpm                                                                                                    | Start |          |
| Fan Motor bottom                | Speed 1R | Actual Speed X rpm                                                                                                    | Start |          |
| Fan Motor bottom                | Speed 1L | Actual Speed X rpm                                                                                                    | Start |          |
| Fan Motor bottom                | Speed 3R | Actual Speed X rpm                                                                                                    | Start |          |
| Fan Motor bottom                | Speed 3L | Actual Speed X rpm                                                                                                    | Start |          |
| Water/CleanJet                  | Status   | Values                                                                                                    |       |          |
| Solenoid valve filling Y1       | 0 or 1   | Level electrode S2: water or low water                                                                                                    | Start |          |
| SC Pump M4                      | 0 or 1   | Level electrode S2: water or low water                                                                                                    | Start |          |
| Solenoid valve quenching Y2     | 0 or 1   | B2 = X°C                                                                                                    | Start |          |
| Solenoid valve moistening Y3    | 0 or 1   |                                                                                                    | Start |          |
| Care valve Y4 + Pump M12        | 0 or 1   | Level electrode S2: water or low water                                                                                                    | Start |          |
| Cleanjet Pump M6                | 0 or 1   |                                                                                                    | Start |          |
| Drain valve motor M7 direction1 | 0 or 1   | End switch S12: 0 or 1                                                                                                    | Start |          |
| Drain valve motor M7 direction2 | 0 or 1   | End switch S12: 0 or 2                                                                                                    | Start |          |
|                                 | 1        |                                                                                                    | 1     |          |
|                                 | 1        | i de la constante de la constante de | 1     | <u> </u> |

| Loudspeaker T2                  | 0 or 1 |                                        | Start |  |
|---------------------------------|--------|----------------------------------------|-------|--|
| Interior light                  | 0 or 1 |                                        | Start |  |
| Display test                    |        |                                        | Start |  |
| Ultravent                       | 0 or 1 |                                        | Start |  |
| Gas Burner                      | Status | Values                                 |       |  |
| Gas steam blower Max            | 0 or 1 | CO2: XX% Flame current: XX uA RPM:XXXX | Start |  |
| Gas steam blower Start          | 0 or 1 | CO2: XX% Flame current: XX uA RPM:XXXX | Start |  |
| Gas steam blower Min            | 0 or 1 | CO2: XX% Flame current: XX uA RPM:XXXX | Start |  |
| Gas hot air blower top Max      | 0 or 1 | CO2: XX% Flame current: XX uA RPM:XXXX | Start |  |
| Gas hot air blower top Start    | 0 or 1 | CO2: XX% Flame current: XX uA RPM:XXXX | Start |  |
| Gas hot air blower top Min      | 0 or 1 | CO2: XX% Flame current: XX uA RPM:XXXX | Start |  |
| Gas hot air blower bottom Max   | 0 or 1 | CO2: XX% Flame current: XX uA RPM:XXXX | Start |  |
| Gas hot air blower bottom Start | 0 or 1 | CO2: XX% Flame current: XX uA RPM:XXXX | Start |  |
| Gas hot air blower bottom Min   | 0 or 1 | CO2: XX% Flame current: XX uA RPM:XXXX | Start |  |
|                                 |        |                                        |       |  |

# **Calibration - Start**

| ŀ         | Function key         |        |                                                                                                    |                                                |                                             |                           |                                                           |  |
|-----------|----------------------|--------|----------------------------------------------------------------------------------------------------|------------------------------------------------|---------------------------------------------|---------------------------|-----------------------------------------------------------|--|
|           | Settings             |        |                                                                                                    |                                                |                                             |                           |                                                           |  |
|           | НАССР                |        | Actual serv                                                                                            | vice messages                                  |                                             |                           | enter password                                            |  |
|           | Communication        |        |                                                                                                    |                                                |                                             |                           |                                                           |  |
| (         | NR V                 | Unit   | data                                                                                                   | empt,<br>Steam gene                            | erator                                      |                           | Q W E R T Z U I O P<br>A S D F G H J K L<br>Y X C V B N M |  |
|           | Display Configurator |        | START                                                                                                  | descaling (>                                   | •16%)                                       |                           | UK _+123 Äöüß                                             |  |
|           |                      | Hotlin | ne                                                                                                    | Show mode                                      |                                             |                           | ?∨⊅                                                       |  |
|           | Service Modus        |        | M                                                                                                    | ?                                              | S                                           |                           |                                                           |  |
|           | Diagnostic           |        | Calibration                                                                                            | 1:                                             |                                             |                           |                                                           |  |
|           | Basic Settings       |        | Different for specific ter                                                                             | ood items co<br>mperature.                     | ok best at th                               | ieir spe                  | cific humidity level and                                  |  |
|           |                      |        | Vegetables are steamed, but roast is cooked at a specific humi-<br>dity and mostly above 100°C (212°F) |                                                |                                             |                           |                                                           |  |
| $\langle$ | Calibration          |        | To be able<br>pressure v<br>and combi                                                                  | to achieve t<br>alues for col<br>nation e.g. 1 | his task the<br>d and dry (4<br>70°C / 338° | unit mu<br>·0°C / 1<br>F. | ust have stored specific<br>04°F), 100% steam             |  |
|           |                      |        | This basic<br>tion or duri<br>Card.                                                                    | information<br>ing manual c                    | is evaluated<br>alibration ar               | during<br>nd store        | "selftest" after installa-<br>ed on the PCB and SD        |  |
|           |                      |        |                                                                                                    |                                                |                                             |                           |                                                           |  |

Manual calibration has to be done when any of the below listed service work has been carried out:

- 1. removing of fan wheel / motor
- 2. changing thermocouple B4
- 3. changing differential pressure sensor P1
- 4. installation of a Ultravent or extraction hood on top of the unit
- 5. installation as the lower unit of a Combi Duo after selftest as a single unit

| Pre condition before calibration |                                                                                                    |                              |                                                                                                    |  |  |  |
|----------------------------------|----------------------------------------------------------------------------------------------------|------------------------------|----------------------------------------------------------------------------------------------------|--|--|--|
|                                  | temperature of cooking cabinet sensor B1 is below 40°C (102°F)                                                                                                    |                              |                                                                                                    |  |  |  |
|                                  | temperature of quenching sensor B2 is below 40°C (102°F)                                                                                                    |                              |                                                                                                    |  |  |  |
|                                  | temperature of humidity sensor B4 is below 40°C (102°F)                                                                                                    |                              |                                                                                                    |  |  |  |
|                                  | door contact closed                                                                                                    |                              |                                                                                                    |  |  |  |
|                                  | heating: OFF<br>fan motor: OFF<br>left side panel closed, interior cabinet clean, if possible dry;<br>to achieve best calibration values insert a closed 20mm GN container<br>with opening facing down onto the rail closest to the center of the fan wheel<br>(201-202: 2 motors - 2x GN container) |                              |                                                                                                    |  |  |  |
|                                  |                                                                                                    |                              | 1                                                                                                    |  |  |  |
| Step                             | Function                                                                                                    | possible<br>error<br>message | reason for error - remedy                                                                                                    |  |  |  |
| 0                                | ready fo calibration                                                                                                    |                              | Any indicated error relates to the corresponding malibration step.                                                                             |  |  |  |
| 10                               | checking calibration conditions                                                                                                    | 10                           | e.g. error 10 will be indicated, when the condition for calibra-<br>tions is not given.                                                        |  |  |  |
| 20                               | Measuring Offset P1 with<br>fan motor not turning                                                                                                    |                              |                                                                                                    |  |  |  |
| 100 - 115                        | pressure measurement cold table unit 61 - 102                                                                                                    |                              | 16 steps for each fan motor, (32 steps with floor models), e.g.<br>100: running fan motor at constant speed "1"                                |  |  |  |
| 100 - 131                        | pressure measurement cold<br>floor unit 201 - 202                                                                                                    |                              | 101: store P1 value at this given speed                                                                                                    |  |  |  |
| 200                              | steam heating up to boiling point without fan motor                                                                                                    | 200                          | e.g. error 200 is indicated, when the steam heating will not reach the necessary 70°C (158°F) to detremine the boiling                         |  |  |  |
| 202                              | steam heating with fan motor                                                                                                    |                              | point in the allocated time.<br>Reason: e.g. SSR (energy optimising) or gas burner is not                                                      |  |  |  |
| 210 - 225                        | pressure measurement<br>steam table unit 61 - 102                                                                                                    |                              |                                                                                                    |  |  |  |
| 210 - 241                        | pressure measurement<br>steamfloor unit 201 - 202                                                                                                    |                              |                                                                                                    |  |  |  |
| 300                              | heating of cabinet to<br>193°C (380°F)<br>followed by 60 sec. to 170°C<br>(338°F) steady condition                                                                                                    |                              |                                                                                                    |  |  |  |
| 301 - 316                        | pressure measurement<br>combi table unit 61 - 102                                                                                                    | e.g. 302                     | e.g. error 302 is indicated, if sensor P1 does not give any or any valid value at this time.                                                   |  |  |  |
| 301 - 332                        | pressure measurement<br>combi floor unit 201 - 202                                                                                                    |                              | Reason: P1 defective or hoses to P1 blocked by water.                                                                                          |  |  |  |
| 999                              | calibration sucessfull                                                                                                    |                              |                                                                                                    |  |  |  |
|                                  |                                                                                                    |                              | These errors are indicated during the respective calibration step is running.<br>After solving the problem the Selftest must be started again. |  |  |  |

### Software version from 05-00-07:

| Selfttest                                                                                                    | In case the unit shall be connected as a show room unit<br>(exhibition), it must be converted prior of starting the self<br>test. |  |  |  |  |
|----------------------------------------------------------------------------------------------------|----------------------------------------------------------------------------------------------------|--|--|--|--|
| Your SCC will carry out an automatic self test and adjust itself perfectly to the set-up conditions and the altitude. | In the first Sleft test display press Service<br>Start key                                                                        |  |  |  |  |
|                                                                                                    | Enter password TECLEVEL Diagnostic                                                                                                |  |  |  |  |
| Start                                                                                                    | Basic Settings                                                                                                    |  |  |  |  |
| 11:27                                                                                                    | Function Test                                                                                                    |  |  |  |  |
|                                                                                                    | Calibration                                                                                                    |  |  |  |  |
|                                                                                                    | 1. Press " Process abort" key<br>(all service keys will show again)                                                               |  |  |  |  |
|                                                                                                    | Show mode 2. Press show mode 10 seconds                                                                                           |  |  |  |  |
| $\mathbf{A}$                                                                                                    | 3. Switch unit off and on again                                                                                                   |  |  |  |  |

In case only diagnostic mode is shown after entering the password the unit was in a running process prior entering into service level.

Only at this same time the process abort key is shown.

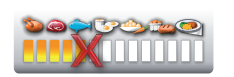

Press process abort key. Now all components of Service Level are shown. NOTE: Any running process will be terminated automatically!

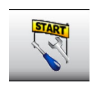

In case a service error is indicated, e.g. Service 34, the service start key is indicated at the same time.

The technician can always enter Diagnostic level via the service start key and password.

| Display        | Definition                                                                 | Reason and remedy                                                                                                    |
|----------------|----------------------------------------------------------------------------|----------------------------------------------------------------------------------------------------|
| Service 10     | SC pump                                                                    | Display 30 sec. after switch on<br>Display can be cancelled<br>SC-Automatic without function, water level always high<br>check SC pump and drain hose SC pump.                                                                                                    |
| Service 11     | CDS sensor                                                                 | Display 30 sec. after switch on<br>Display can be cancelled<br>Water level o.k.<br>CDS sensor sends too many pulses<br>Check level electrode and water path to steam generator for leakage                                                                                                    |
| Service 12     | CDS sensor wit-<br>hout signal                                             | Display 30 sec. after switch on<br>Display can be cancelled<br>Level electrode o.k.<br>no signal from CDS Sensor (blocked?), low water pressure                                                                                                    |
| Service 13     | Steam generator<br>is not refilled du-<br>ring steam mode                  | Steam generator is not refilled during steam mode => foced filling check 0-1 signal of level electrode to PCB                                                                                                    |
| Service 14     | Level electrode<br>doesn`t recognise<br>water;                             | Appears for 30 sec. after switch ON<br>Display can be cancelled by touch<br>Level electrode no water sensing<br>CDS sensor measured enough pulses;<br>Possible reasons: water conductivity too low, osmosis water treatment                                                                   |
| Service 16     | Software structure                                                         | New software data structure for SD card is older than existing data structure on SD card.                                                                                                    |
| Service 17     | SD card                                                                    | not initialised                                                                                                    |
| Service 18     | SD card                                                                    | SD card defective                                                                                                    |
| Service 19.1   | SD card.                                                                   | SD card not inserted                                                                                                    |
| Service 20 -x- | Thermocouple<br>defective<br>Unit in emergan-<br>cy mode, call<br>service; | No function when thermocoule B1 defective.<br>1=cabinet B1<br>2=quenching B2<br>4= humidity B4<br>8= steam generator B5<br>(e.g. 20.12 = B4 + B5)                                                                                                    |
| Service 23     | SSR Steam<br>short circuit                                                 | <ul> <li>Display at once when: Temp. B5 rises above 100°C (212°F) for 60sec.</li> <li>without energy demand</li> <li>Intermittent buzzer 30 sec</li> <li>Unit without function</li> </ul>                                                                                                    |
| Service 24     | SSR Hot air<br>short circuit                                               | <ul> <li>Display at once when: Temp. B1 rises by 100°C (appox. 210°F) without energy demand</li> <li>Intermittent buzzer 30 sec</li> <li>Unit without function</li> </ul>                                                                                                    |
| Service 25     | No water flow<br>detected during<br>CleanJet                               | <ul> <li>Display can be cancelled</li> <li>Remove container from cabinet</li> <li>during CleanJet+Care the fan motor does not an increase in power demand when water hits the fan wheel.</li> <li>check water pressure, water supply, moisteneing valve and nozzle and CDS sensor.</li> </ul> |

| Display                                            | Definition                                                      | Reason and remedy                                                                                                    |
|----------------------------------------------------|-----------------------------------------------------------------|----------------------------------------------------------------------------------------------------|
| Service 26                                         | Drain valve<br>permanently<br>closed                            | <ul> <li>Appears on time when CleanJet is selected</li> <li>Cooking not possible - drain closed</li> <li>Micro switch drain valve in permanent closed position</li> <li>Replace drain valve assembly</li> </ul>                                                                                                    |
| Service 27                                         | Drain valve<br>doesn't close<br>during initiali-<br>sation      | <ul> <li>Appears for 30 sec. after switch ON</li> <li>Display can be cancelled switch</li> <li>drain valve in permanent open position, CleanJet not possible</li> <li>Check micro switch drain valve</li> <li>Start rinse (abort) program</li> </ul>                                                                                                    |
| Service 28                                         | Thermocoup-<br>le B5 above<br>180°C (356°F)                     | <ul> <li>Appears if temperature at thermocouple steam generator B5 is above 180°C (356°F)</li> <li>Indication goes off when temperature below 110°C (230°F)</li> </ul>                                                                                                    |
| Service 29                                         | PCB tempe-<br>rature above<br>85°C (185°F)                      | <ul> <li>Appears on time after switch ON until temperature is low again</li> <li>Temperature PCB above 85°C</li> <li>Check air filter, cooling fan and control panel gasket</li> <li>Check for external heat sources</li> <li>check air escape openings</li> </ul>                                                                                                    |
| Service 30                                         | Unit running in<br>emergancy<br>humidity con-<br>trol           | <ul> <li>Appears for 30 sec. after switch ON</li> <li>Display can be cancelled</li> <li>Humidity control out of function</li> <li>Humidity emergency control active since more than 1 hour</li> </ul>                                                                                                    |
| Service 31.xx<br>buzzer<br>soundsca<br>20x / 5 Sec | Core probe<br>faulty                                            | -<br>Display 30 sec. after switch on<br>-<br>Display can be cancelled<br>- Combination of faults possible i.e.: 10>2+8)<br>- 1: shaft probe<br>- 4: 4th probe<br>- 16: 2nd probe<br>- 16: 2nd probe                                                                                                    |
| Service<br>32.0-1-2                                | Ignition box<br>faulty                                          | <ul> <li>Internal Ignition box error is existing longer than 30 sec.</li> <li>Change ignition box</li> <li>0: Ignition box top</li> <li>1: Ignition box bottom</li> <li>2: Both Ignition boxes</li> </ul>                                                                                                    |
| Service 33.1-<br>2                                 | Ignition box<br>faulty                                          | <ul> <li>Appears after 3x Reset command without positive result</li> <li>1: Ignition box top,</li> <li>2: Ignition box bottom</li> <li>Check ignition wire, ignition box gas valve and gas supply.</li> </ul>                                                                                                    |
| Service 34.xx                                      | Bus signal                                                      | <ul> <li>Indication in case of bus signal problems</li> <li>Main pcb can not communicate with the following parts</li> <li>Combination of faults possible i.e.: 10&gt;2+8</li> <li>1: Motor top - 2: Motor bottom</li> <li>4: Ignition module top - 8: Ignition module bottom</li> <li>Check bus cable plug and cable for connection and damage</li> <li>when installed as a gas unit B13 (with exhaust through chimney) check safety thermostat in draft diverter (Service 34.4, 34.8 or 34.12)</li> </ul> |
| Service 35                                         | Connect<br>Ultravent                                            | Bus signal can not be processed; Connect UV to mains power,                                                                                                    |
| Service 36                                         | Differential<br>pressure sen-<br>sor P1 defec-<br>tive          | no signal output                                                                                                    |
| Service 37                                         | Differential<br>pressure sen-<br>sor P1 no in<br>expected range | Differential pressure sensor P1 no in expected range, check connection of hoses.                                                                                                    |

# Error message Service 40 - 120, blink code motor

| Display     | Definition                                                                                  | Reason and remedy                                                                                                    |
|-------------|---------------------------------------------------------------------------------------------|----------------------------------------------------------------------------------------------------|
| Service 40  | Care pump doesn`t<br>fill enough into<br>steam<br>generator                                 | <ul> <li>Care pump faulty or does not fill enough care solution into steam generator;</li> <li>After filling of the care solution into the steam generator the CDS sensor sends too many pulses until the level electrode recognises water.<br/>Check if the hose from the care pump outlet is not kinked;</li> <li>Cleanjet finishes without care phase;</li> <li>Reset error by successful completing rinse program;</li> </ul> |
| Service 41  | Moistening without function                                                                 | <ul> <li>Solenoid valve Y3 defective or moistening valve blocked; CDS does not<br/>send any pulses;</li> <li>Reset error by successful completing rinse program;</li> </ul>                                                                                                    |
| Service 42  | Care function not<br>possible, solenoid<br>Y4 defective                                     | <ul> <li>Solenoid Y4 Care defective or hose to care container blocked or<br/>kinked; CDS does not send any pulses;</li> <li>Reset error by successful completing rinse program;</li> </ul>                                                                                                    |
| Service 43  | Y1, Y3 or Y4 do not close                                                                   | <ul> <li>CDS sensor sends always pulses; Solenoid Y1, Y3 or Y4 is passing<br/>water</li> <li>Reset error by successful completing ABORT program;</li> </ul>                                                                                                    |
| Service 44  | No steam hea-<br>ting during<br>Cleanjet+Care                                               | <ul> <li>No temperature raise above 60°C recognised by B1 during steaming<br/>time while being in Cleanjet phase</li> <li>Reset error by successful completing ABORT program;</li> </ul>                                                                                                    |
| Service 55  | Blink code motor top                                                                        | see below                                                                                                    |
| Service 56  | Blink code motor bottom                                                                     | see below                                                                                                    |
| Service 60  | Initialisation of igniti-<br>on box incorrect<br>Wrong rpm informa-<br>tion for gas blower  | Switch unit off and on again,<br>run SD Repair program                                                                                                    |
| Service 63  | Unit had done a self-<br>test without water;                                                | Cool down uinit, make sure B1, B2 and B4 is below 40°C,<br>In basi settings - Selftest set Selftest to ON and switch unit off and on<br>again. Run Selftest                                                                                                    |
| Service 110 | SC Pumpe not<br>working while care<br>solution is inside<br>steam generator.                | <ul> <li>Malfunction of SC pump during the time when Care solution was inside<br/>the steam generator,</li> <li>Reset error by successful completing ABORT program;</li> </ul>                                                                                                    |
| Service 120 | Level electrode<br>without signal while<br>care solution is<br>inside steam gene-<br>rator. | <ul> <li>After operating care pump M12 (filling care solution into steam generator) and topping up with water the level electrode does not recognise water;</li> <li>Care Pump M12 or level electrode defective;</li> <li>Display only after twice starting filling solenoid Y1 yet no water is detected;</li> <li>Reset error by successful completing ABORT program;</li> </ul>                                                 |

The error messages can be seen under Diagnostic, Service history.

| Blink code Motor         | Reason                  | Remedy                                       |
|--------------------------|-------------------------|----------------------------------------------|
| 1x                       | Starting error          | contact Rational, change motor               |
| 2x, 4x, 5x, 7x, 9x, 11x, | Motor defective         | change motor                                 |
| 12x                      |                         |                                              |
| 3x, 6x,                  | volatge error           | check voltage supply, change motor           |
| 8x                       | possible starting error | check fan wheel for distortion, change motor |
| 10x                      | only with 3AC motor     | phase is missing                             |
|                          | 40.03.514               |                                              |

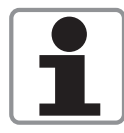

Only use the Original Rational USB Stick for Software update of SCC\_WE units. (Note: Most of the standard USB sticks can not be used for software update.) The Rational USB Stick can be ordered with service part number: 87.01.084.

Software can only be updated to a higher version.

### NOTE: The duration of a complete software update can last up to 10 miunutes!!

Please follow below instructions!

Software update can be done by the customer as follows::

Connect the USB stick with the USB interface at the bottom left hand corner of the control panel.

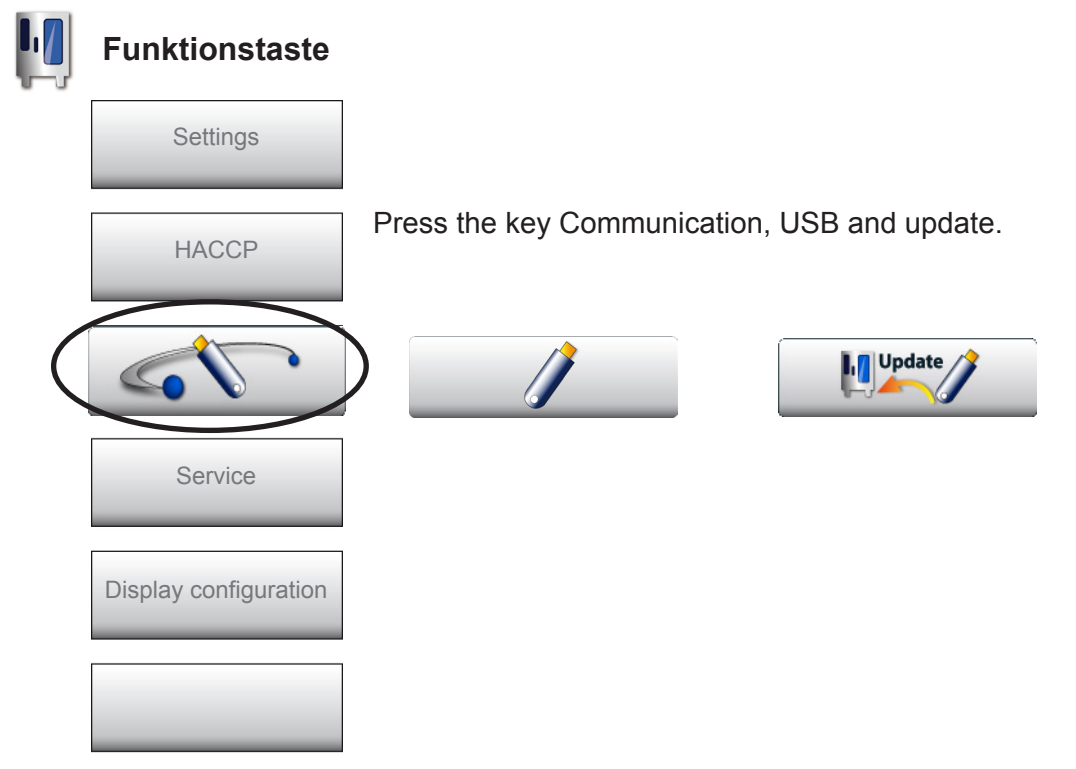

For standard update proceed as follows:

- 1. Switch unit on
- 2. Wait unitl the user interface is shown on the display.
- 3. Connect the USB stick with the latest software version with the USB interface at the bottom left hand corner of the control panel.
- 4. Switch unit off and on again.

The unit will display "Update"

Only remove the USB stick after the display has changed again to the standard SCC display.

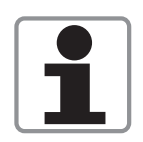

Please always make sure your customer has the latest software version on his appliance.

### SCC Software update

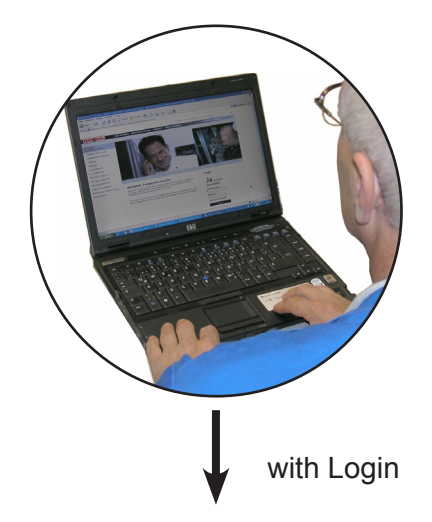

### Service Web Site: https://portal.rational-online.com

| Customer Service         | Software update          | Э         |             |
|--------------------------|--------------------------|-----------|-------------|
| Service parts            |                          |           |             |
| Information              |                          |           |             |
| Documentation            | Description              | File size | File format |
| SelfCooking Center®line  |                          |           |             |
| Manuals                  | SCC_WE                   |           |             |
| Checklists               | Software SCC_WE 05-00-06 | 68779 KB  | ZIP         |
| Modification instruction | SCC WE Webupdate.exe     | 78 KB     | ZIP         |
| Technical Info           |                          |           |             |
| Fault Finding            | CM_P                     |           |             |
| Software                 | Software CM_P C-2-00-01  | 151 KB    | ZIP         |
| Film and Animations      | CM P Webupdate.exe       | 78 KB     | ZIP         |

Internet connection Download Software.zip file Download SCC Webupdate .exe

Unzip downloaded Software to white-RATIONAL-USB stick. Stick format: FAT32 The stick shall not contain any other data!

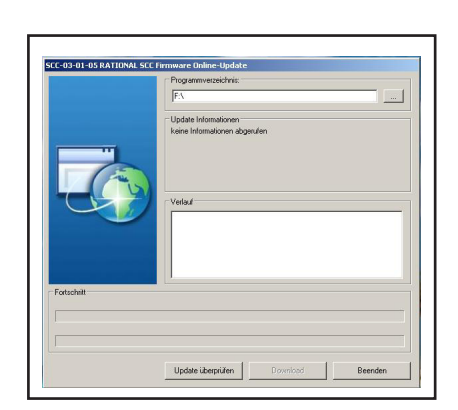

Whe new software becomes available software can be updated on RATIONAL USB by using UPDATE SCC\_WE.exe file without login to service web site.

Update unit with RATIONAL USB stick.

# Download of service data

With this function all actual valid service data of the diagnose program can be downloaded onto a stick. This can be done during an active process or also if the unit is in standby (unit must be switched on). To get all data the download should be done during an active process.

The maximum number of download's on one SCC is 4 times within one our.

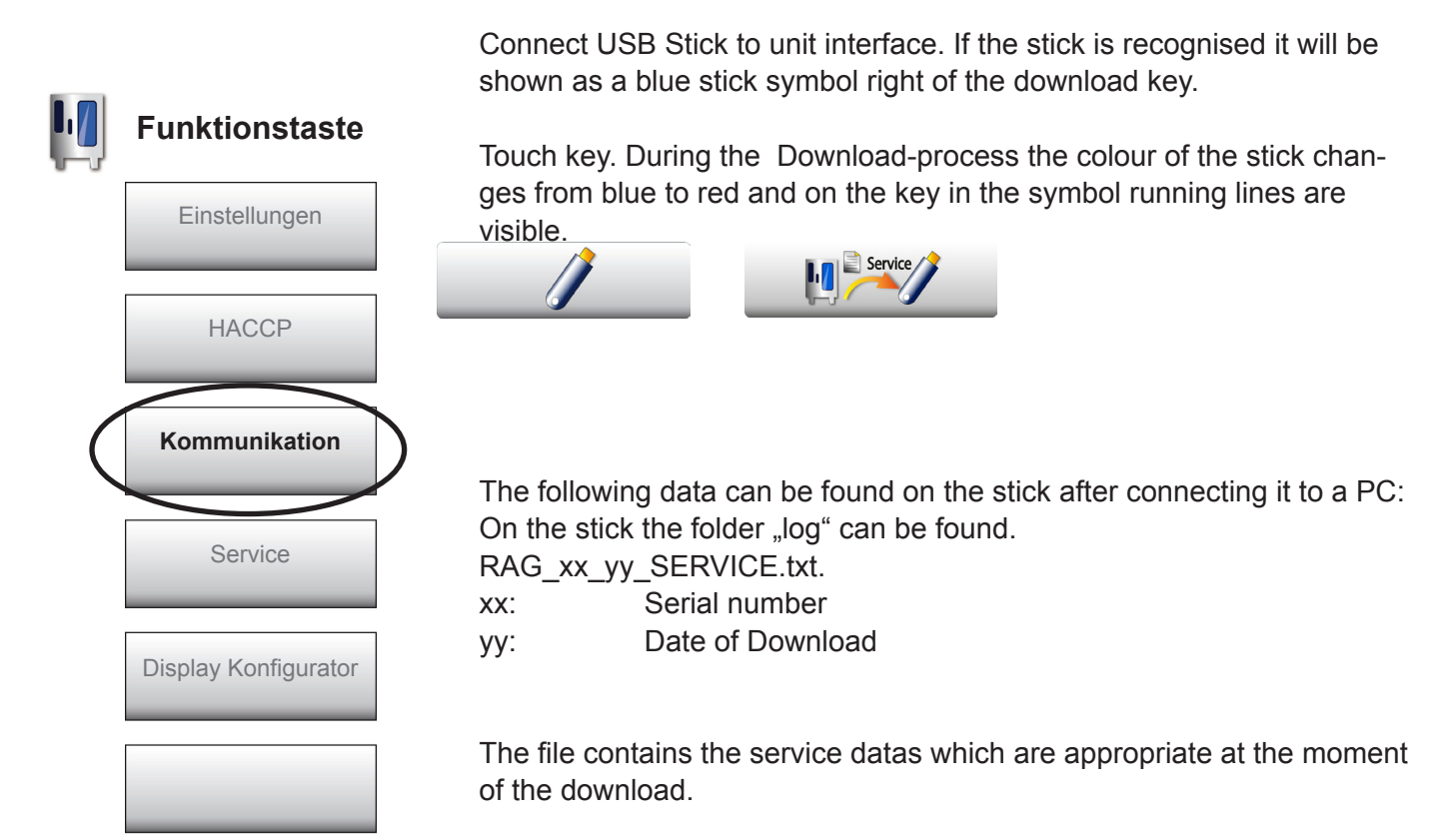

The file RAG\_xx\_yy\_SERVICE.txt is partitioned into the following block's:

- Common Information
- Basic settings
- Diagnostic Real time data
- Diagnostic-Service History-SCC
- Diagnostic-Service History-Gas
- Diagnostic-Running times

In case your service call is subject to an unknown error and / or the error is subject to application problems please always download also the HACCP data!

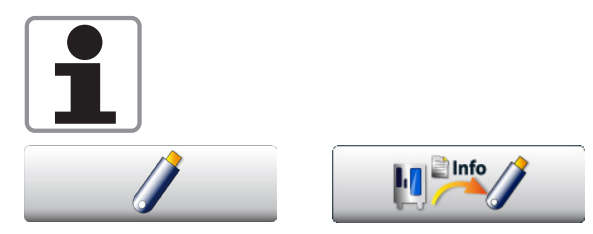

With the INFO download key complex unit data can be downloaded. These data can only be evaluated by Rational. The data time range for the download can be selected.

| RAG_E62SH12022208034_2                                                                                 | 012051509                  | 92833_sei            | rvice              |                        |                |
|----------------------------------------------------------------------------------------------------|----------------------------|----------------------|--------------------|------------------------|----------------|
| Date and Time                                                                                          | 092835<br>22208034<br>0-10 | 58                   |                    | 8.7 s                  |                |
| Drain Valve time1<br>Gas type                                                                          |                            | · · · · · · · · :    | 2                  | 6.1 s<br>0             |                |
|                                                                                                    |                            | :                    |                    |                        |                |
| Diagnostic-Real Time Data-Sensors                                                                      | act                        | max                  | lim                | Time Stam              | p dim          |
| Cabinet B1<br>Quenching B2                                                                             | 26.46<br>21.40             | 307.85<br>95.18      | 350<br>300         |                        | C<br>C         |
| Temperature PCB                                                                                        | 35.34                      | 81.11                | 80 2               | 0120514130             | 736 C          |
| Diagnostic-Real Time Data-Clima                                                                        | Status                     | Dry                  | We                 | t Combi                | dim            |
| Clima Status 1-L<br>Clima Status 1-R                                                                   | 500<br>500                 | 66444.68<br>63631.57 | 82813.0<br>85711.5 | 194368.20<br>992154.87 | Pa<br>Pa<br>Pa |
| Clima Flap Y5<br>Clima Output P1<br>Clima Humidity                                                     | CLOSE<br>0.00<br>4.00      | V<br>%               |                    |                        |                |
| Diagnostic-Water, CJ/Care Motor/Switch                                                                 | Status                     | Status               | Statu              | s dim                  |                |
| Filling solenoid Y1<br>Volume Steam Generator (Norm Fill Calc):<br>CleanJet Pump M6<br>Door Contact S3 | 0FF<br>5.48<br>0F<br>0FF   | 5.57<br>F            | 4.3                | 8 1                    |                |
| Diagnostic-Service History-SCC                                                                         | Firs                       | t time Q             | uantity            | Last                   | time           |
| Service 10<br>Service 34                                                                               | 20111210<br>20111213       | 215318<br>084631     | 5<br>5             | 201204181<br>201204231 | 35651<br>31943 |
| Diagnostic-Service History-Gas Top-Box                                                                 | Firs                       | t time Q             | uantity            | Last                   | time           |
| 14                                                                                                    | 20120210                   | 145254               | 3                  | 201205161              | 35457          |
| Diagnostic-Running Times-Components                                                                    | Val                        | ue dim               |                    |                        |                |
| Door Opening S3<br>Ball Valve Openings S12                                                             | 5<br>13                    | 85<br>81             |                    |                        |                |
| Diagnostic-Running Times-Modes                                                                         | Val                        | ue dim               |                    |                        |                |
| Hot Air Mode                                                                                           | 1                          | 92 h                 |                    |                        |                |

### Download of gas error data

### Gas Error Logger Burner Control 0

Indication of the last 14 gas-failures, generated by ignition box top)

Gas Error Logger Burner Control 1

Indication of the last 14 gas-failures, generated by ignition box bottom)

### Indication of ignition box error messages (1-32 is shown to the operator as "Reset"): 1 Hot air or Steam no gas, gas valve or electrode defective 14 Hot air gas valve control, change ignition box Hot air no flame because flame current is too low 19 check burner setting, flame current, ignition cable and plug wrong or no rpm signal from gas blower 20 Hot air check gas blower, power supply gas blower and control harness of gas blower 22 Hot air no flame after 5 ignition sequences no gas, gas valve or electrode defective 24 Steam gas valve control, change ignition box Steam no flame because flame current is too low 29 check burner setting, flame current, ignition cable and plug 30 Steam wrong or no rpm signal from gas blower check gas blower, power supply gas blower and control harness of gas blower 32 Steam no flame after 5 ignition sequences no gas, gas valve or electrode defective Possible failure in case of "Service 32"

| 33, 36 |         | Change ignition box                                                              |
|--------|---------|----------------------------------------------------------------------------------|
| 35     |         | Check frequency of main                                                          |
| 38     |         | CPU does not send any or correct rpm signal to ignition box; Switch unit off and |
|        |         | on or run repair program for SD Card (SCC_WE) or EEPROM (CM_P)                   |
| 39     | Hot air | Check burner setting, ignition electrode and distance,                           |
|        |         | and flame current                                                                |
| 40     | Hot air | Check ignition cable                                                             |
| 42     | Steam   | Check burner setting, ignition electrode and distance,                           |
|        |         | and flame current                                                                |
| 43     | Steam   | Check ignition cable                                                             |

### Is shown on display "Change polarity"

34

Change polarity of mains

### All other numbers (2-14, 21, 23, 25-28, 31): change ignition box

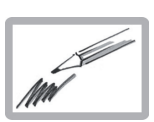

| Im |  |  |
|----|--|--|
|    |  |  |
|    |  |  |
|    |  |  |
|    |  |  |
|    |  |  |
|    |  |  |
|    |  |  |
|    |  |  |
|    |  |  |
|    |  |  |
|    |  |  |
|    |  |  |
|    |  |  |
|    |  |  |
|    |  |  |
|    |  |  |
|    |  |  |
|    |  |  |
|    |  |  |
|    |  |  |
|    |  |  |
|    |  |  |
|    |  |  |
|    |  |  |

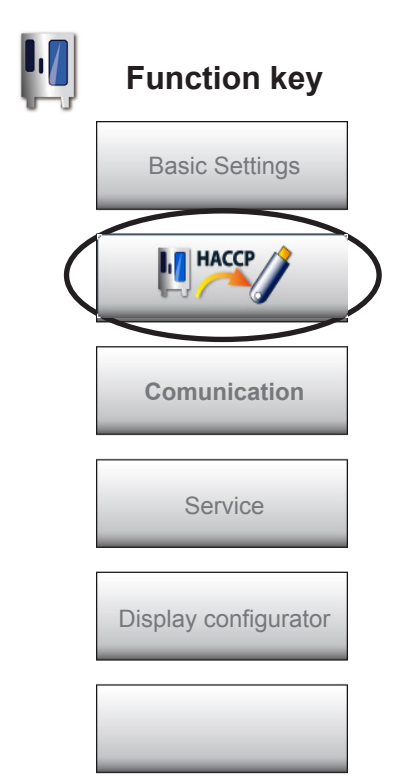

HACCP Data will be available for approximately 10 days when the unit is used for 16 hours daily.

Should the daily usage be less than that the storage time will be extended accordingly.

Normally HACCP data can be downloaded onto any commercial USB memory stick.

- connect USB stick to unit interface

- select desired download period
- press download button

When the green tick mark shows on the writing symbol the download is finished.

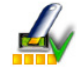

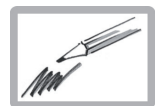

### HACCP-Data are shown in the following format:

| ***         | НАСС      | P ***           |             |             |           |                  |                      |                   |                         |
|-------------|-----------|-----------------|-------------|-------------|-----------|------------------|----------------------|-------------------|-------------------------|
| -<br>,<br>, | Ch-nr.    | >>210           | <<          |             |           | = batch<br>(numt | number<br>ber of sto | red cooking proc  | cesses)                 |
| ;           | Туре      | >>SC            | C_61<<      |             |           | = unit ty        | ре                   | 01                | ,                       |
| ;           | Serial n  | r.>>E61         | 1SH1109     | 2534567<    | <<        | = Serial         | number               | of the unit       |                         |
| ;           | Version   | >>SCC           | )           | - (s/o/C)<  | <<        | = Softw          | are versio           | on of the unit    |                         |
|             |           |                 |             |             |           | ("C" ir          | idicates,            | delay of CleanJe  | et request is activated |
|             |           |                 |             |             |           | Only o           | chain unit           | IS:               |                         |
|             |           |                 |             |             |           | "s" or           | "o" show             | s unit ran on     |                         |
|             |           |                 |             |             |           | (s) Su           | pervisor-            | or (o) Operator   | mode.)                  |
| ;           | Time      | >>201           | 1.09.20     | 12:27:26<   | <         | = Startir        | ng date ai           | nd time of the co | oking process           |
| ;           | Progr.    | >>Roa           | ist<<       |             |           | = Progra         | am name              | ;                 |                         |
|             |           |                 |             |             |           | (manu            | ial mode             | was used, if ">>  | <<" appears )           |
| ,           | #1 : Ga   | rtemp.          | / Ca        | abinet terr | ıp.       |                  |                      |                   |                         |
| ,           | #2 : Ke   | rntemp.         | Soll /      | core temp   | o. target |                  |                      |                   |                         |
| ,           | #3:Ke     | rntemp          | / C         | ore temp.   |           |                  |                      |                   |                         |
| ;           | #4 : Zei  | t (Sta:IV       | lin:Sek) /  | time (n:n   | nin:sec)  |                  |                      |                   |                         |
| ,           | #5: Ier   | np. Einr        | neit / t    | emp. unit   | L         |                  |                      |                   |                         |
| ;           | #0.EII    | ergie Op        | pi. /e      | nergy 0p    | l.        |                  |                      |                   |                         |
| ,           | #1. EII   | ergie 17.<br>#2 | 2 / e<br>#۲ | #⊿          | #5        | 5 #6             | #7                   |                   |                         |
| ,<br>• мл   |           |                 | #3          |             | π.<br>∩∩  | , #0             | $\pi i$              | = used cooki      | ing mode                |
| , 1010      | 29        | -               | 32          | 000.00.     | 00 C      | _                | _                    |                   | ing mode                |
| ·M          | ode CON   | ЛВI             | 02          | 000.00.     | 04        |                  |                      |                   |                         |
| ,           | 29        | -               | 32          | 000:00:     | 04 C      | -                | -                    |                   |                         |
| : M         | ode HOT   | AIR             | -           | 000:00:     | 07        |                  |                      |                   |                         |
| ,           | 29        | -               | 32          | 000:00:     | 07 C      | -                | -                    |                   |                         |
|             | 29        | -               | 32          | 000:00:     | 11 C      | -                | -                    |                   |                         |
| ; en        | ld        |                 |             |             |           |                  |                      | = End of coo      | king process            |
|             |           |                 |             |             |           |                  |                      |                   |                         |
| B) A        | Additiona | al indica       | tions:      |             |           |                  |                      |                   |                         |
|             | Progr.    | >>SC(           | C - Unive   | rsal Roas   | t<< =     | Indicat          | tion of se           | lected SCC proc   | ess                     |
|             | Progr.    | >>SC(           | C - ~ porł  | <<<         | =         | Copied           | d SCC pr             | ocess with new    | name                    |
|             | Door or   | anad o          | r Door cl   | heed        | = durino  | . cookin         | a process            |                   |                         |
|             | Start (n  | ower fai        | led)        | 0000        | = Power   | r failure        | longer th            | an 15 minutes     |                         |
|             | end (HC   |                 | icu)        |             |           | se term          | inated wi            | ith Home key      |                         |
|             | end (RF   |                 |             |             |           | ss tarm          | inated w             | ith arrow back k  | <u>۵</u> \/             |
|             |           |                 |             |             |           | ee tarm          | inated be            | an arrow back N   | - y                     |
|             | etart El  | C               |             |             |           |                  | etartad              |                   |                         |
|             | roctort ( |                 | 2)          |             |           | t after or       |                      | off or power fail |                         |
|             | ond       | FUVE            | <b>\</b> )  |             | - residi  |                  |                      |                   |                         |
|             | CIIU      |                 |             |             |           | 22 111121        | ICU                  |                   |                         |

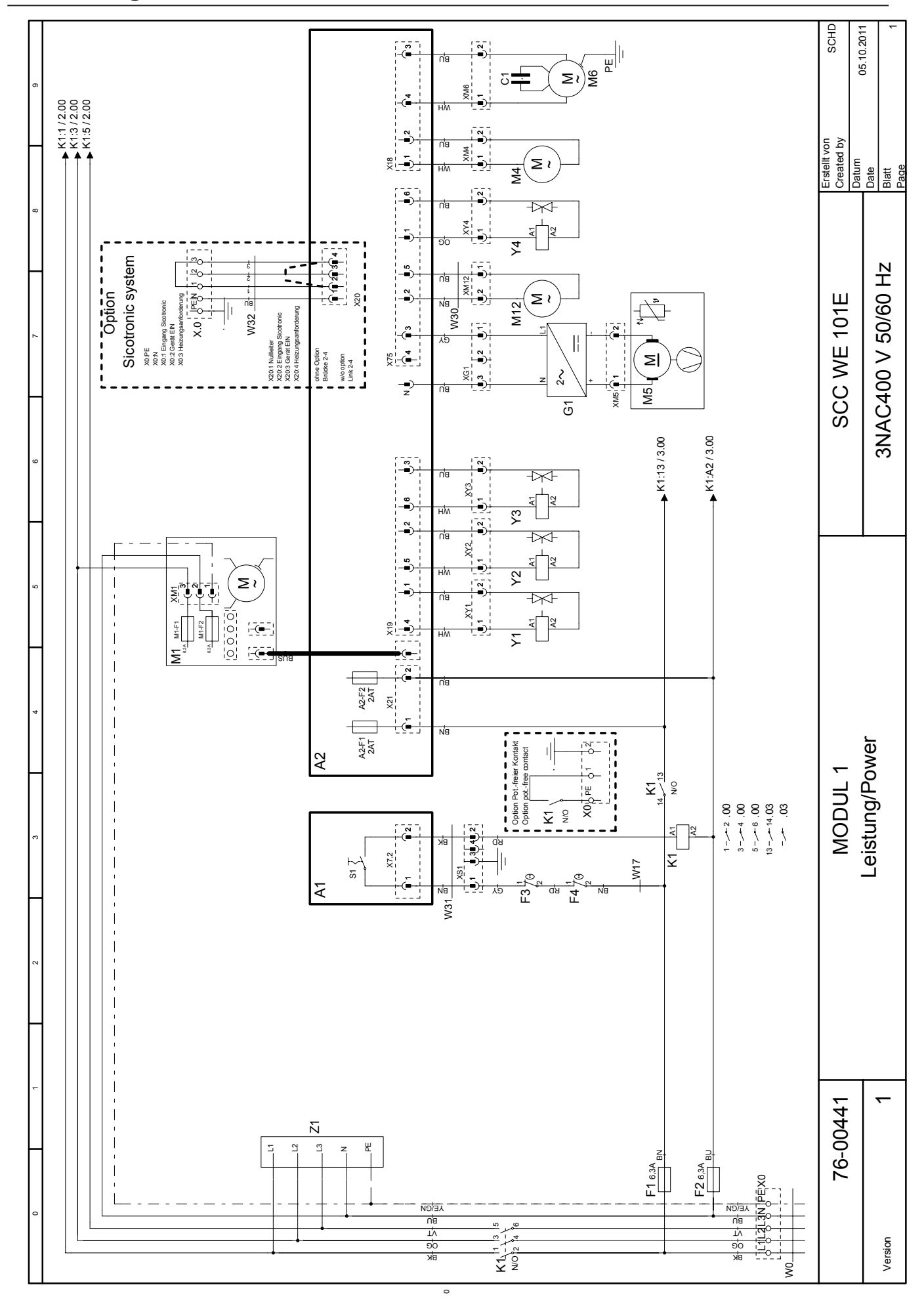

# Circuit diagram 101 Power 3NAC 400-415V

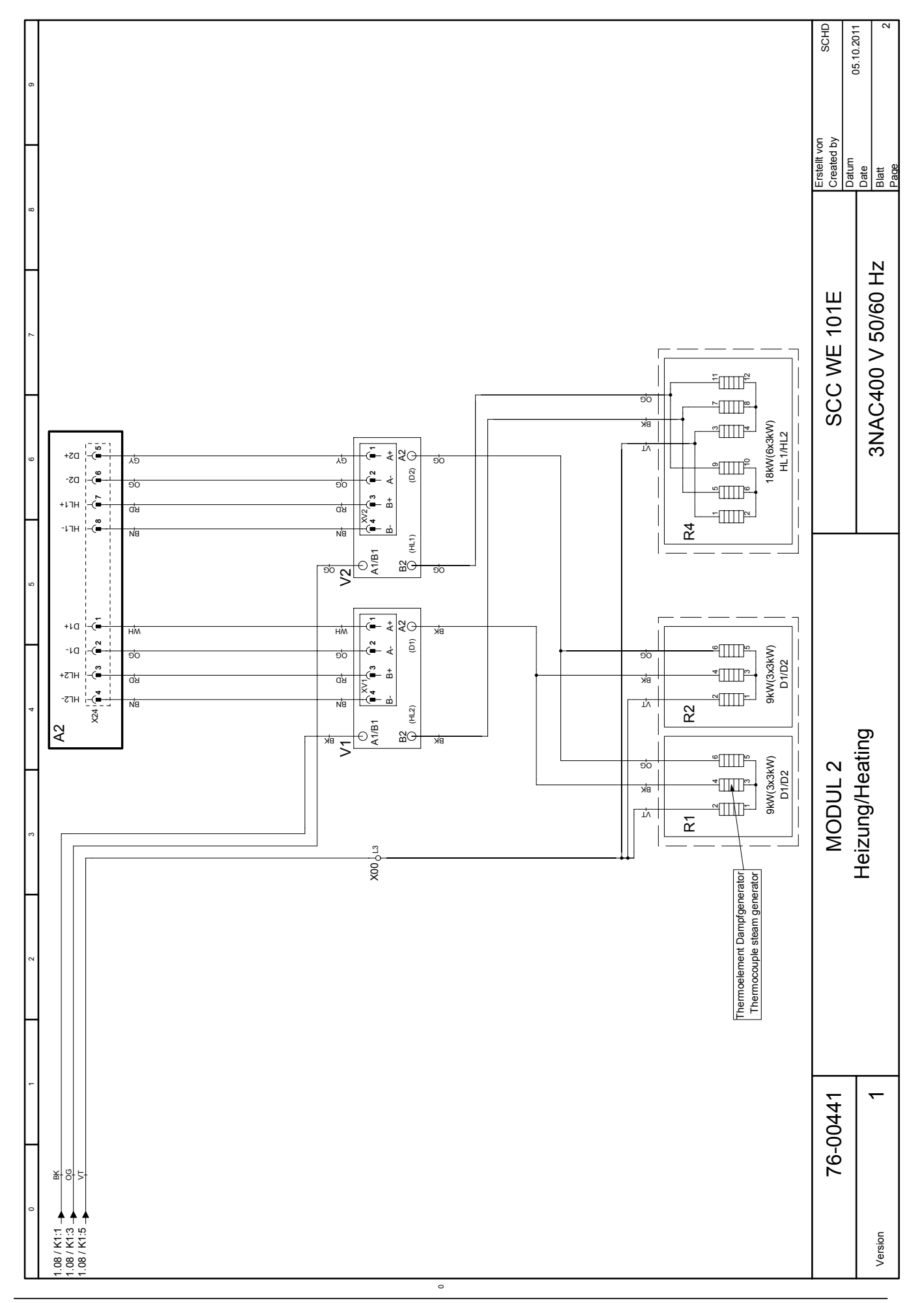

# Circuit diagram 101 Sensor

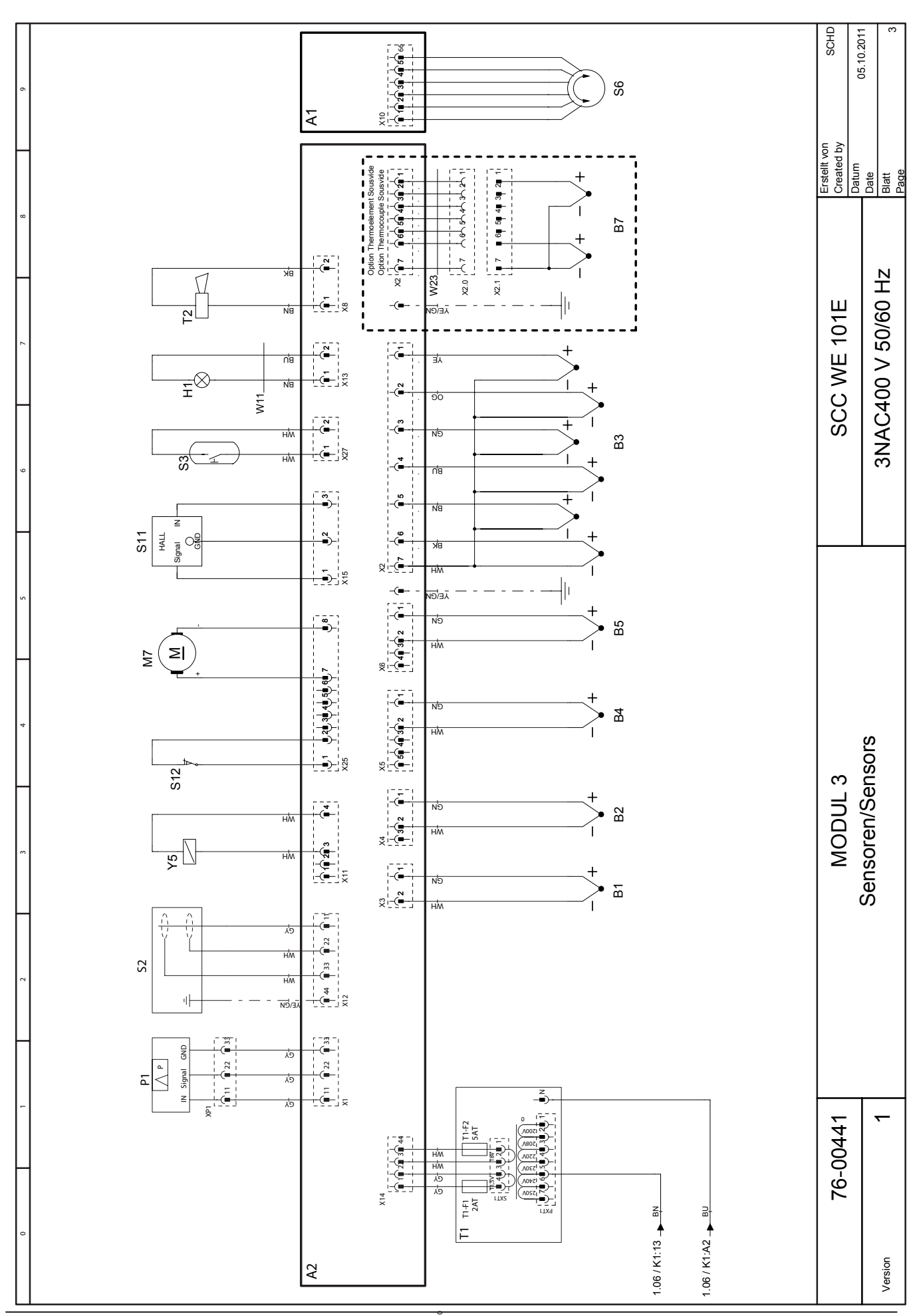

# Positionsliste Bill of material

| Name      | Artikelnr.  | Artikelbezeichnung     |
|-----------|-------------|------------------------|
| Name      | Item number |                        |
| -A1       | 42.00.081   | Interface Platine      |
| -A2       | 42.00.160   | CPU SCC WE             |
| -A2-F1/F2 | 3019.0120   | Sicherung A2 - 2AT     |
| -A2-F3    | 3019.0312   | Sicherung A2 - 8AT     |
| -R1       | 40.04.096   | Thermoelement Garraiim |

| Name              | Artikelnr.  | Artikelbezeichnung                                  |                     |                                                     |                       | Module  |
|-------------------|-------------|-----------------------------------------------------|---------------------|-----------------------------------------------------|-----------------------|---------|
| Name              | Item number |                                                     |                     | Item description                                    |                       | Modul   |
| -A1               | 42.00.081   | Interface Platine                                   |                     | Interface PCB                                       |                       | Modul 1 |
| -A2               | 42.00.160   | CPU SCC WE                                          |                     | CPU SCC WE                                          |                       | Modul 1 |
| -A2-F1/F2         | 3019.0120   | Sicherung A2 - 2AT                                  |                     | Fuse A2 - 2AT                                       |                       | Modul 1 |
| -A2-F3            | 3019.0312   | Sicherung A2 - 8AT                                  |                     | Fuse A2 - 8AT                                       |                       | Modul 3 |
| -B1               | 40.04.096   | Thermoelement Garraum                               |                     | Thermocouple interior cab                           | inet                  | Modul 3 |
| -B2               | 54.01.148   | Thermoelement Ablöschung                            |                     | Thermocouple quenching                              |                       | Modul 3 |
| -B3               | 40.01.604   | Thermoelement Kerntempera                           | tur                 | Thermocouple core senso                             |                       | Modul 3 |
| -B4               | 40.00.290   | Thermoelement Feuchte                               |                     | Thermocouple humidity                               |                       | Modul 3 |
| -B5               | 40.04.106   | Thermoelement Dampfgenera                           | itor                | Thermocouple steam gene                             | rator                 | Modul 3 |
| -F1/F2            | 4001.0224   | Steuersicherung                                     |                     | Control fuse                                        |                       | Modul 1 |
| -F3               | 40.01.329   | Sicherheitstemperaturbegren:<br>F Elek.:183°C/360°F | zer Gas:157°C/314°  | Safety thermostat steam<br>314°F Elec.: 183°C/360°F | jenerator Gas: 157°C/ | Modul 1 |
| -F4               | 40.01.482   | Sicherheitstemperaturbegrenz                        | zer 360°C/680°F     | Safety thermostat interior                          | cabinet 360°C/680°F   | Modul 1 |
| -G1               | 40.03.257   | Gleichrichter Kühllüfter                            |                     | DC converter cooling fan                            |                       | Modul 1 |
| -H1               | 3024.0201   | Garraumbeleuchtung                                  |                     | Interior cabinet light                              |                       | Modul 3 |
| -K1               | 40.03.696   | Hauptschütz                                         |                     | Main contactor                                      |                       | Modul 1 |
| -M1               | 40.03.378   | Lüftermotor                                         |                     | Fan motor                                           |                       | Modul 1 |
| -M12              | 56.00.451   | Pumpe Pflegemittel                                  |                     | Care pump                                           |                       | Modul 1 |
| -M4               | 44.00.207   | SC-Pumpe                                            |                     | SC-pump                                             |                       | Modul 1 |
| -M5               | 40.03.428   | Kühllüfter                                          |                     | Cooling fan                                         |                       | Modul 1 |
| -M6               | 56.00.185   | CleanJet Pumpe SCC WE                               |                     | CleanJet pump SCC WE                                |                       | Modul 1 |
| -M7               | 54.00.357   | Kugelhahn Ablauf                                    |                     | Drain valve                                         |                       | Modul 3 |
| -P1               | 3017.1011   | Differenzdrucksensor                                |                     | Differential pressure sens                          | Dr                    | Modul 3 |
| ändorn poordatium | 1100 00 00  |                                                     | SCC WE 101E         |                                                     | CCT00_0T              |         |
|                   | TTATIONIA   |                                                     | SCC WE TOTE         |                                                     |                       |         |
| Erzeuger          | ADT         | Spannung                                            | <b>3NAC400 V 50</b> | /60 Hz   Versio                                     | <b>1</b>              |         |

# Circuit diagram Bill of material

2

von

ч

Seite

# Positionsliste Bill of material

| ñ        |
|----------|
| Ļ,       |
| <u> </u> |
|          |
|          |
|          |

| Name               | Artikelnr.  | Artikelbezeichnung                                 |                          |                                                         |                    | Module  |
|--------------------|-------------|----------------------------------------------------|--------------------------|---------------------------------------------------------|--------------------|---------|
| Name               | Item number |                                                    |                          | Item description                                        |                    | Modul   |
| -R1                | 44.01.333   | Dampfheizkörper                                    |                          | Heating element steam                                   |                    | Modul 2 |
| -R2                | 44.01.337   | Dampfheizkörper                                    |                          | Heating element steam                                   |                    | Modul 2 |
| -R4                | 40.03.294   | Heißluftheizkörper                                 |                          | Heating element hot air                                 |                    | Modul 2 |
| -S1                | техт        | Ein/Aus Schalter                                   |                          | ON/OFF switch                                           |                    | Modul 1 |
| -S11               | 50.01.523   | CDS-Sensor                                         |                          | CDS-sensor                                              |                    | Modul 3 |
| -S2                | 44.01.407   | Niveauelektrode                                    |                          | Water level electrode                                   |                    | Modul 3 |
| -S3                | 40.00.335   | Türkontaktschalter                                 |                          | Door contact switch                                     |                    | Modul 3 |
| -S6                | 40.00.404   | Zentrales Einstellrad                              |                          | Central dial                                            |                    | Modul 3 |
| -T1                | 40.03.348   | Steuertrafo                                        |                          | Control transformer                                     |                    | Modul 3 |
| -T1-F1             | 3019.0120   | Sicherung Steuertrafo T                            | L 2AT                    | Fuse control transformer T                              | 2AT                | Modul 3 |
| -T1-F2             | 3019.0126   | Sicherung Steuertrafo T                            | L 5AT                    | Fuse control transformer T                              | 5AT                | Modul 3 |
| -T2                | 40.04.034   | SCC WE: Lautsprecher /                             | CMP: Alarmsummer         | SCC WE: Speaker / CMP: B                                | ızzer              | Modul 3 |
| -V1-V12            | 40.01.589   | Leistungshalbleiter                                |                          | Solid state relais                                      |                    | Modul 2 |
| -M0                | 8801.0136   | Anschlusskabel                                     |                          | Cable: power supply                                     |                    | Modul 1 |
| -W11               | 40.03.531   | Kabel: Garraumbeleucht                             | nng                      | Cable: interior cabinet light                           |                    | Modul 3 |
| -W17               | 40.03.446   | Kabel: Steuerstamm                                 |                          | Cable: control harness                                  |                    | Modul 1 |
| -W30               | 40.02.965   | Kabel: Adapterkabel Pun                            | 102 Pflegemittel 61-102  | Cable: adapter care pump (                              | 1-102              | Modul 1 |
| -W31               | 40.03.467   | Kabel: Ein/Aus Schalter                            |                          | Cable: ON/OFF switch                                    |                    | Modul 1 |
| -Y1/Y3/Y4          | 50.01.050   | Y1: Magnetventil Füllen<br>Beschwadung / Y4: Pfleg | / SCC WE Y3:<br>lemittel | Y1: Solenoid valve filling / .<br>moistening / Y4: care | SCC WE Y3:         | Modul 1 |
| -Y2                | 50.01.146   | Magnetventil Ablöschung                            |                          | Solenoid valve quenching                                |                    | Modul 1 |
| -Y5                | 22.00.725   | Klimaventil                                        |                          | Clima valve                                             |                    | Modul 3 |
| -Z1                | 40.02.424   | Entstörfilter/Varistor                             |                          | Electronic noise filter                                 |                    | Modul 1 |
| ändora andratiss   | 100 00 00   |                                                    | SCC WE 101E              |                                                         |                    |         |
| Allueruligsuatulli | TTNZ'ON'NC  |                                                    | SCC ME TOTE              |                                                         | 111-INI . 10-00/22 |         |
| Erzeuger           | ADT         | Spann                                              | ung 3NAC400 V 50         | /60 Hz Version                                          | 1                  |         |
|                    |             |                                                    | Seite 2 von 2            |                                                         |                    |         |

# Circuit diagram Bill of material

V02 en, SCC\_WE

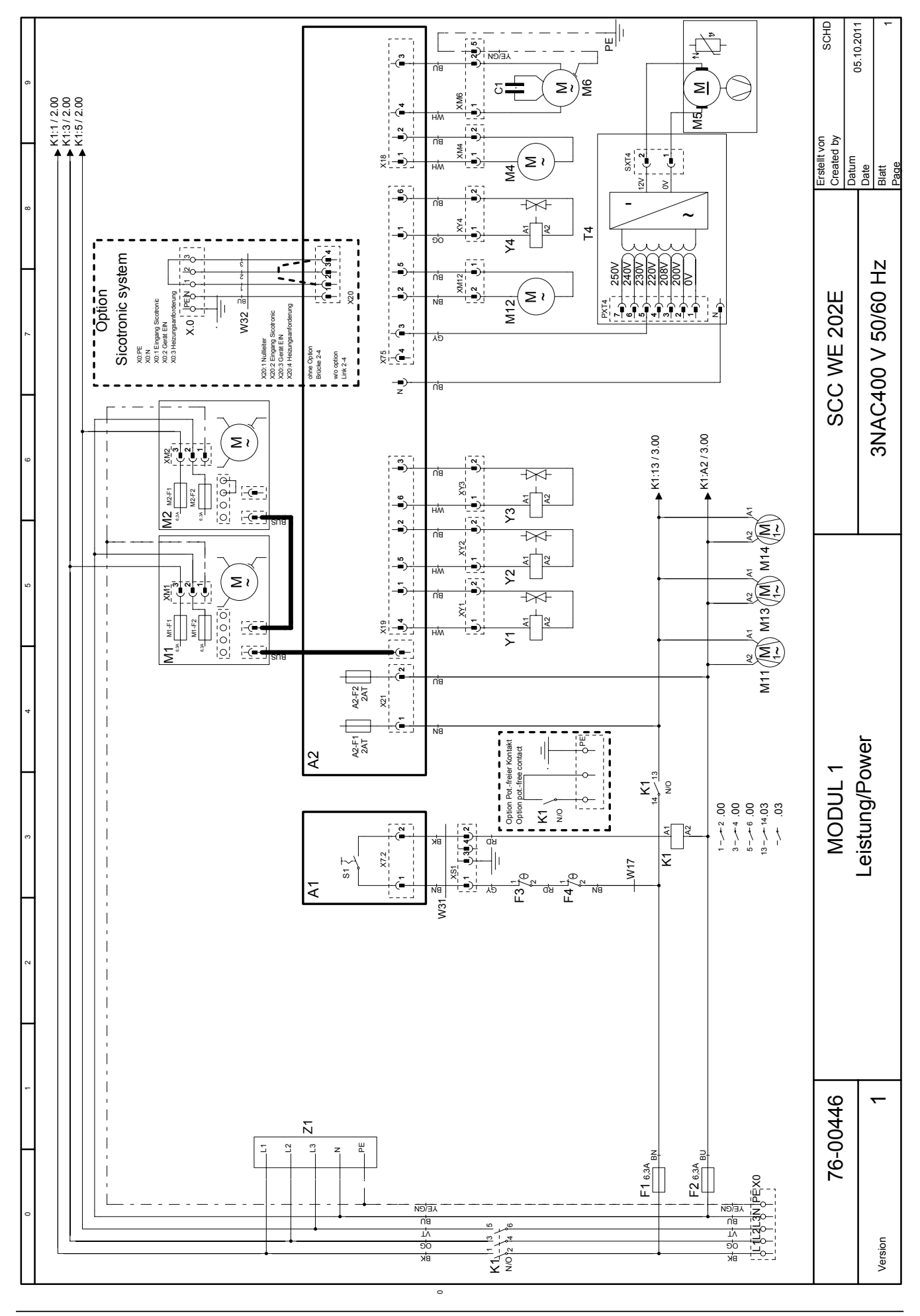

### Circuit diagram 202 Power 3NAC 400-415V

# Circuit diagram 202 Heating 3NAC 400-415V

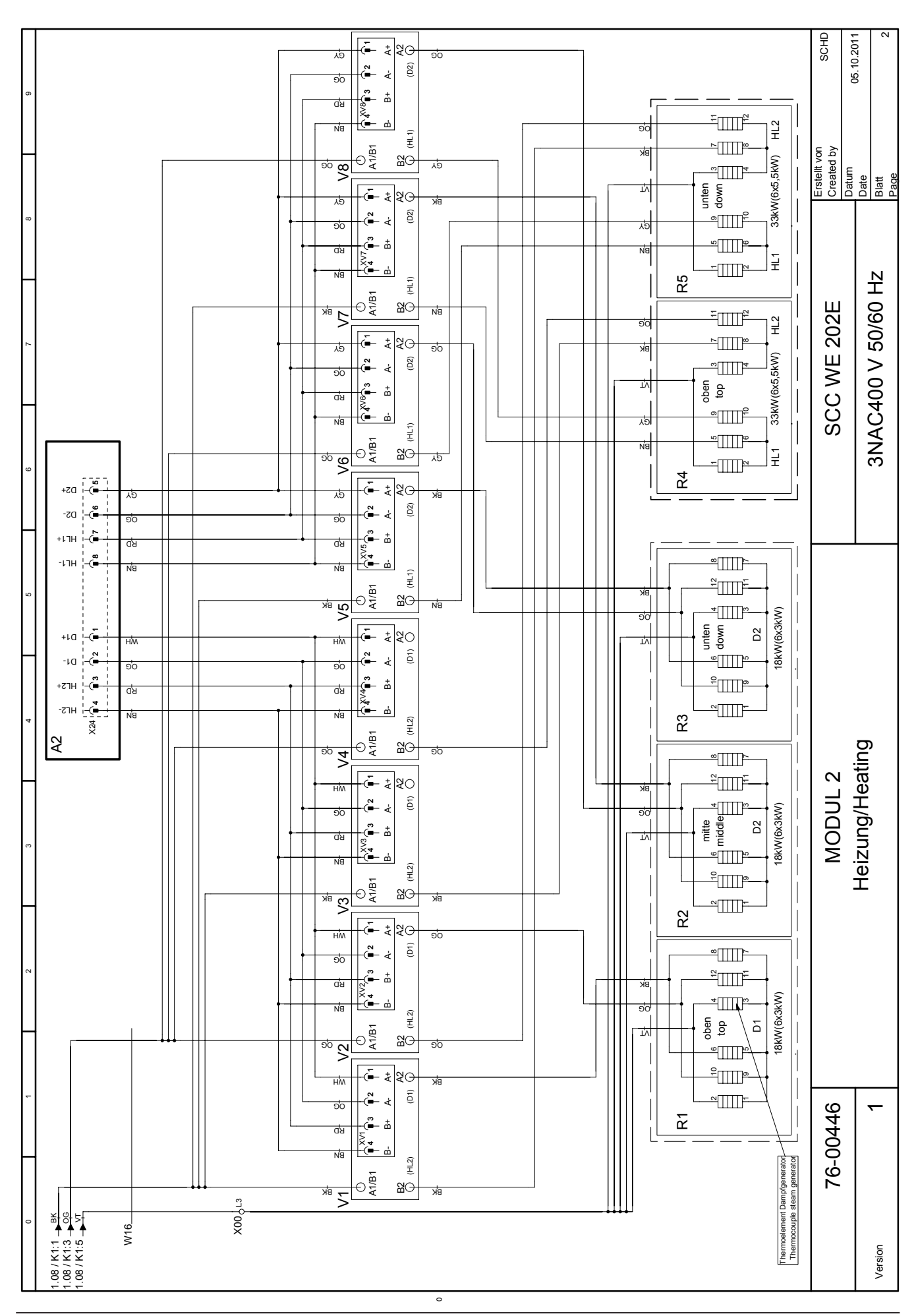
### Circuit diagram 202 Sensor

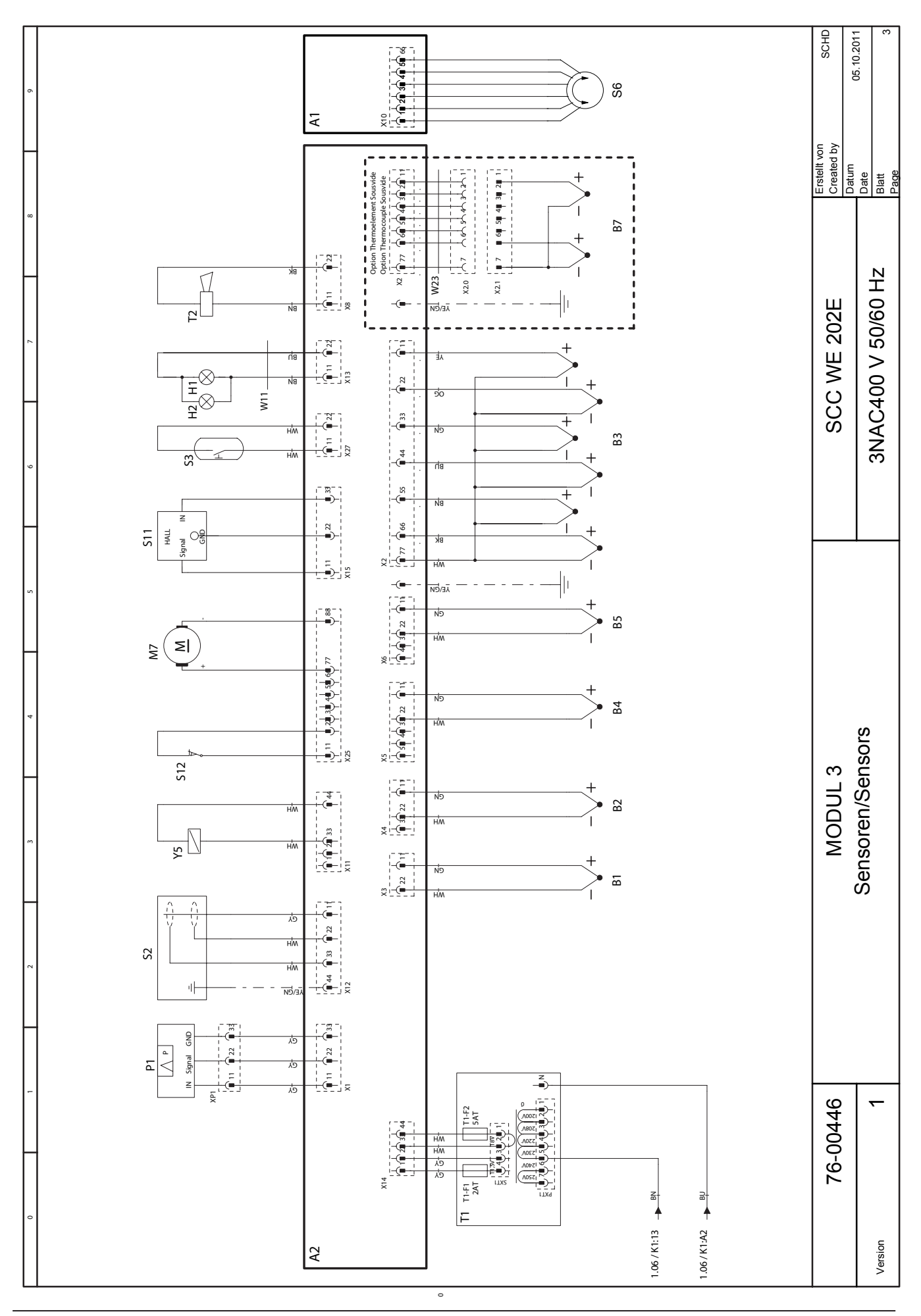

# Positionsliste

| _  |
|----|
| σ  |
| Ξ. |
| ā  |
| ٽ. |
| σ  |
| Ε  |
| f  |
| 0  |
| =  |
|    |
| Ξ  |

| Name           | Artikelnr.          | Artikelbezeichnu                       | bur                                |                                                                     |                                  |        | Module  |
|----------------|---------------------|----------------------------------------|------------------------------------|---------------------------------------------------------------------|----------------------------------|--------|---------|
| Name           | Item number         |                                        |                                    | Item description                                                    |                                  |        | Modul   |
| -A1            | 42.00.081           | Interface Platine                      |                                    | Interface PCB                                                       |                                  |        | Modul 1 |
| -A2            | 42.00.160           | CPU SCC WE                             |                                    | CPU SCC WE                                                          |                                  |        | Modul 1 |
| -A2-F1/F2      | 3019.0120           | Sicherung A2 - 2A                      | T                                  | Fuse A2 - 2AT                                                       |                                  |        | Modul 1 |
| -A2-F3         | 3019.0312           | Sicherung A2 - 8A                      | T                                  | Fuse A2 - 8AT                                                       |                                  |        | Modul 3 |
| -B1            | 40.03.528           | Thermoelement G                        | arraum                             | Thermocouple inter                                                  | ior cabinet                      |        | Modul 3 |
| -B2            | 54.01.254           | Thermoelement A                        | blöschung                          | Thermocouple quen                                                   | iching                           |        | Modul 3 |
| -B3            | 40.02.101           | Thermoelement K                        | erntemperatur                      | Thermocouple core                                                   | sensor                           |        | Modul 3 |
| -B4            | 40.00.399           | Thermoelement Fe                       | euchte                             | Thermocouple hum                                                    | idity                            |        | Modul 3 |
| -B5            | 40.04.107           | Thermoelement D                        | ampfgenerator                      | Thermocouple stear                                                  | n generator                      |        | Modul 3 |
| -F1/F2         | 4001.0224           | Steuersicherung                        |                                    | Control fuse                                                        |                                  |        | Modul 1 |
| -F3            | 40.01.329           | Sicherheitstemper<br>F Elek.:183°C/360 | aturbegrenzer Gas:157°C/314<br>)°F | <ul> <li>Safety thermostat s</li> <li>314°F Elec.: 183°C</li> </ul> | steam generator Gas: 7<br>/360°F | 157°C/ | Modul 1 |
| -F4            | 40.01.482           | Sicherheitstemper                      | aturbegrenzer 360°C/680°F.         | Safety thermostat i                                                 | nterior cabinet 360°C/           | /680°F | Modul 1 |
| -H1            | 3024.0201           | Garraumbeleuchtu                       | bur                                | Interior cabinet ligh                                               | lt                               |        | Modul 3 |
| -H2            | 3024.0201           | Garraumbeleuchtu                       | bur                                | Interior cabinet ligh                                               | lt                               |        | Modul 3 |
| -K1            | 40.03.666           | Hauptschütz                            |                                    | Main contactor                                                      |                                  |        | Modul 1 |
| -M1            | 40.03.513           | Lüftermotor                            |                                    | Fan motor                                                           |                                  |        | Modul 1 |
| -M11           | 40.03.425           | Kühllüfter                             |                                    | Cooling fan                                                         |                                  |        | Modul 1 |
| -M12           | 56.00.460           | Pumpe Pflegemitt                       | el                                 | Care pump                                                           |                                  |        | Modul 1 |
| -M13           | 40.03.425           | Kühllüfter                             |                                    | Cooling fan                                                         |                                  |        | Modul 1 |
| -M14           | 40.03.425           | Kühllüfter                             |                                    | Cooling fan                                                         |                                  |        | Modul 1 |
| -M2            | 40.03.513           | Lüftermotor 201/2                      | 202 (unten)                        | Fan motor 201/202                                                   | (bottom)                         |        | Modul 1 |
| -M4            | 44.00.207           | SC-Pumpe                               |                                    | SC-pump                                                             |                                  |        | Modul 1 |
| Änderungsdatur | n <b>30.08.2011</b> |                                        | Name SCC WE 202                    | ZE                                                                  | Dokument-Nr. 78-                 | 00725  |         |
| Erzeuger       | ADT                 |                                        | Spannung 3NAC400 V                 | 50/60 Hz                                                            | Version 1                        |        |         |
|                |                     |                                        |                                    |                                                                     | -                                |        |         |

### Circuit diagram Bill of material

V02 en, SCC\_WE

## Positionsliste Bill of material

| Name           | Artikelnr.  | Artikelbezeichnu     | bu                 |              |                     |                   |          | Module  |
|----------------|-------------|----------------------|--------------------|--------------|---------------------|-------------------|----------|---------|
| Name           | Item number |                      |                    | I            | tem description     |                   |          | Modul   |
| -M5            | 40.03.948   | Kühllüfter           |                    | 0            | ooling fan          |                   |          | Modul 1 |
| -M6            | 56.00.186   | CleanJet Pumpe SC    | CC WE              | 0            | cleanJet pump SCC   | C WE              |          | Modul 1 |
| -M7            | 54.01.291   | Kugelhahn Ablauf     |                    |              | rain valve          |                   |          | Modul 3 |
| -P1            | 3017.1011   | Differenzdrucksens   | sor                |              | ifferential pressur | e sensor          |          | Modul 3 |
| -R1            | 44.01.336   | Dampfheizkörper      |                    | <u> </u>     | leating element st  | eam               |          | Modul 2 |
| -R2            | 44.01.340   | Dampfheizkörper      |                    | <u> </u>     | leating element st  | eam               |          | Modul 2 |
| -R3            | 44.01.340   | Dampfheizkörper      |                    | <u> </u>     | leating element st  | eam               |          | Modul 2 |
| -R4            | 40.03.300   | Heißluftheizkörper   |                    | <u> </u>     | leating element ho  | ot air            |          | Modul 2 |
| -R5 .          | 40.03.300   | Heißluftheizkörper   |                    | <u> </u>     | leating element ho  | ot air            |          | Modul 2 |
| -S1            | гехт        | Ein/Aus Schalter     |                    | 0            | N/OFF switch        |                   |          | Modul 1 |
| -S11           | 50.01.195   | CDS-Sensor           |                    | 0            | DS-sensor           |                   |          | Modul 3 |
| -S2            | 44.01.408   | Niveauelektrode      |                    | ~            | Vater level electro | de                |          | Modul 3 |
| -S3            | 40.00.454   | Türkontaktschalter   |                    |              | oor contact switch  |                   |          | Modul 3 |
| -S6            | 40.00.404   | Zentrales Einstellra | be                 | 0            | entral dial         |                   |          | Modul 3 |
| -T1 .          | 40.03.348   | Steuertrafo          |                    | 0            | ontrol transforme   | L                 |          | Modul 3 |
| -T1-F1         | 3019.0120   | Sicherung Steuertr   | afo T1 2AT-        | <u> </u>     | use control transf  | ormer T1 2AT      |          | Modul 3 |
| -T1-F2         | 3019.0126   | Sicherung Steuertr   | afo T1 5AT-        | UL.          | use control transf  | ormer T1 5AT      |          | Modul 3 |
| -T2            | 40.03.989   | SCC WE: Lautspree    | cher / CMP: Alarms | summer S     | CC WE: Speaker /    | / CMP: Buzzer     |          | Modul 3 |
| -T4            | 40.03.772   | Trafo Kühllüfter 20  | 1/202              | Т            | ransformer cooling  | g fan 201/202     |          | Modul 1 |
| -V1-V12        | 40.01.589   | Leistungshalbleiter  |                    | 0            | olid state relais   |                   |          | Modul 2 |
| -W11           | 40.03.532   | Kabel: Garraumbel    | leuchtung          | 0            | able: interior cabi | net light         |          | Modul 3 |
| -W16           | 40.03.978   | Kabel: Klemmen/H     | lauptschütz/SSR    | 0            | able: terminal/ma   | ain contactor/SSR |          | Modul 2 |
| -W17           | 40.03.450   | Kabel: Steuerstam    | Е                  | 0            | able: control harn  | less              |          | Modul 1 |
| Änderungsdatum | 30.08.2011  |                      | Name               | CC WE 202E   |                     | Dokument-Nr.      | 78-00725 |         |
| Erzeuger       | ADT         |                      | Spannung <b>3</b>  | NAC400 V 50/ | 60 Hz               | Version           | 1        |         |

### Circuit diagram Bill of material

Μ

von

2

Seite

#### **RTS Contact Germany**

Fax: +49 (0)8191-327397 e-mail: service@rational-online.com web: https://portal.rational-online.com

Service Parts: Fax: +49 (0)8191-327408 e-mail: ersatzteile@rational-online.com

Chef Line: Phone: +49 (0)8191-327300

> © 2011 Rational Technical Services. All rights reserved. Please note that any technical information concerning Rational products must NOT be forwarded to any third party.